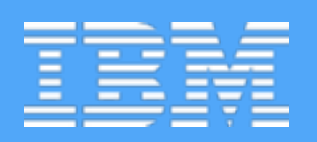

## DEPLOYING APPLICATIONS TO THE CLOUD WITH DOCKER

Ryan Baxter - @ryanjbaxter - 11.16.15

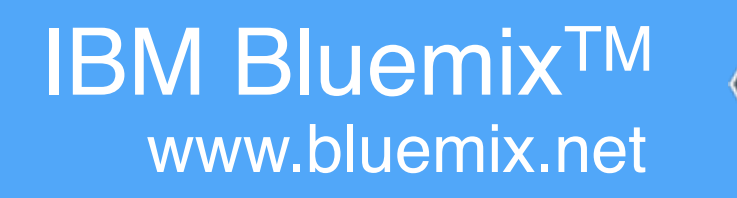

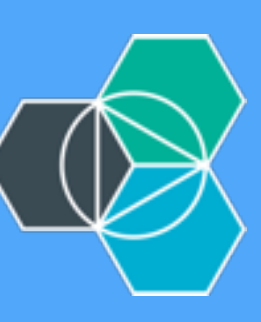

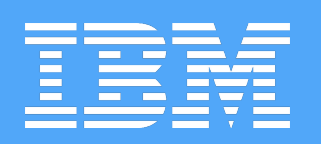

## RYAN BAXTER DEVELOPER ADVOCATE **BOSTON, MA** @ryanjbaxter http://ryanjbaxter.com

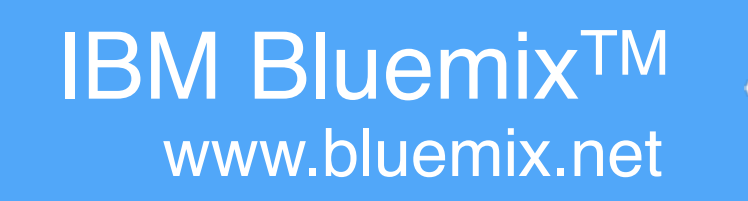

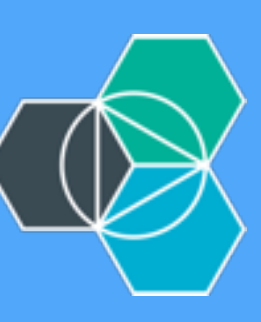

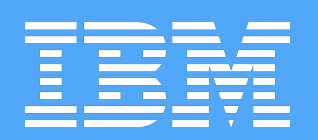

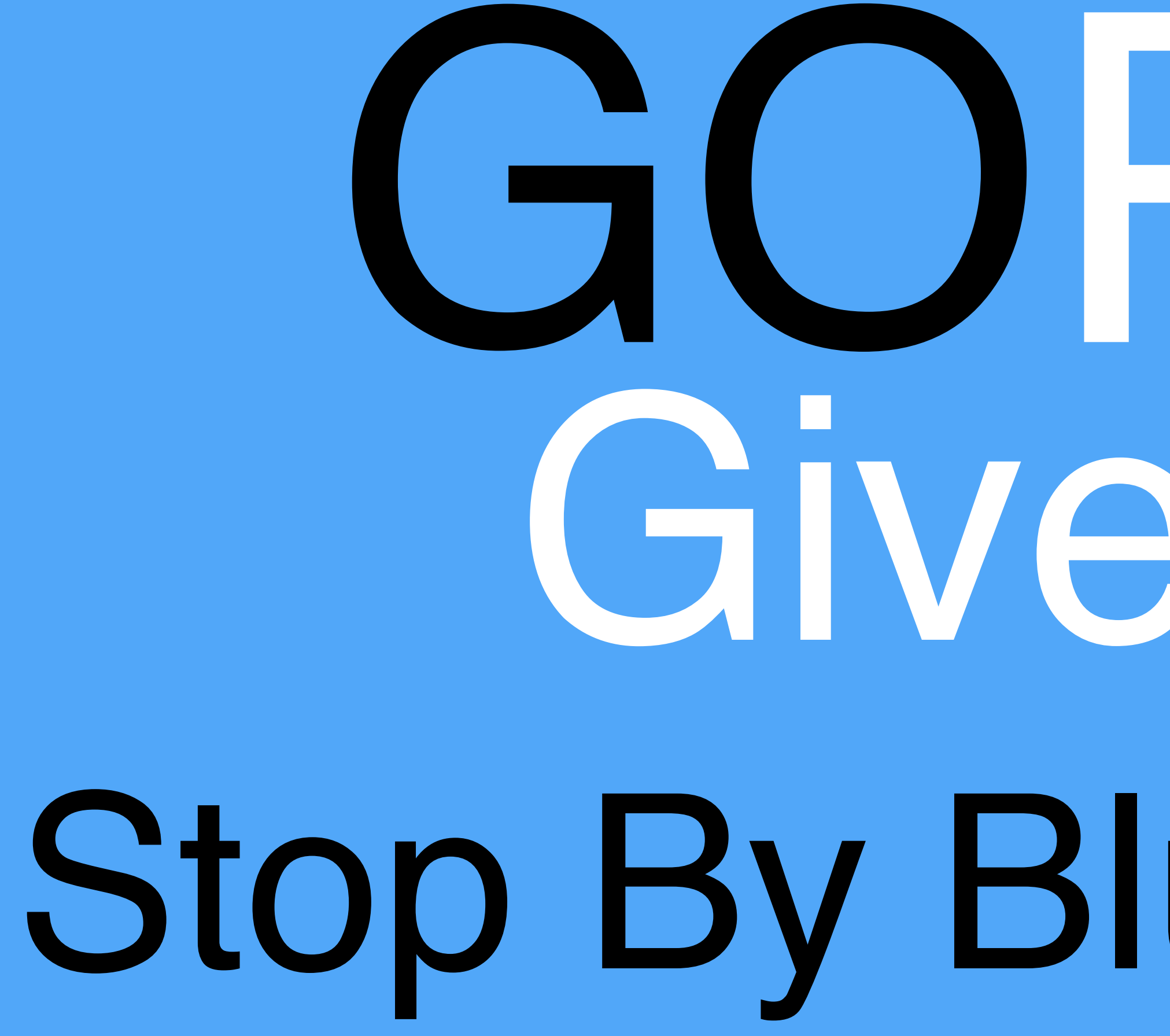

# GIVEAWAV Stop By Bluemix Booth

IBM Bluemix<sup>TM</sup> www.bluemix.net

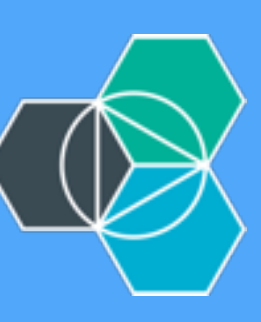

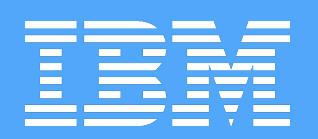

## DEPLOYMENT CYCLES ARE GETTING FASTER

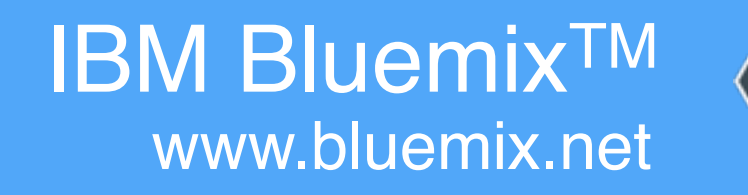

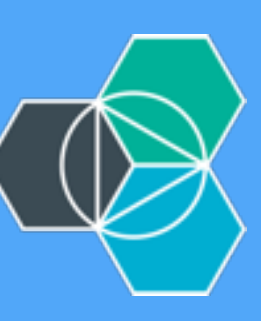

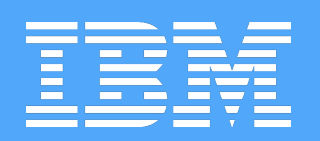

# CONTINUOUS DELVERY

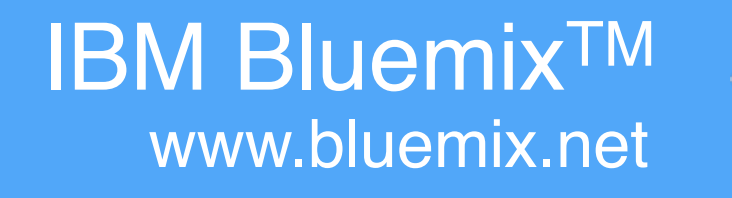

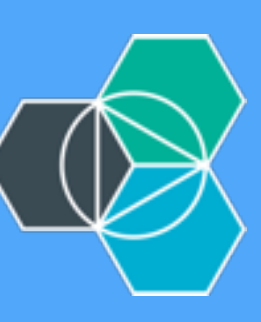

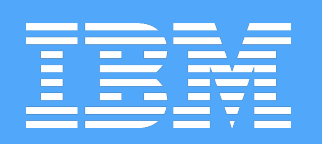

# DEVELOPMENT TESTING STAGING PRODUCTION

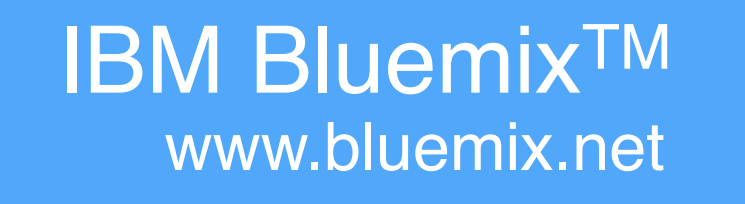

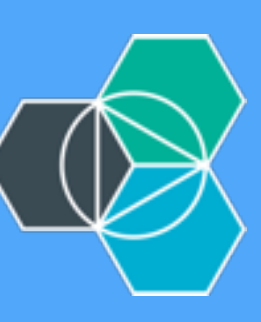

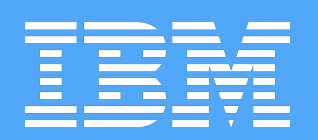

"...it works for me."

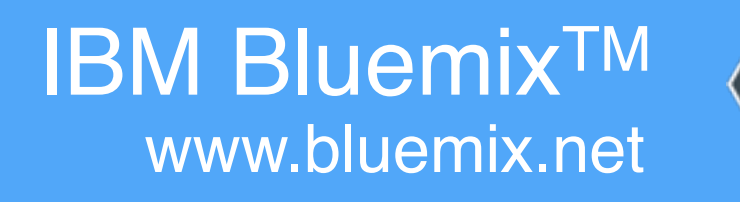

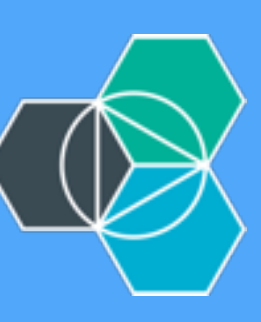

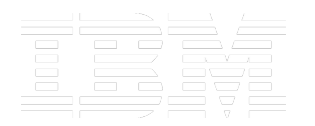

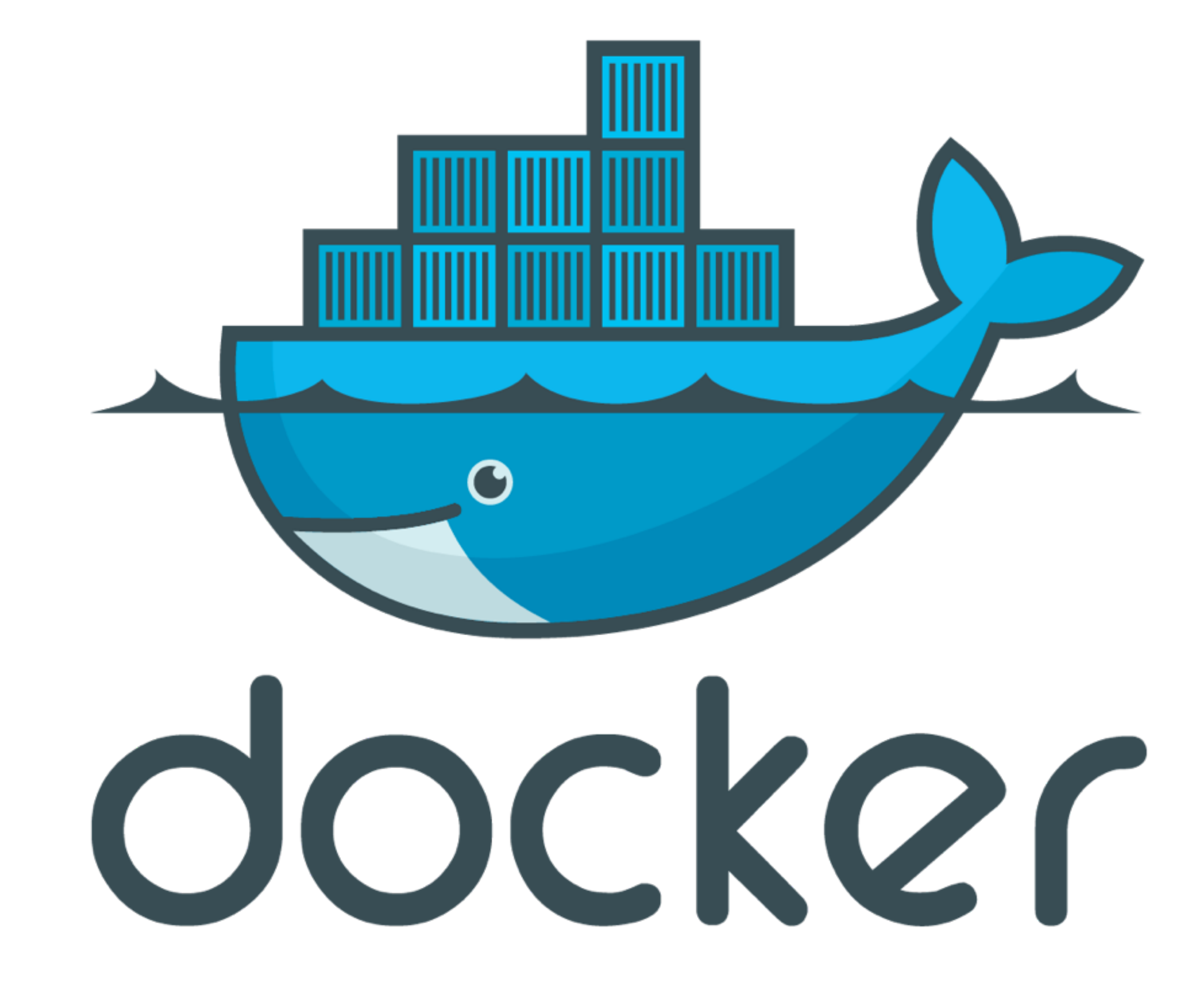

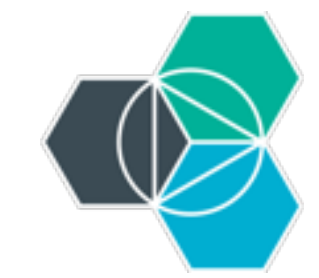

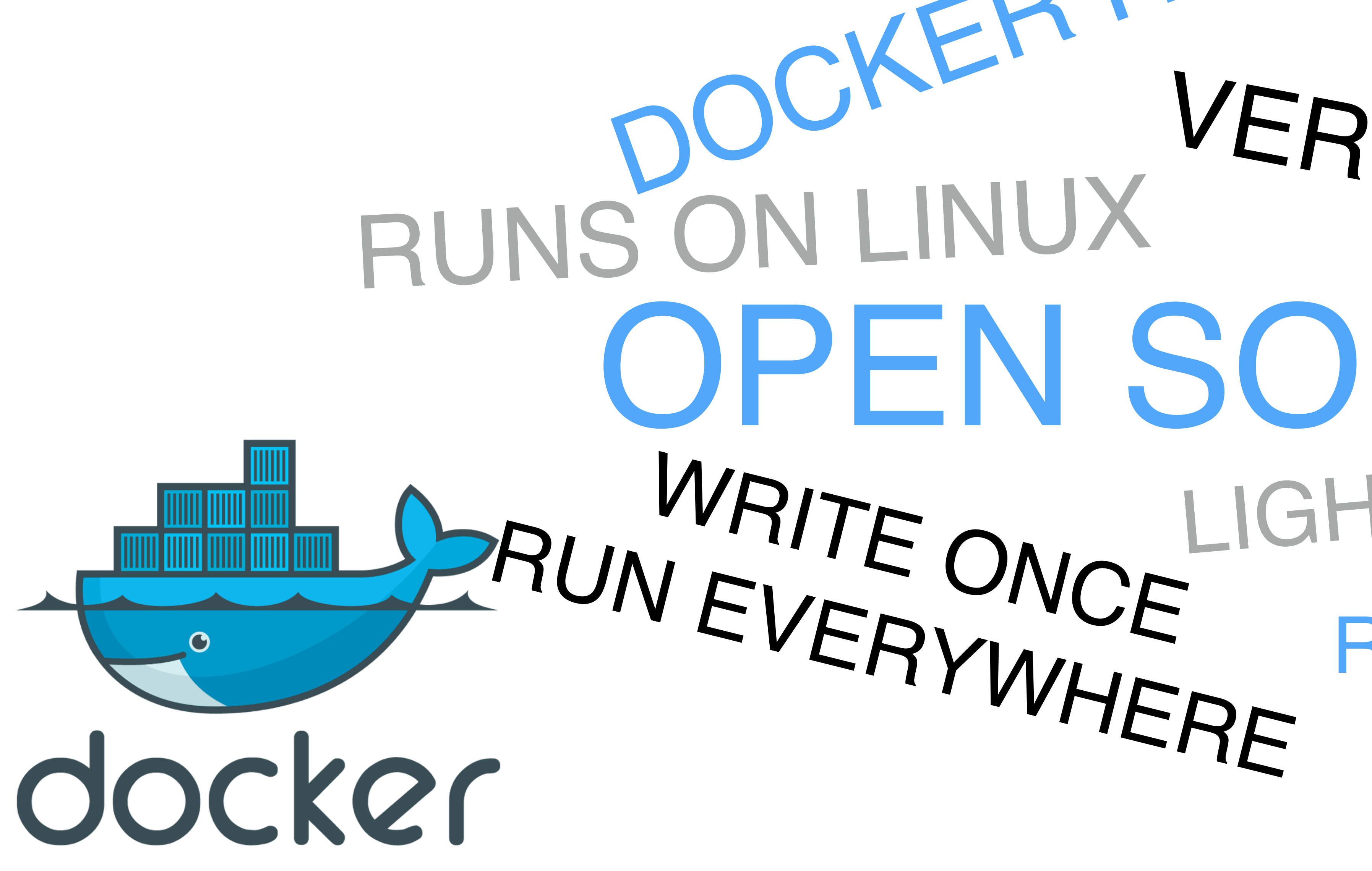

## DOCKERHUB VERSIONING OPEN SOURCE WRITE ONCE LIGHT WEIGHT REGISTRIES

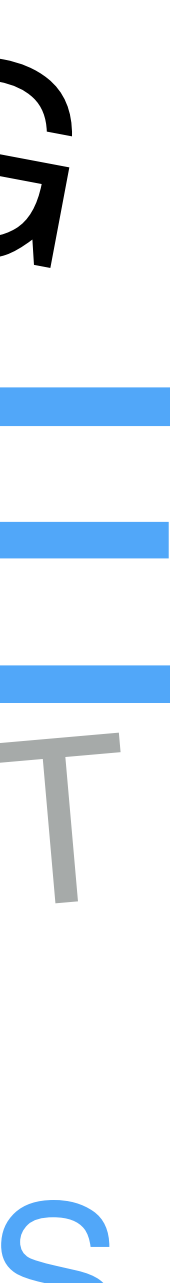

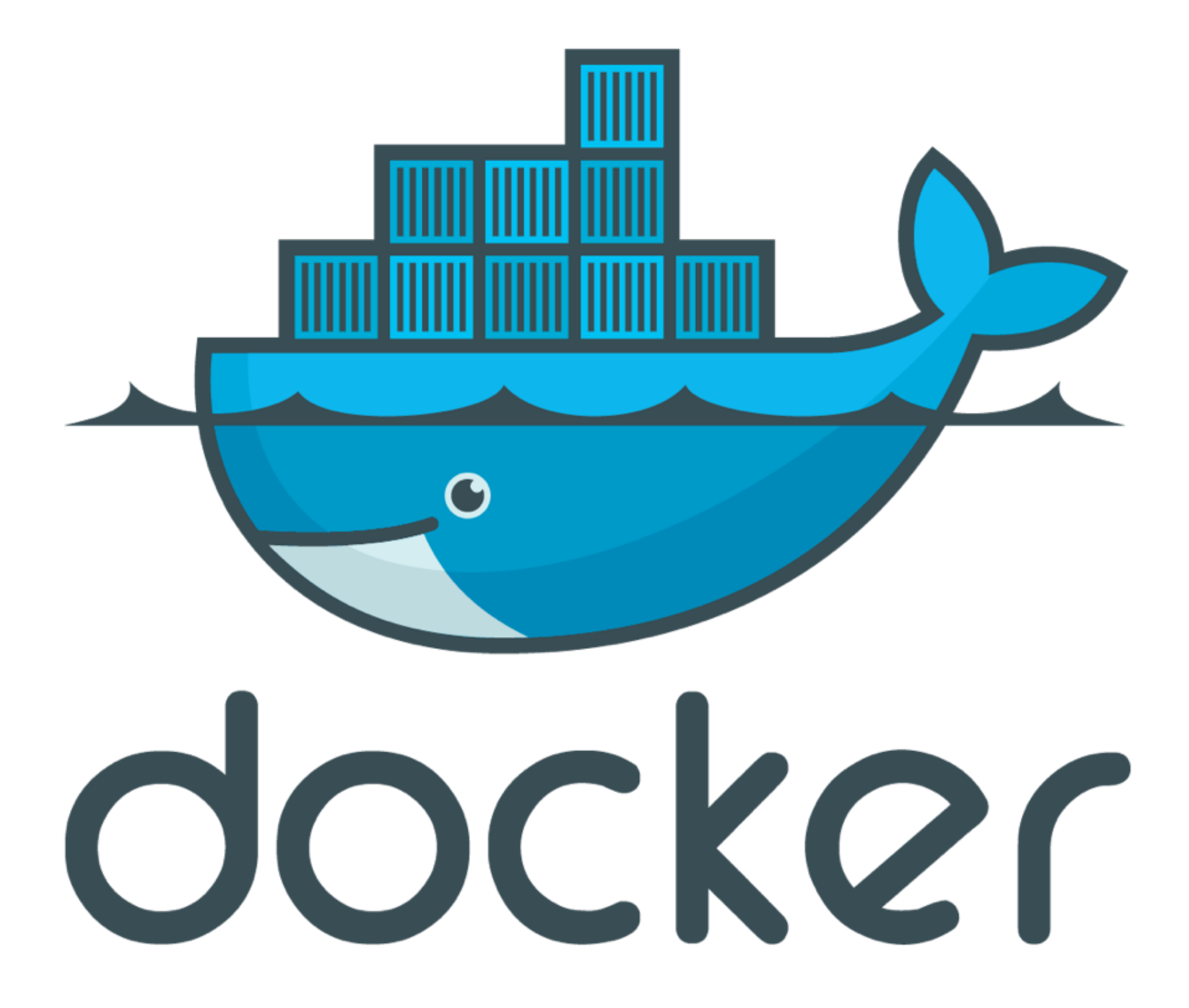

+

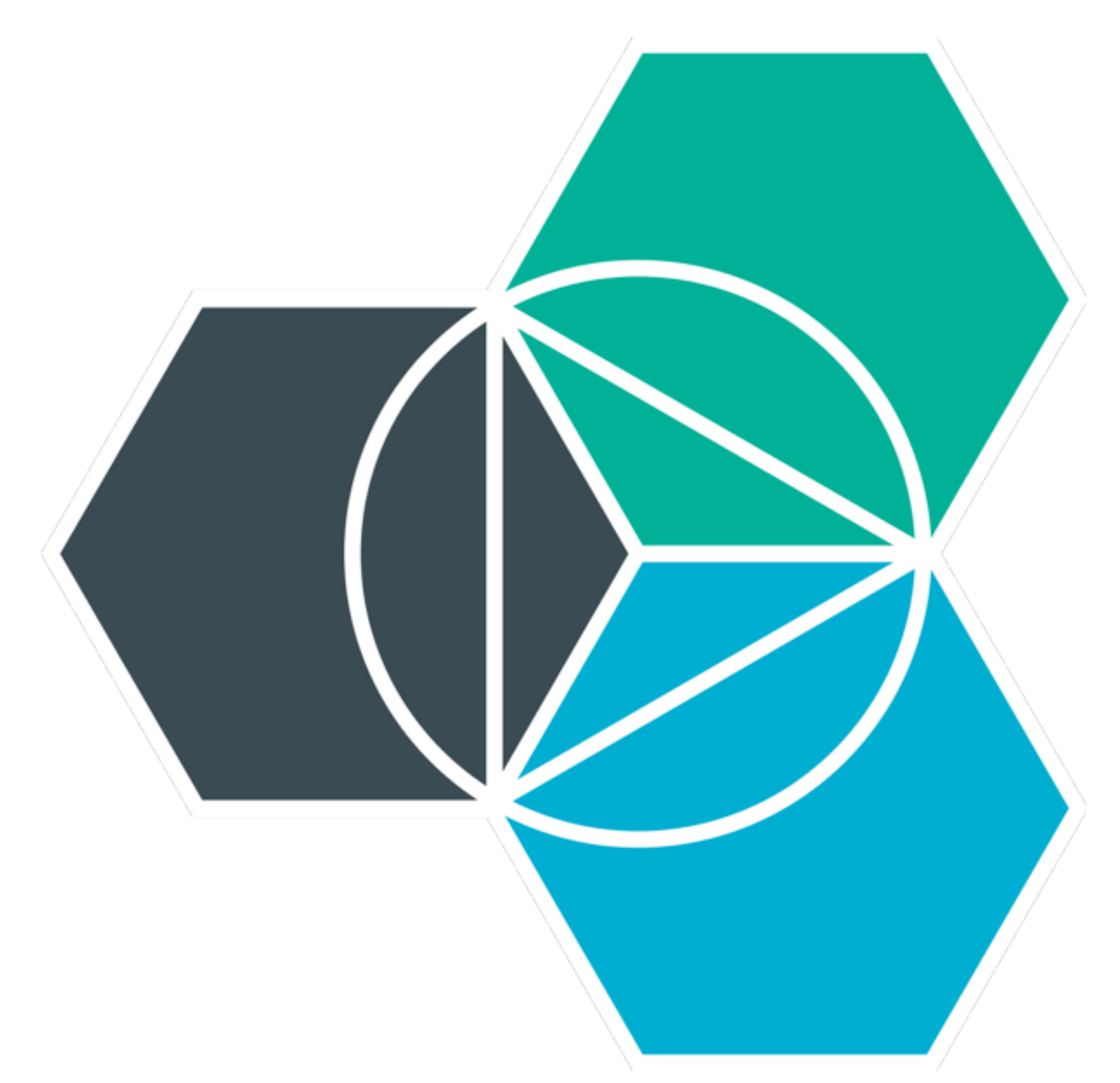

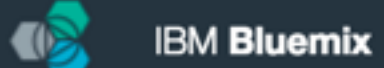

## IBM Bluemix

The Digital Innovation Platform

| EXTEND                                                   | BUILD                                                          |
|----------------------------------------------------------|----------------------------------------------------------------|
| Build your a                                             |                                                                |
| Use a combination of the r<br>technologies to power your |                                                                |
| IBN                                                      | Instant Runtimes                                               |
| Portable a<br>of your a<br>m                             | App-centric runtime<br>environments based on Cloud<br>Foundry. |
|                                                          | .js .inet                                                      |
| Check out                                                | Check out runtimes on Bluemix                                  |
|                                                          |                                                                |

### SCALE

INTEGRATE

FEATURED

## r apps, your way.

he most prominent open-source compute our apps. Then, let Bluemix handle the rest.

### IBM Containers

le and consistent delivery ur app without having to manage an OS.

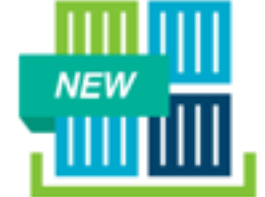

out containers on Bluemix

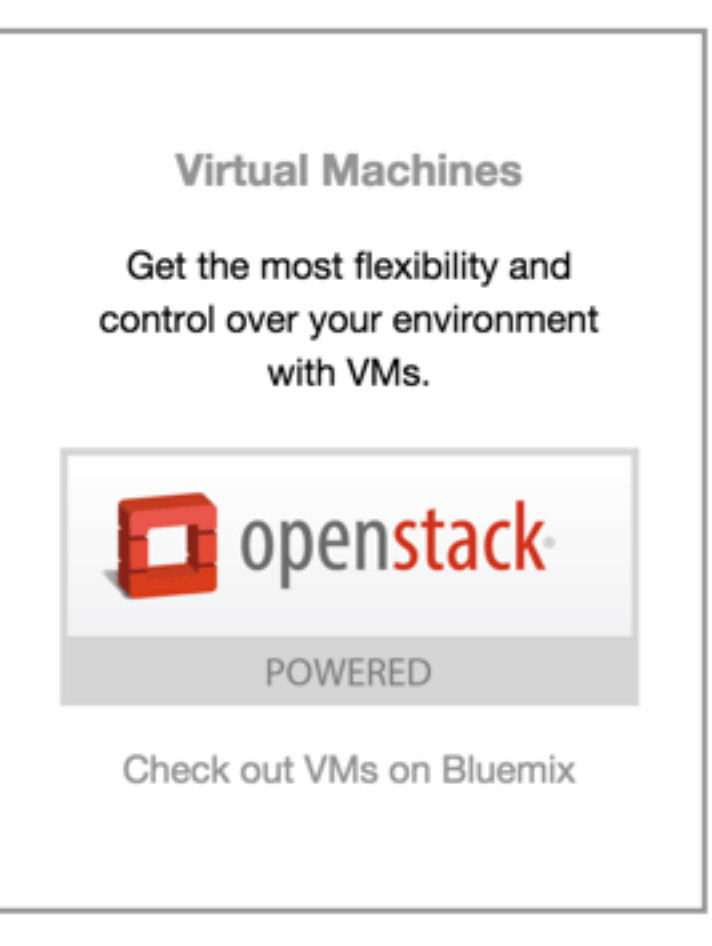

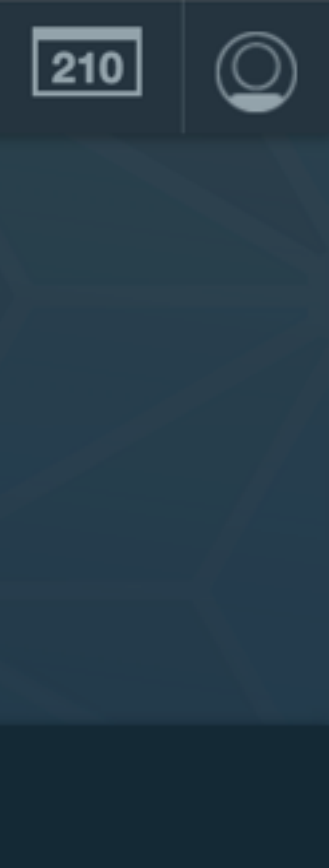

**Compute** *II* Start with Cloud Foundry or Docker images

## Runtimes

Run an app in the language of your choice

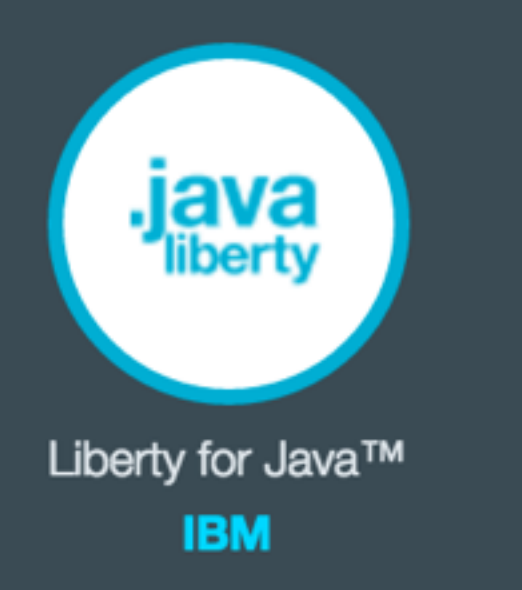

JS SDK for Node.js™

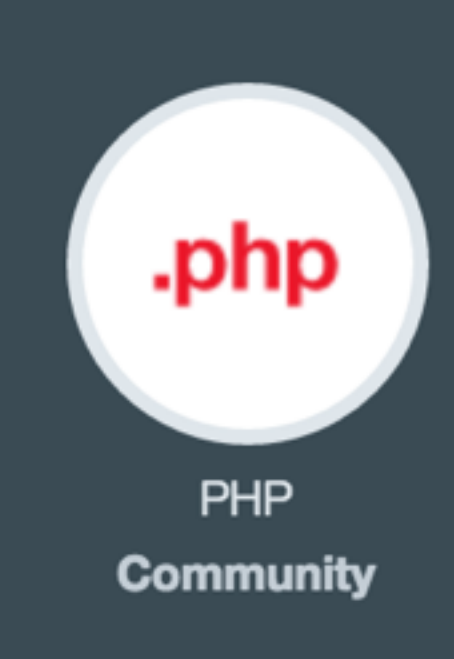

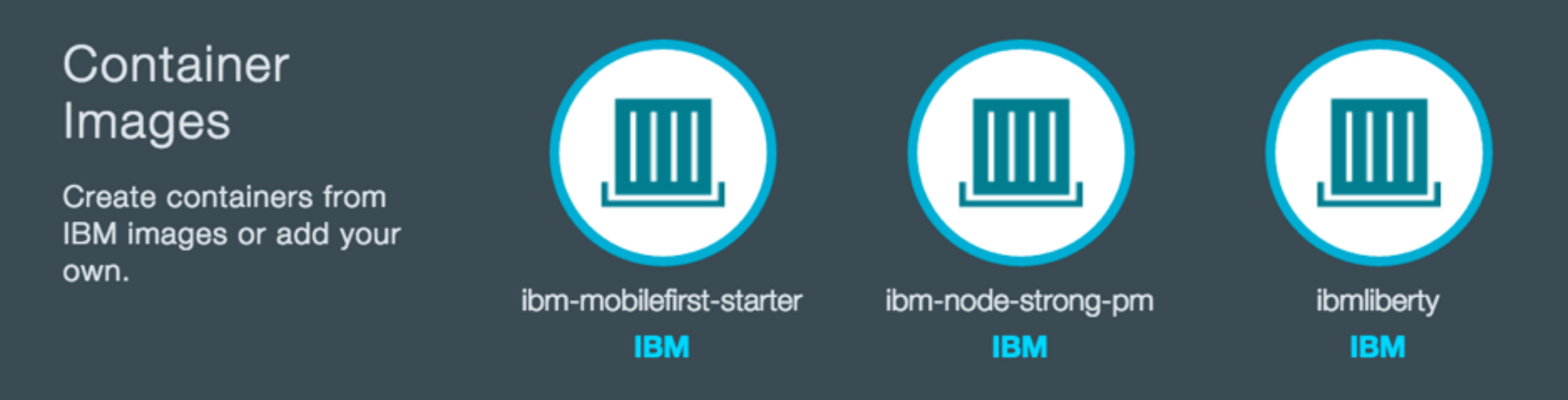

Services // The building blocks of any great app

## Watson

Build cognitive apps that help enhance, scale, and accelerate human expertise

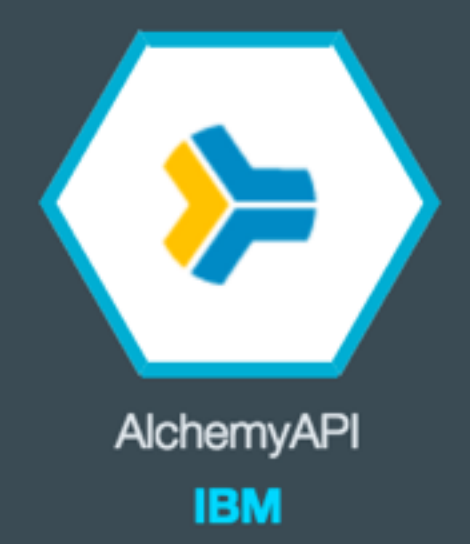

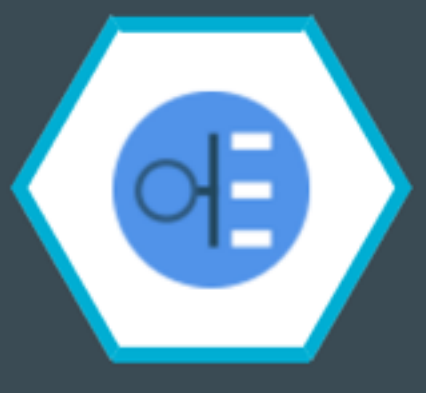

Concept Expansion

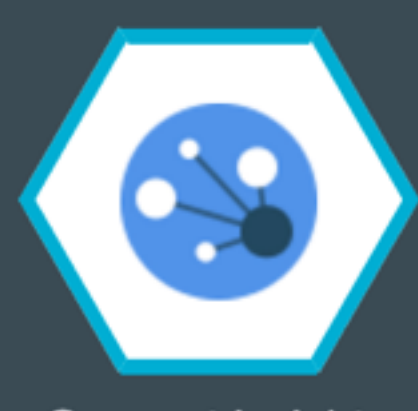

Concept Insights

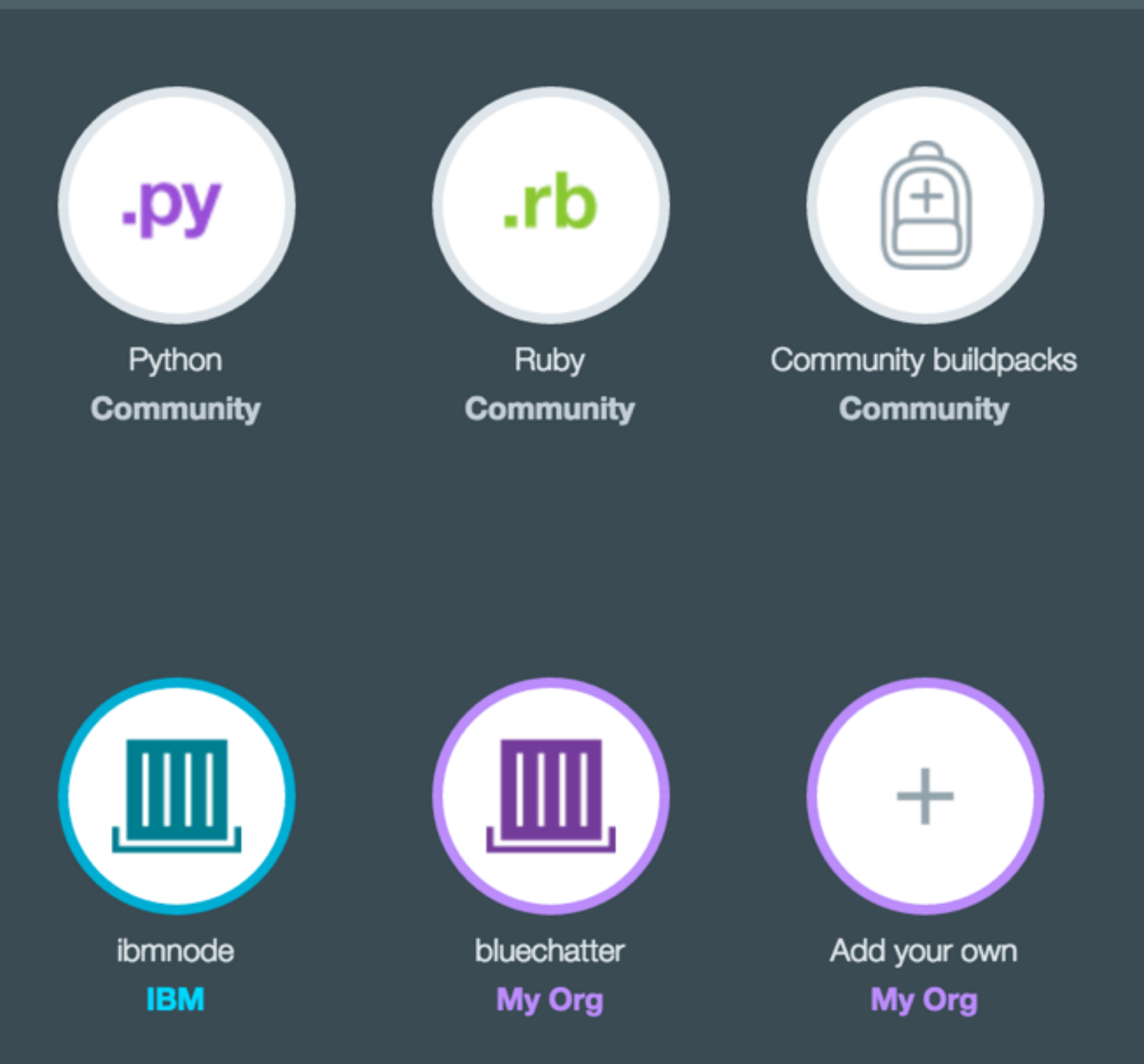

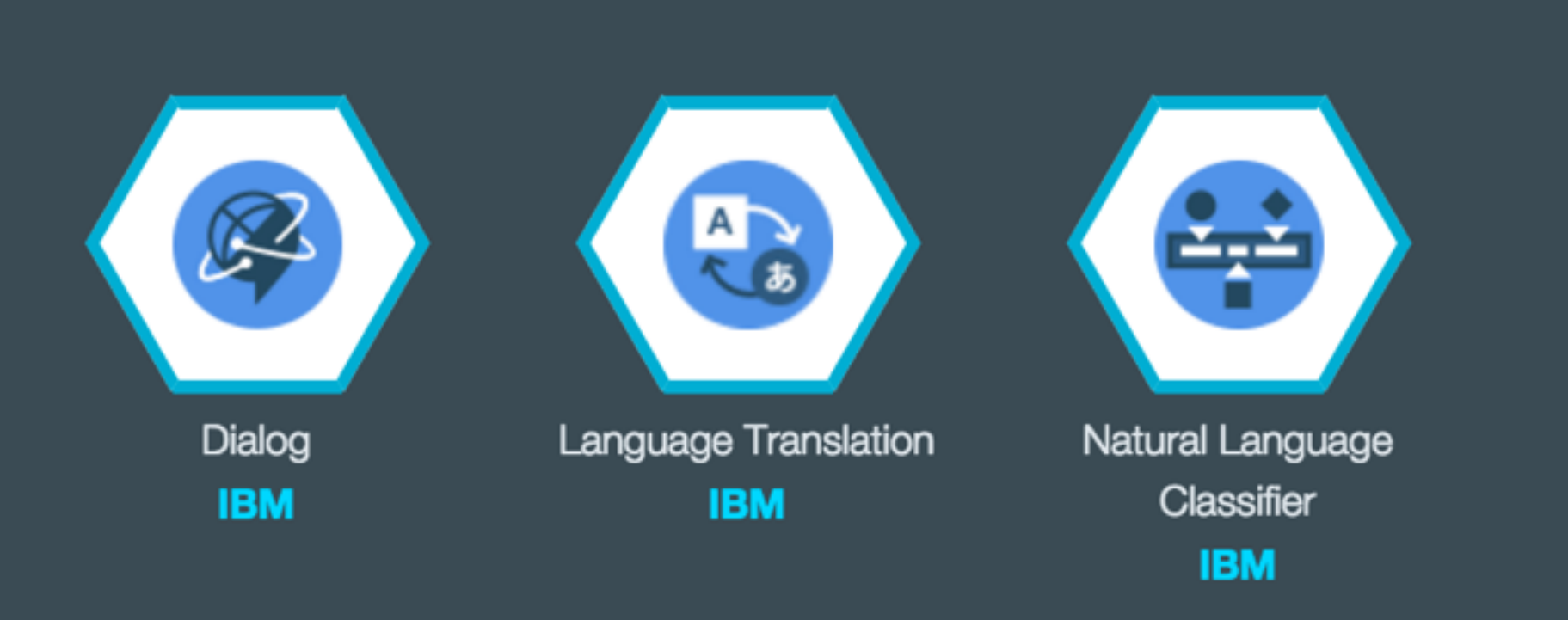

## Data and Analytics

Essential data services; limitless possibilities

### **HELP ME PICK**

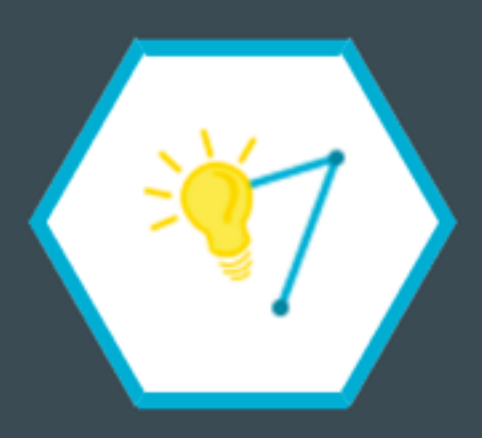

Analytics for Apache Hadoop **IBM BETA** 

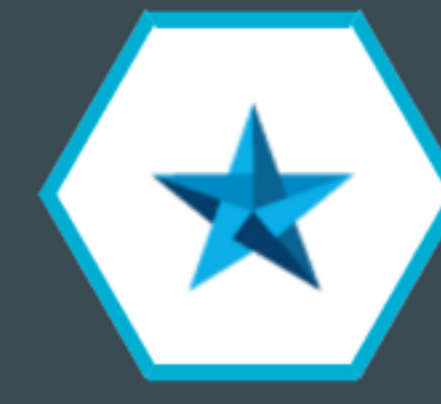

Apache Spark **IBM BETA** 

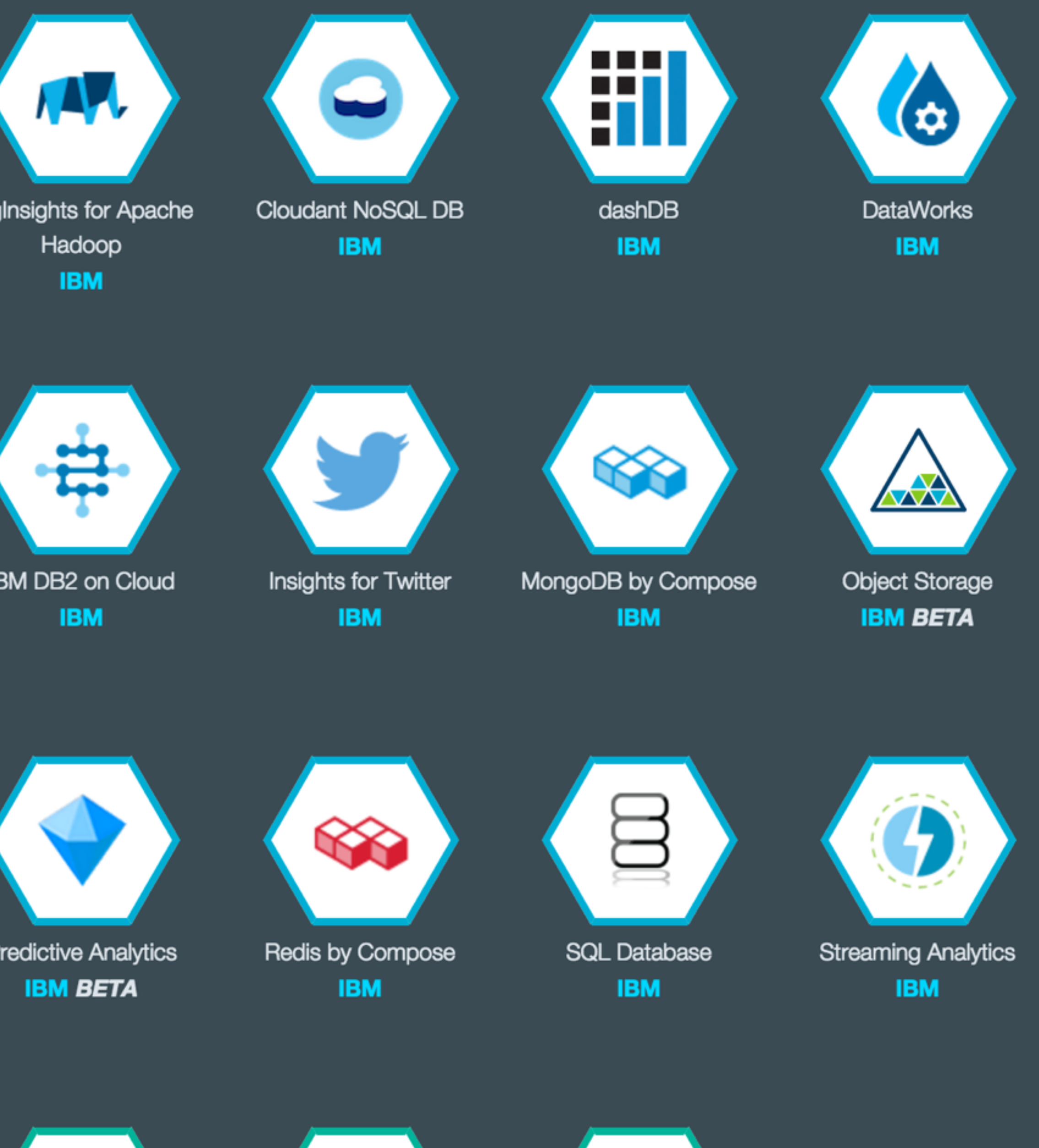

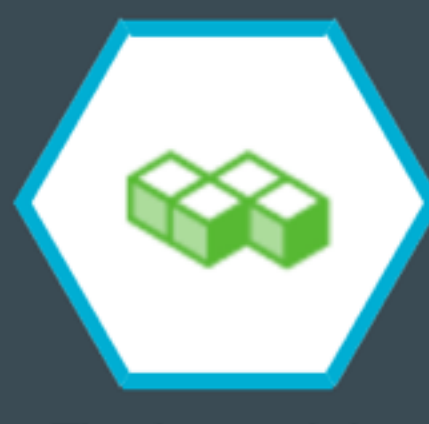

Elasticsearch by Compose IBM

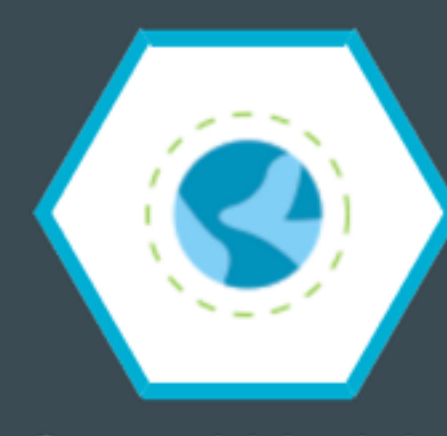

**Geospatial Analytics** IBM

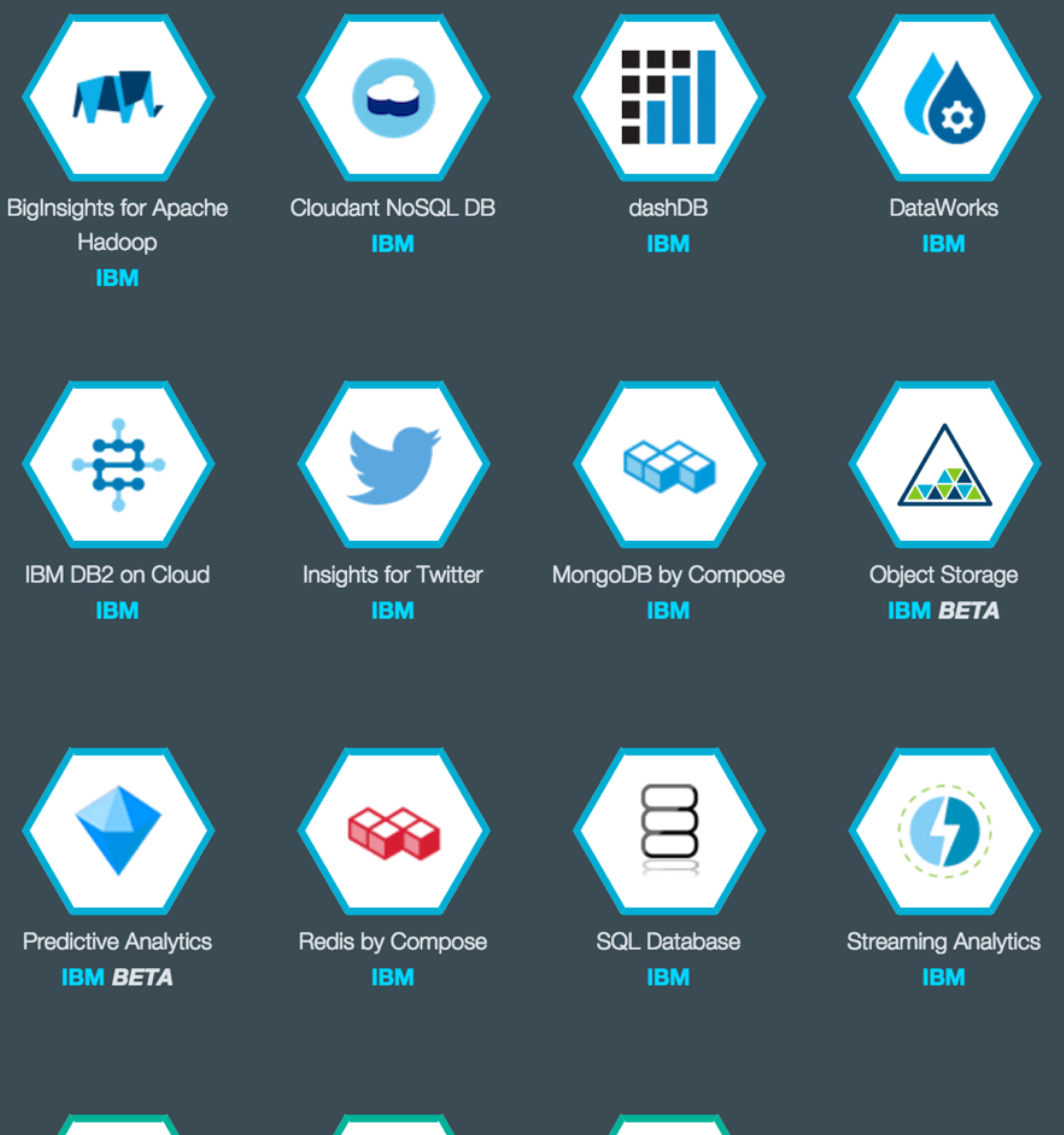

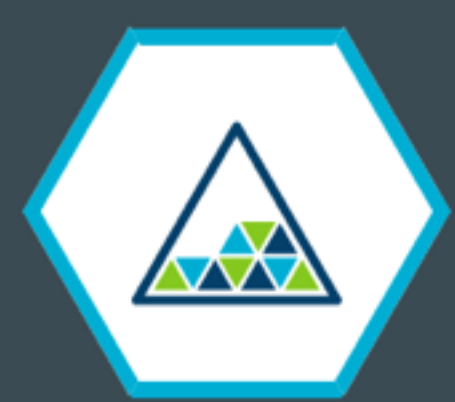

Object Storage (v2) **IBM BETA** 

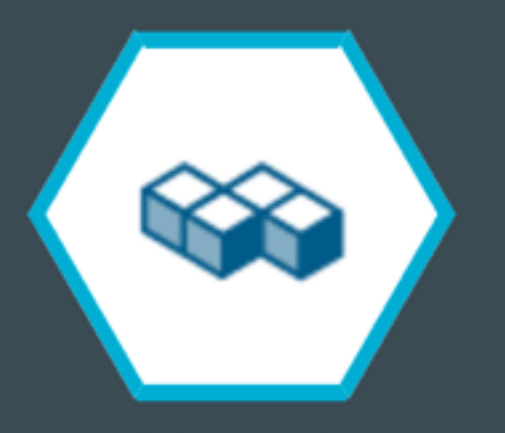

PostgreSQL by Compose IBM

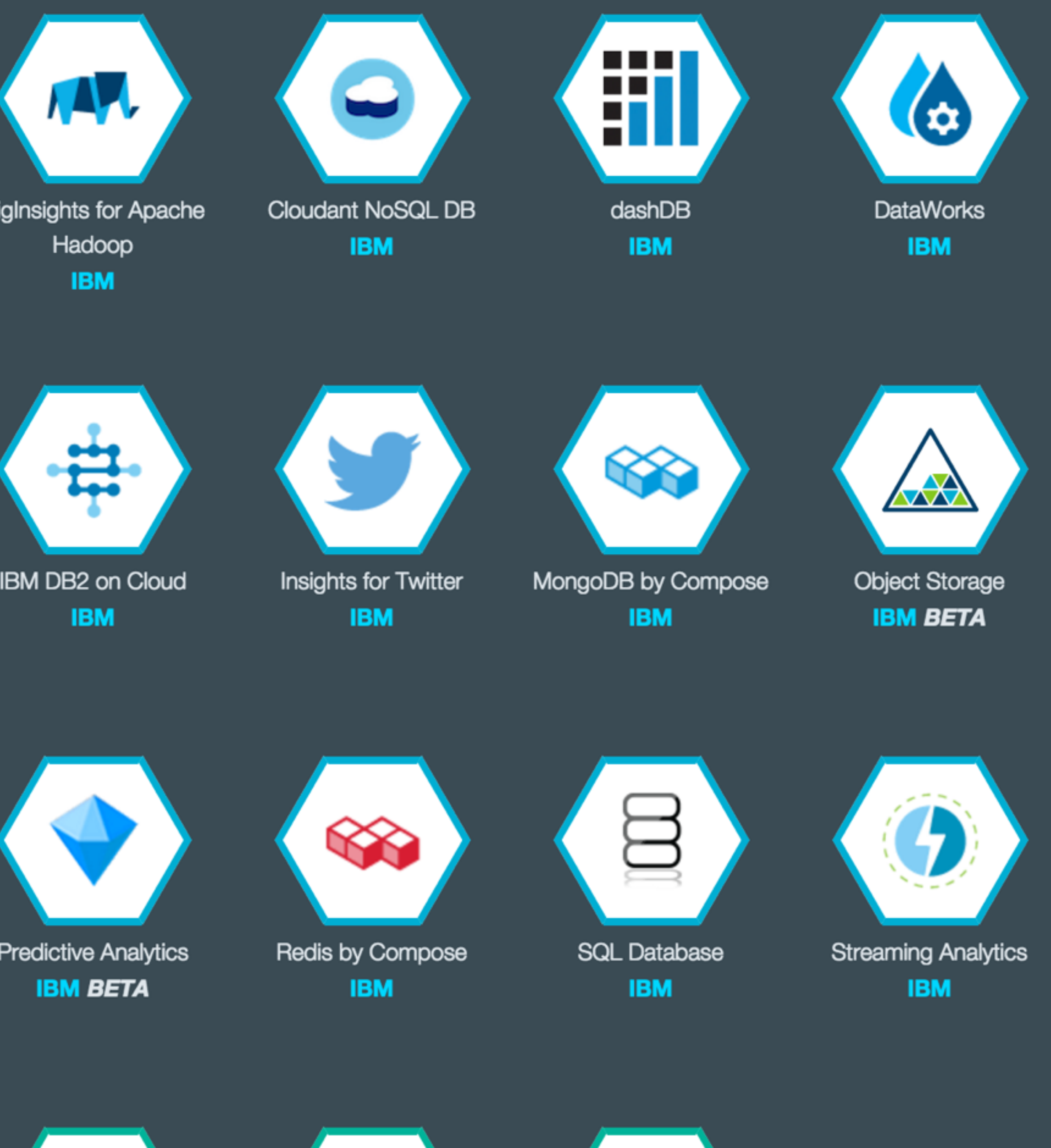

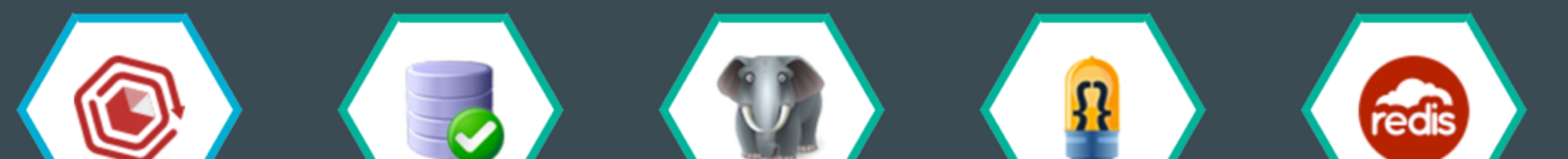

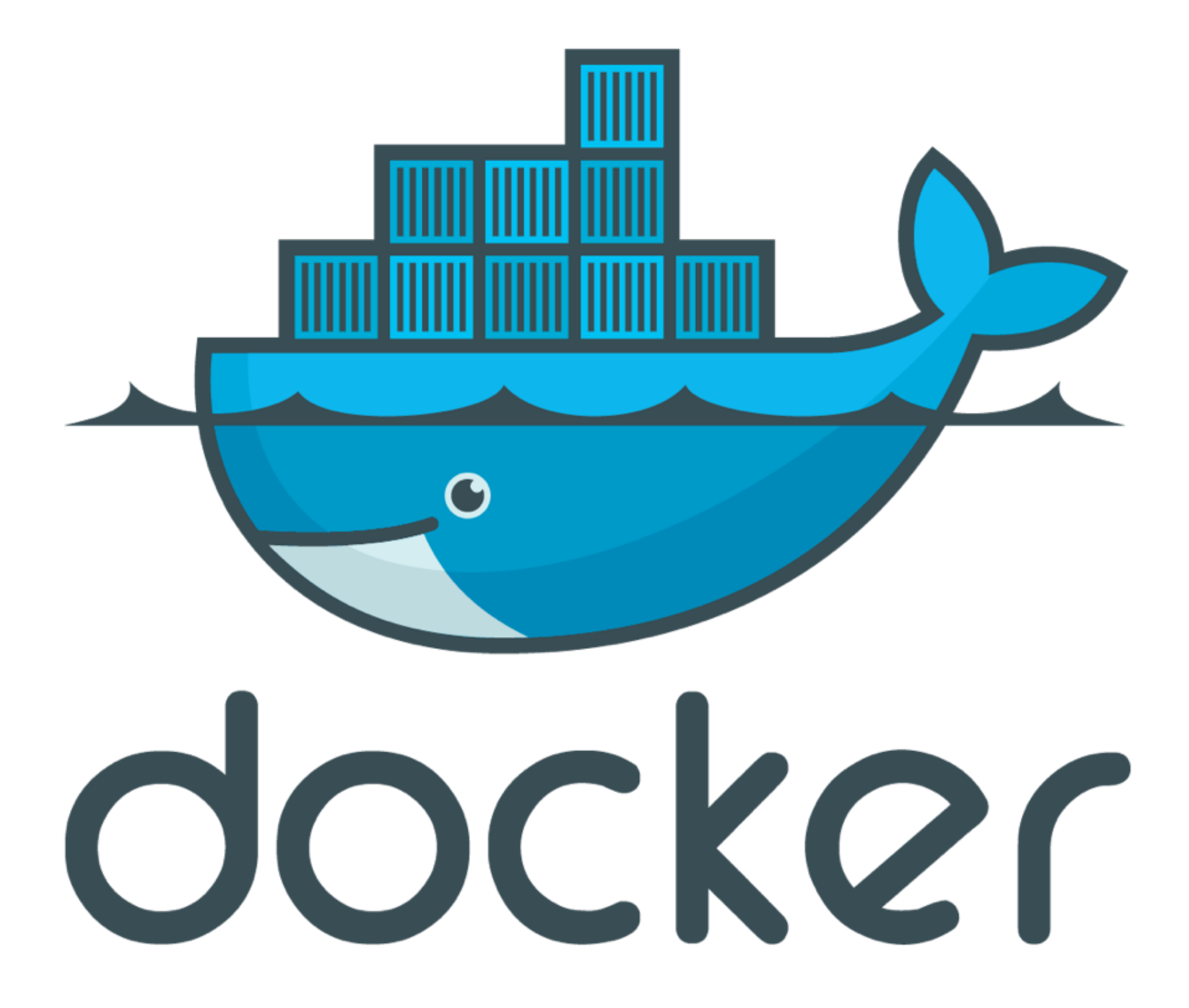

+

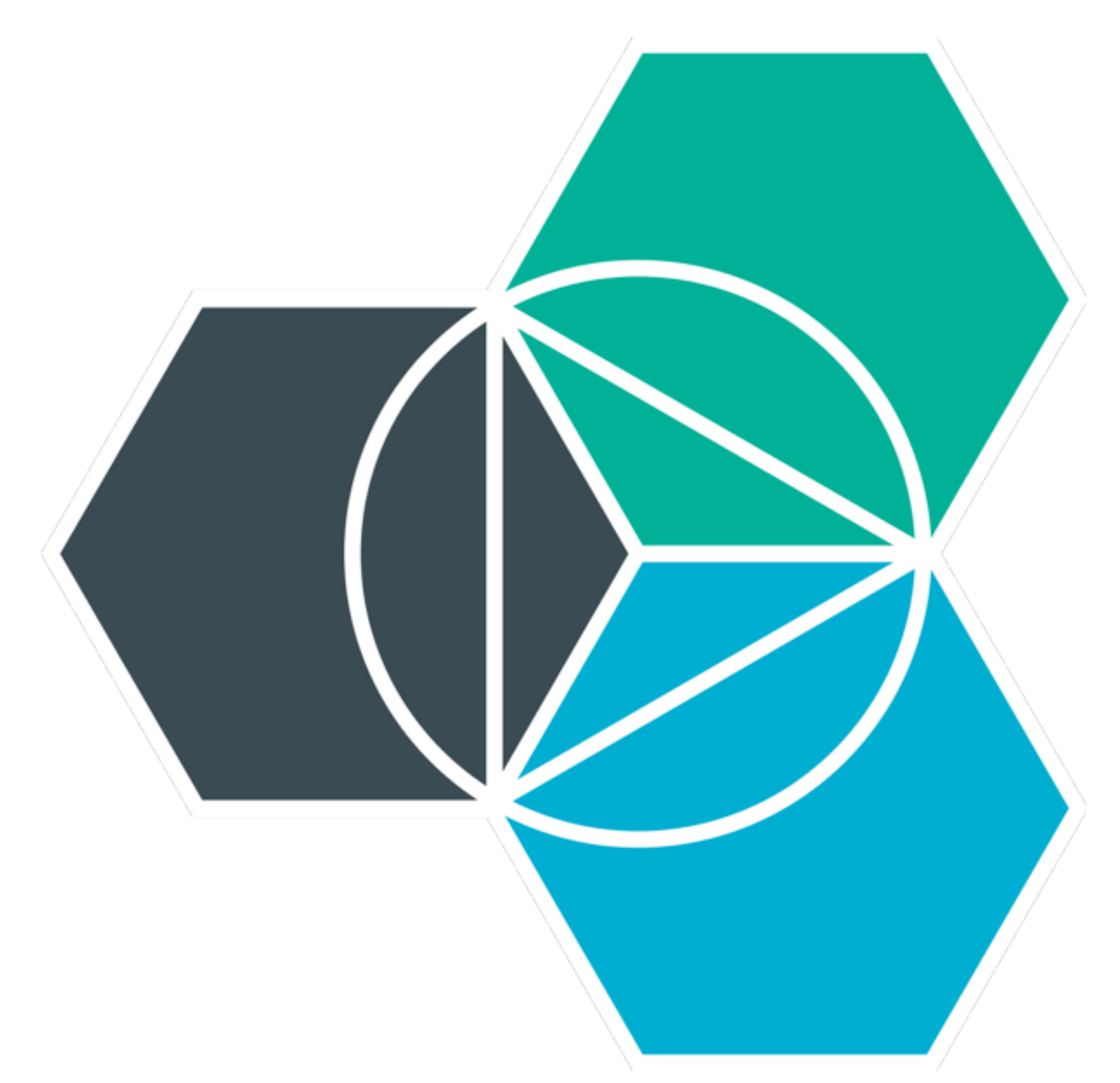

# GUI or CLI PRIVATE REGISTRY 100+ SERVICES MONITOR CPU VULNERABILITY

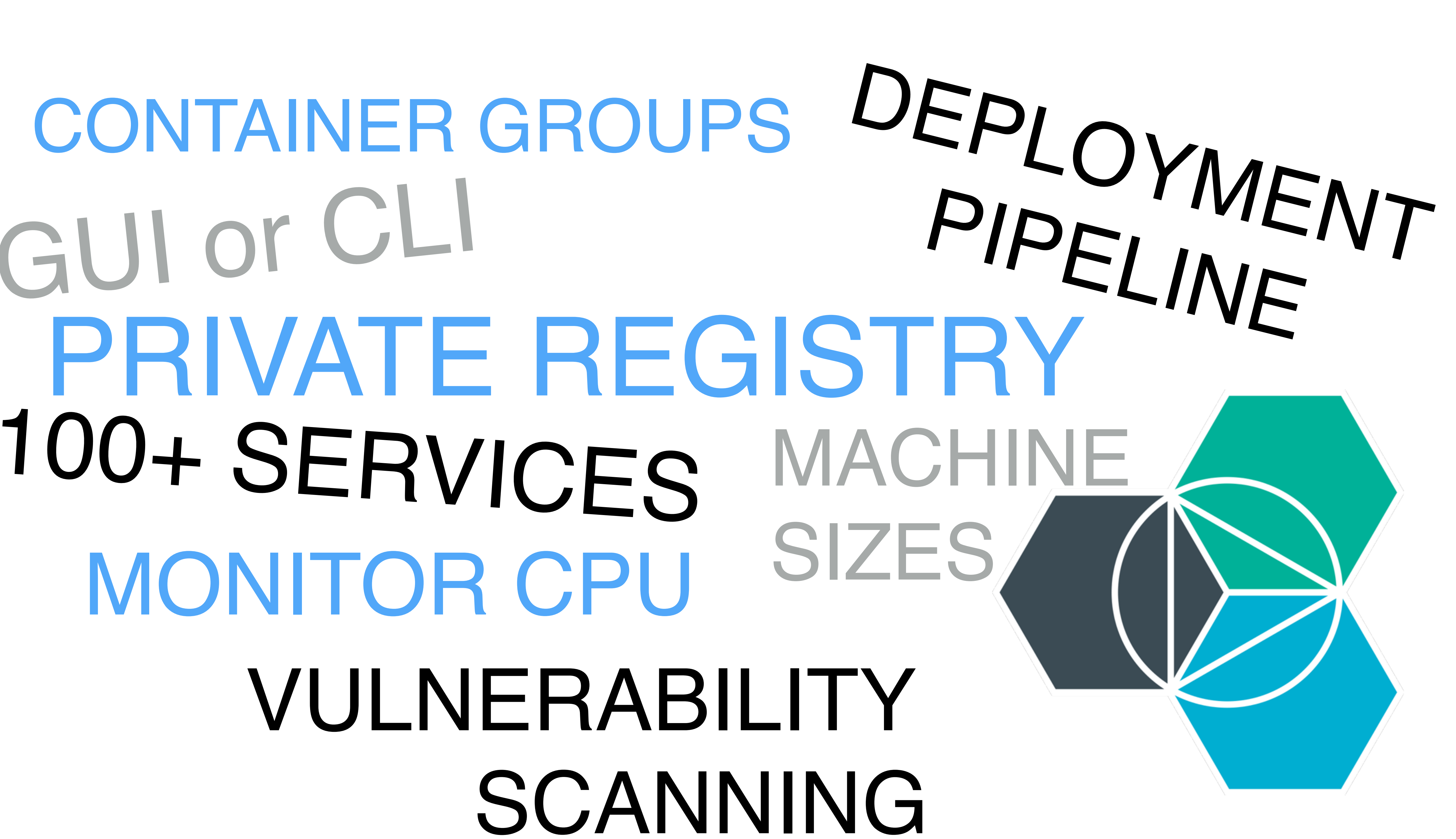

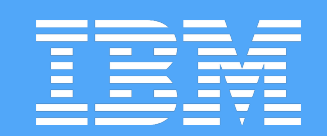

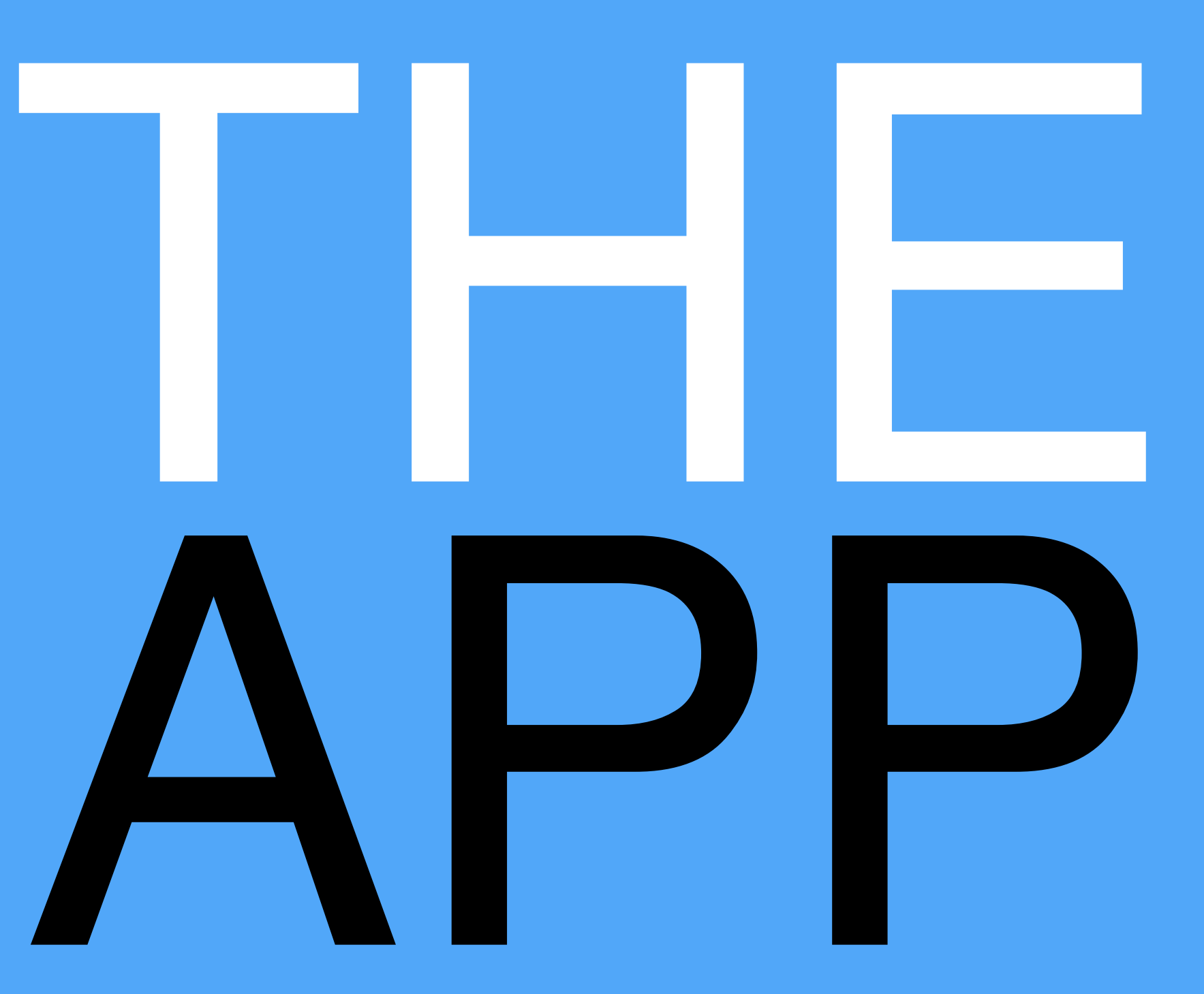

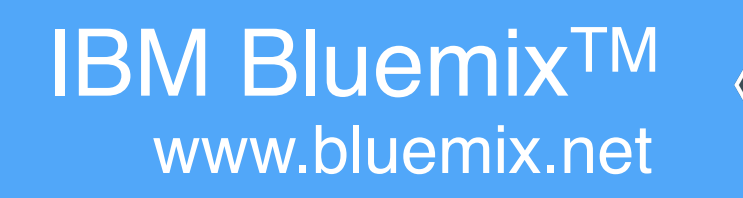

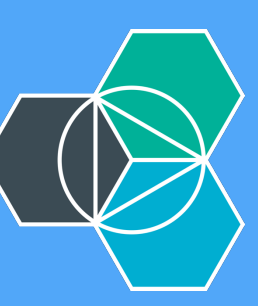

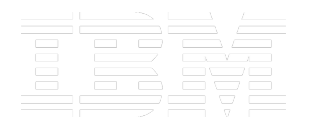

### kauffecup

why hello there

### jon

how goes it

Type something insightful!

## **BlueChatter**

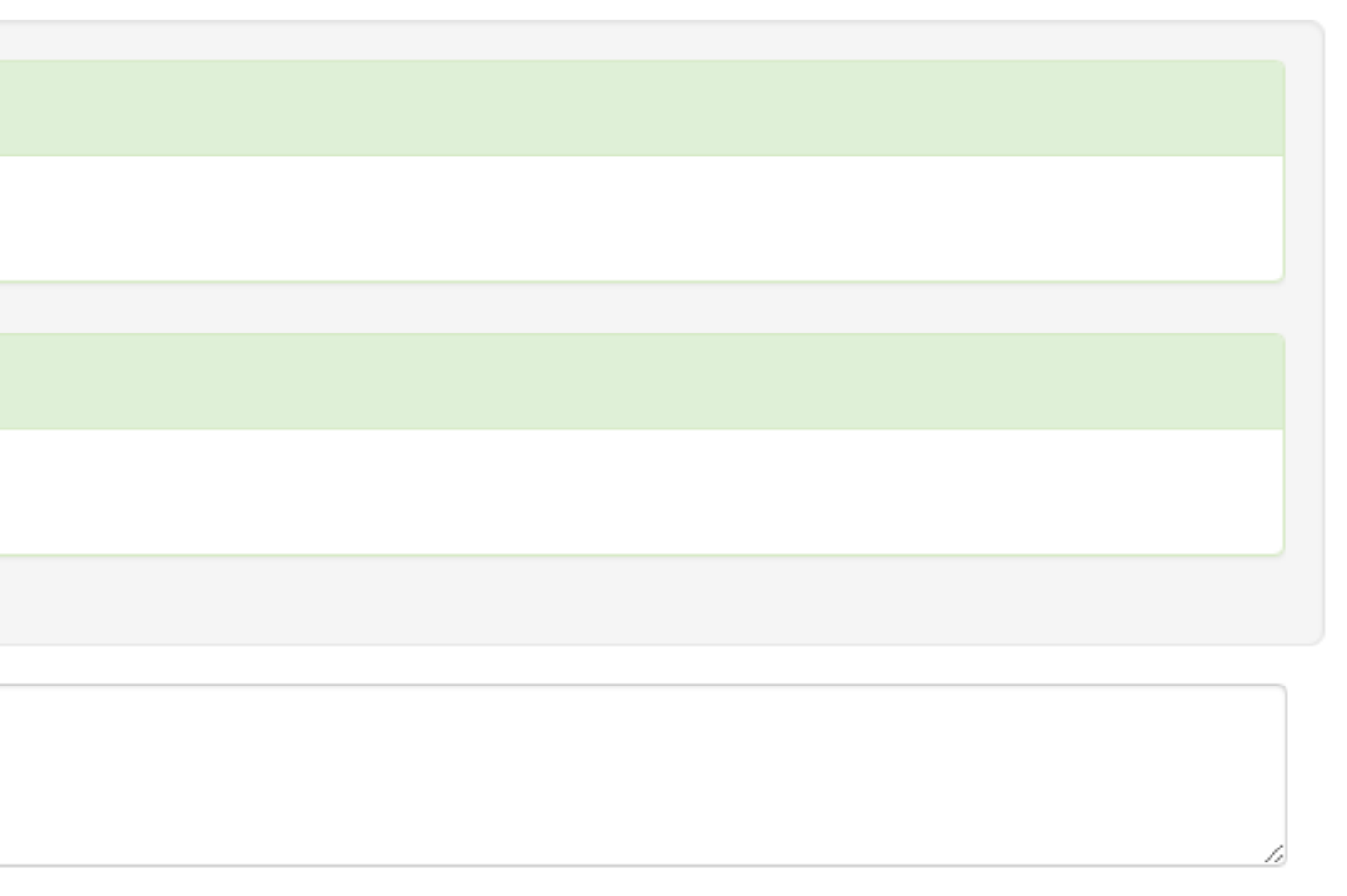

Built By The BlueMix Dev Advocate Team

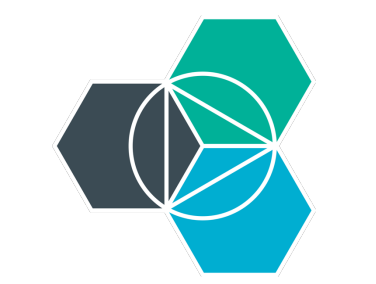

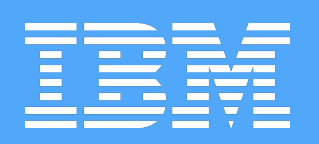

## https://github.com/IBM-Bluemix/ bluechatter

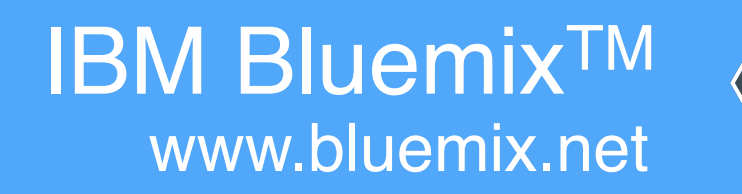

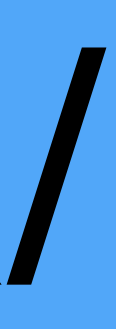

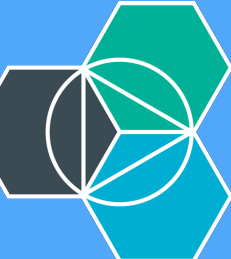

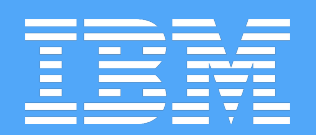

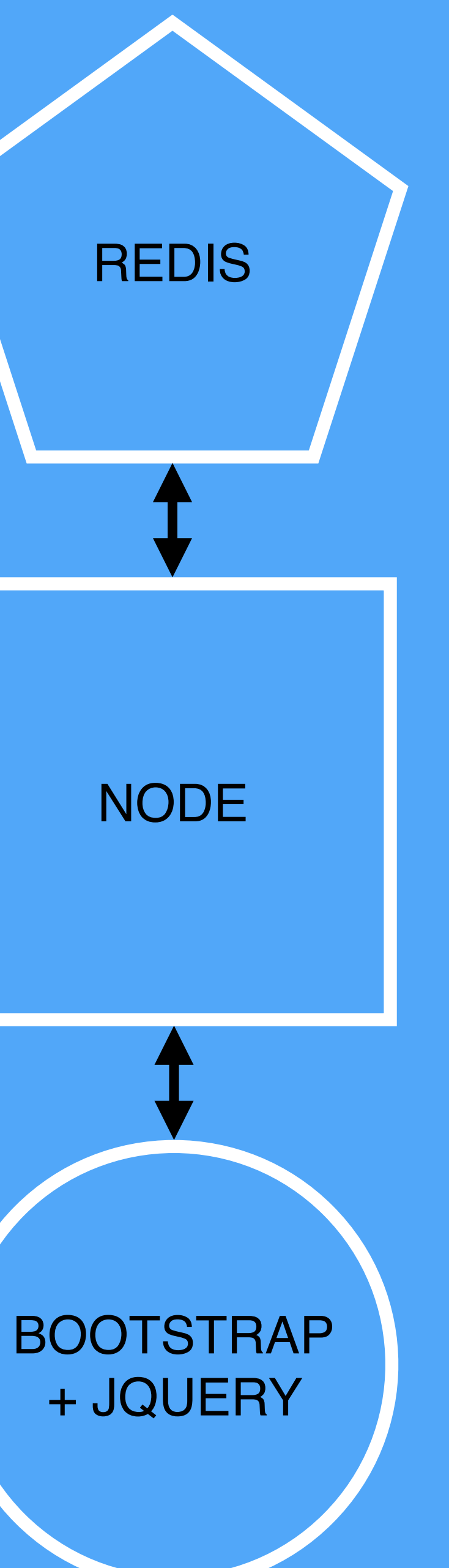

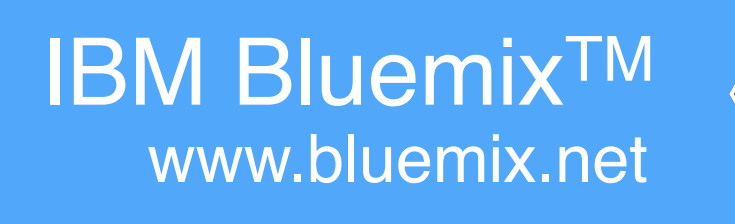

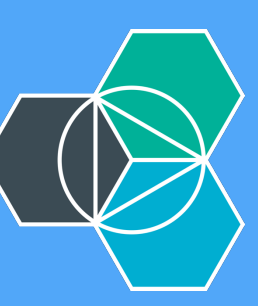

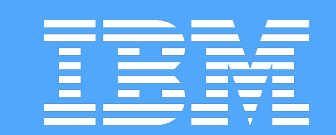

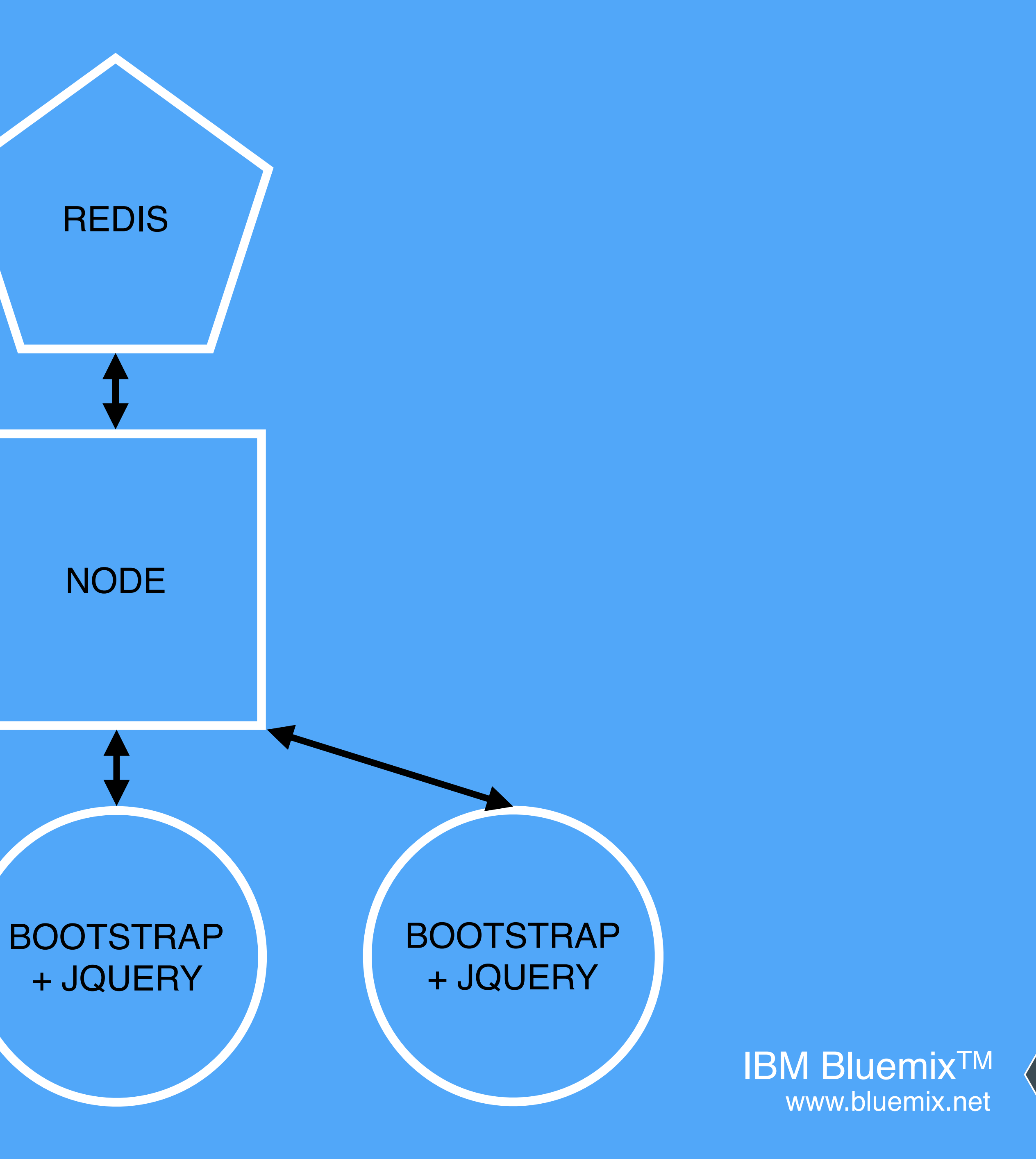

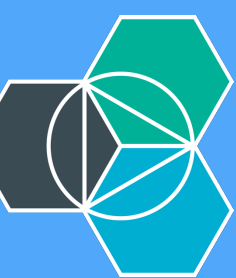

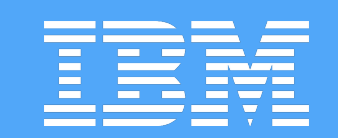

# NODE

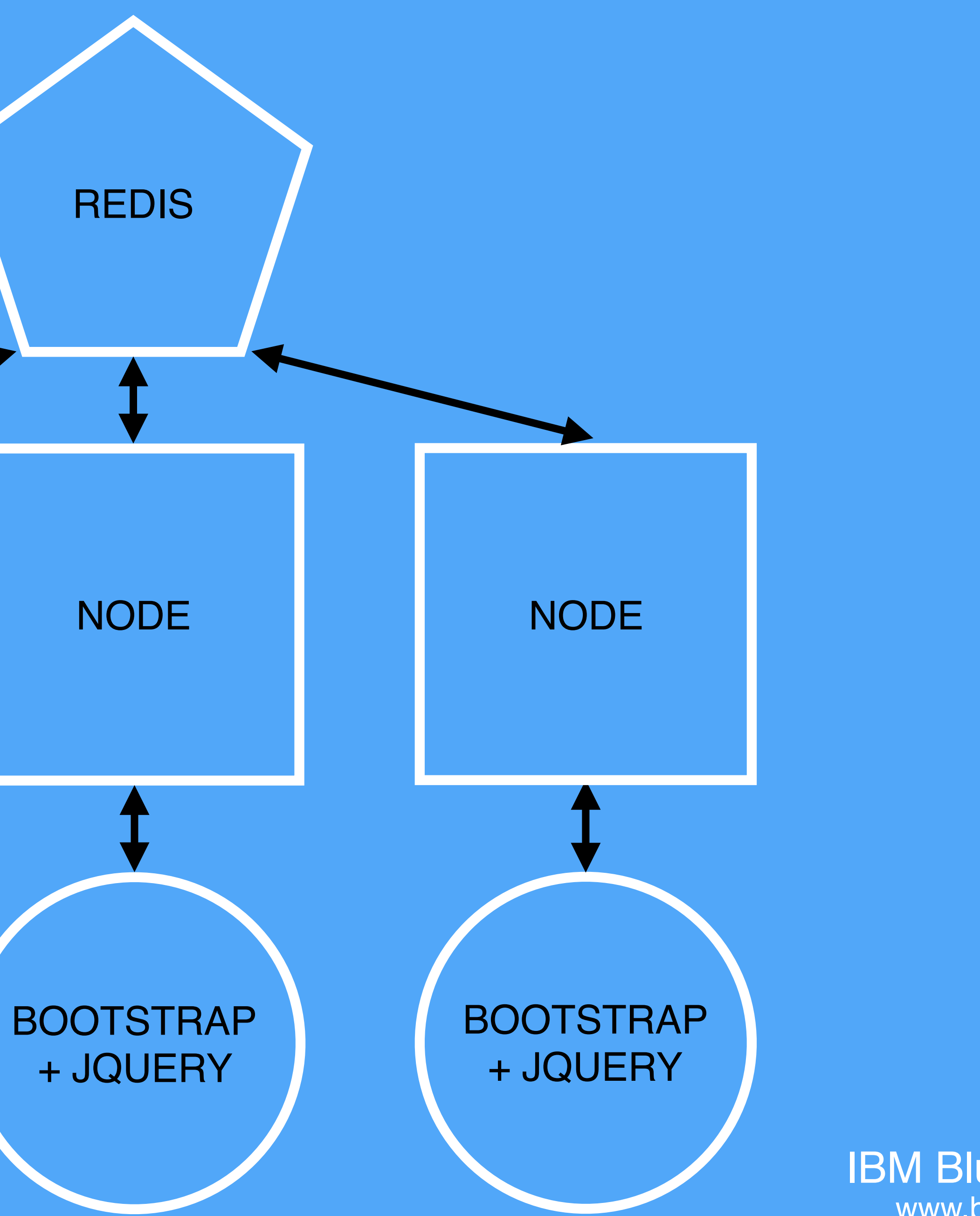

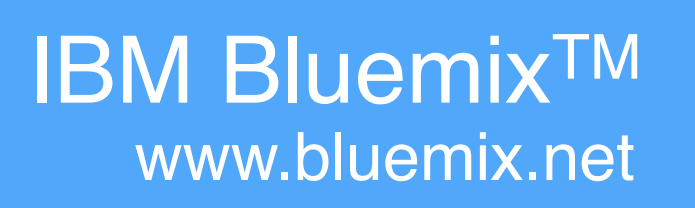

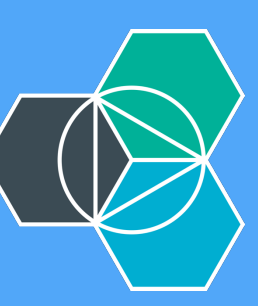

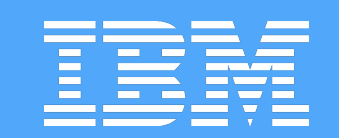

## NODE

## BOOTSTRAP + JQUERY

BOOTSTRAP + JQUERY

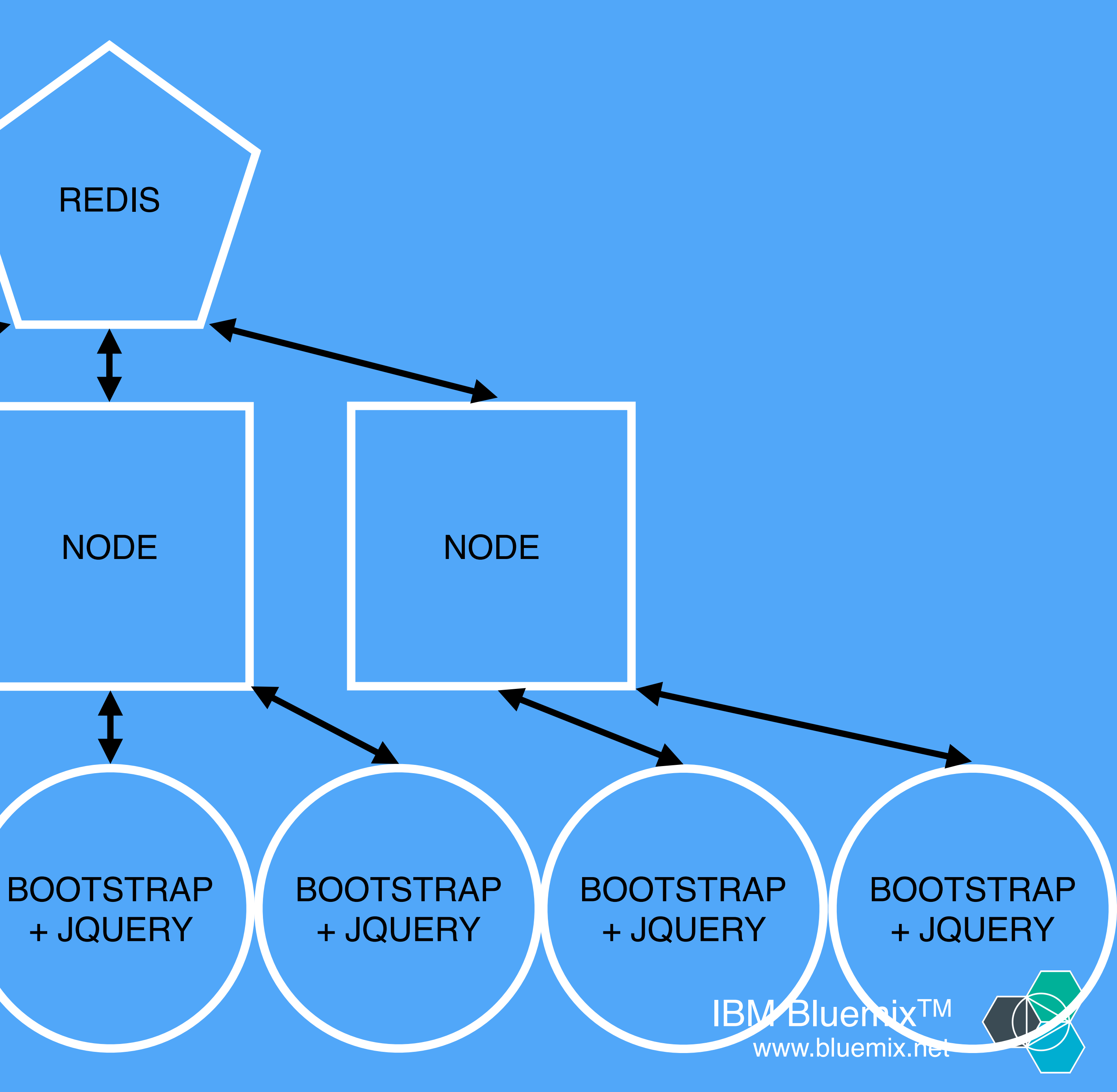

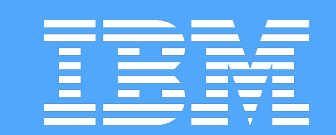

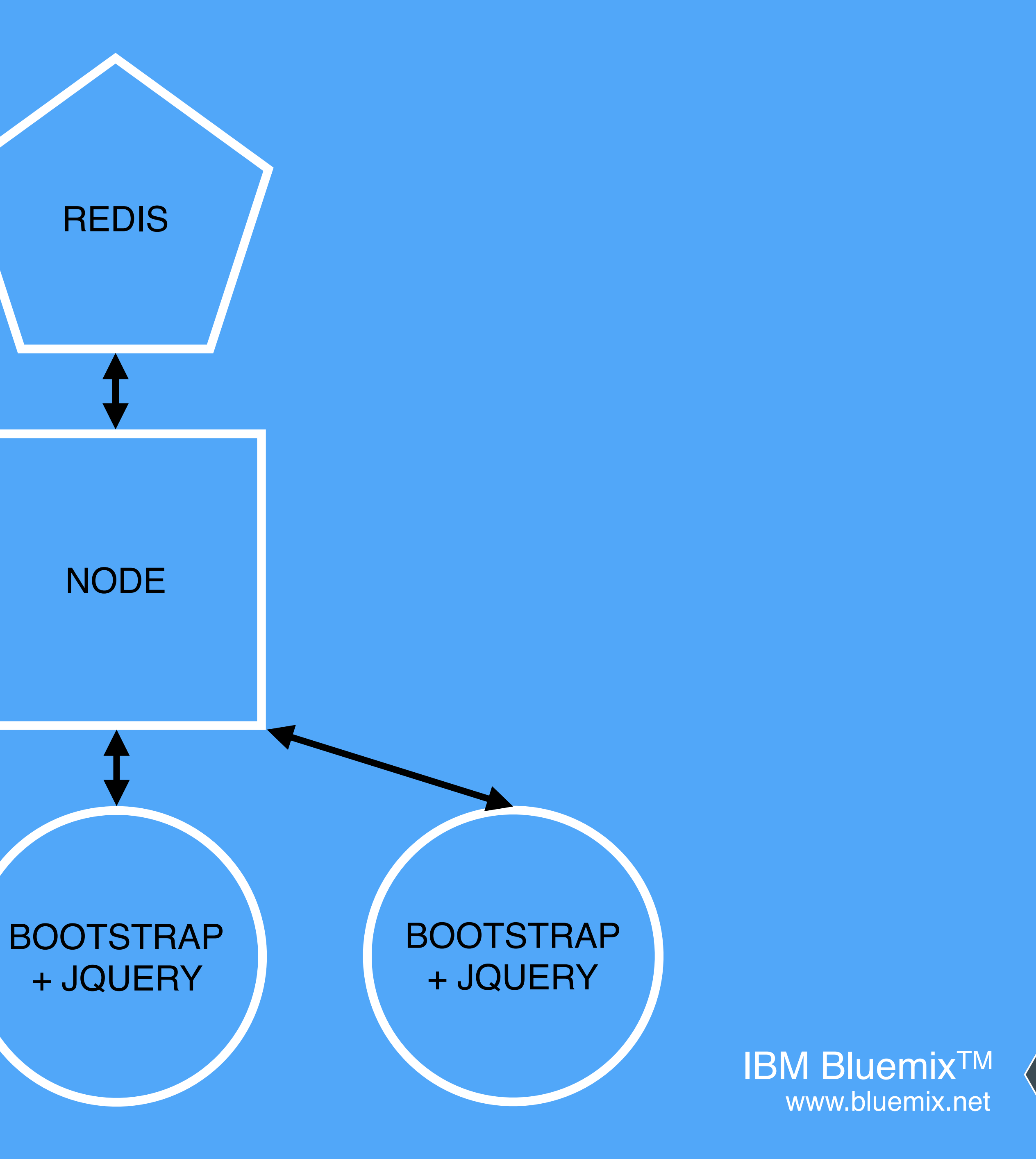

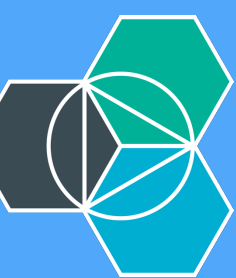

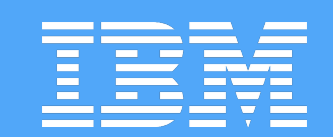

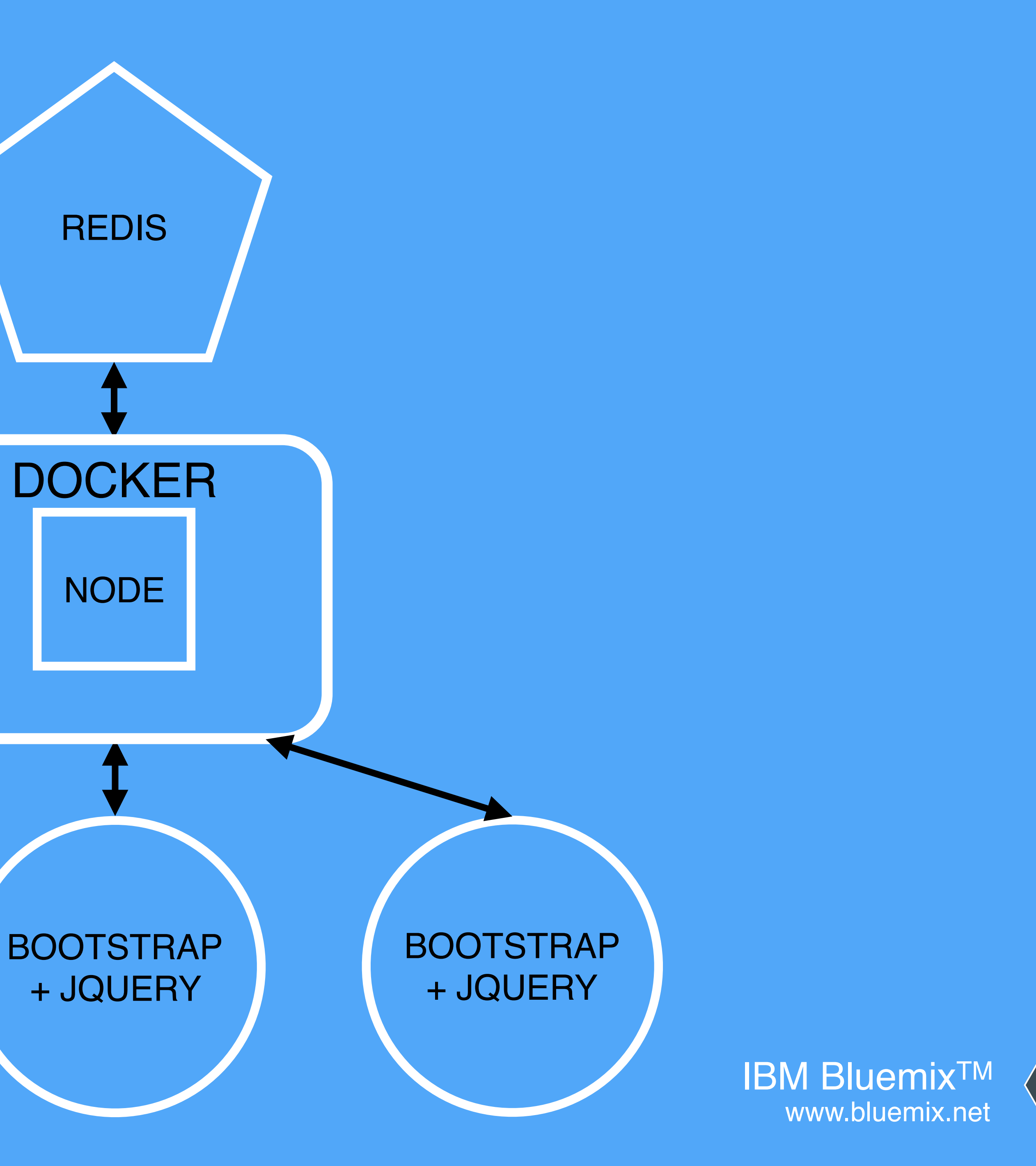

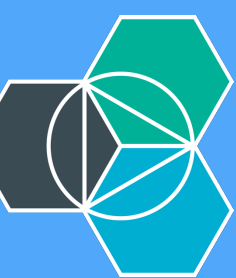

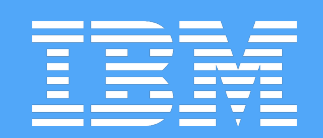

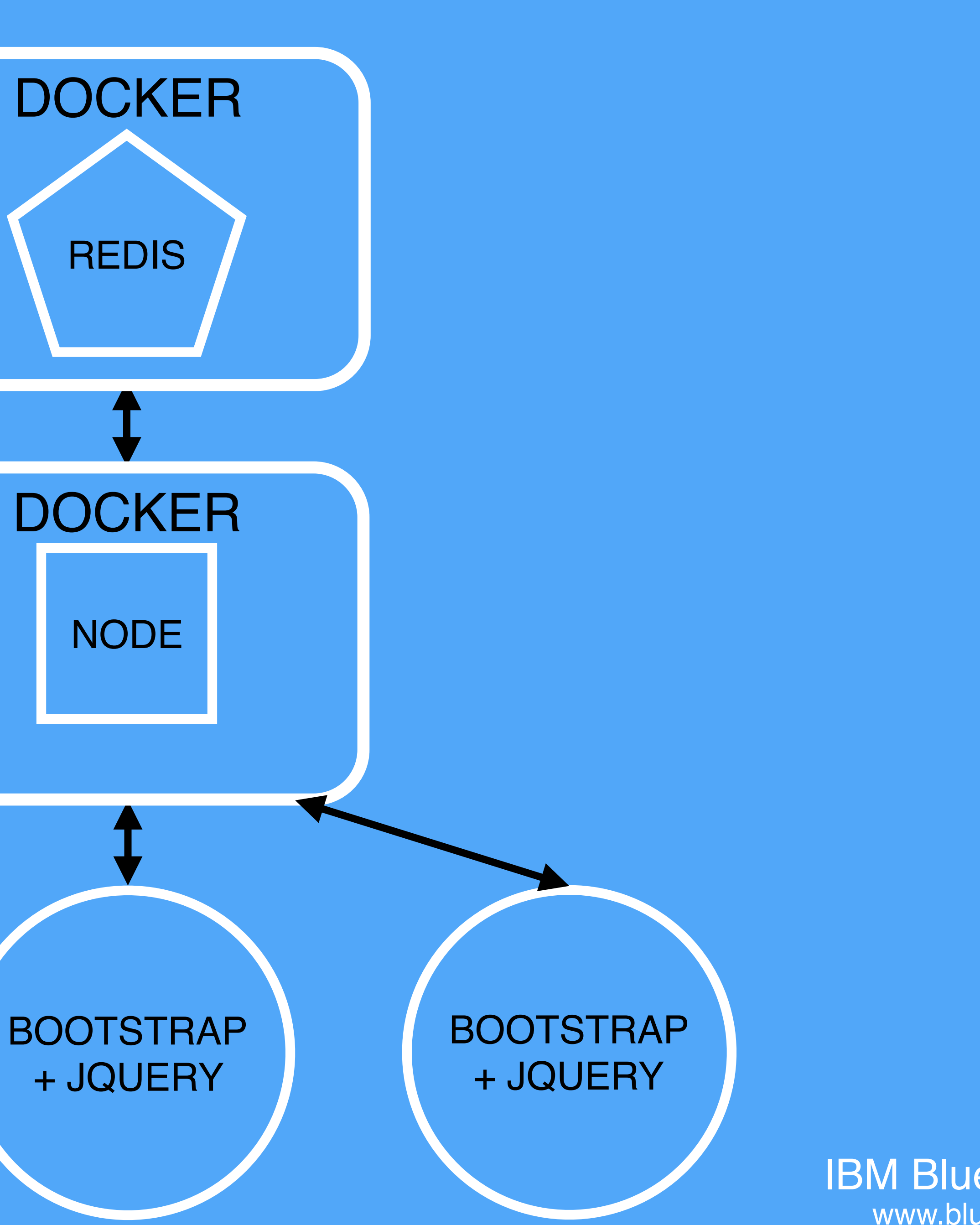

IBM Bluemix<sup>TM</sup> www.bluemix.net

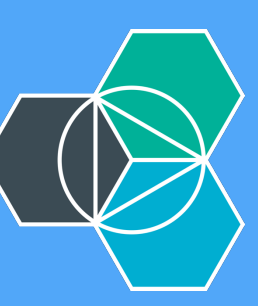

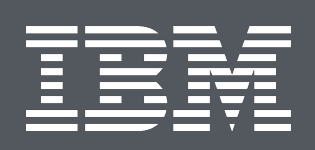

# BOILERPLATE

var redisService = appEnv.getService('redis-chatter'); var credentials;

- if (!redisService || redisService == null) {
- if (isDocker) { credentials = {"hostname":"redis", "port":6379};
- } else {

credentials = {"hostname":"127.0.0.1", "port":6379}; }

- } else {
  - if (isDocker) {

// This works around a problem with networking when deployed to Bluemix in a docker container // For some reason it takes about 30 seconds for the networking to come up on the container // so we sleep here before we continue on and use these credentials to connect console.log('The app is running in a Docker container on Bluemix so we are ' + 'sleeping for 90 seconds waiting for the networking to become active.'); require('sleep').sleep(90);

credentials = redisService.credentials;

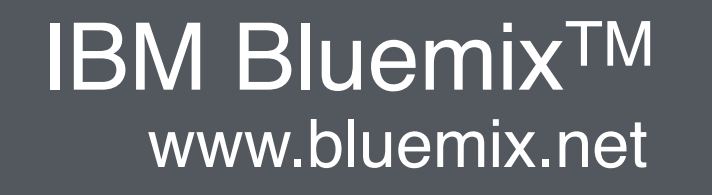

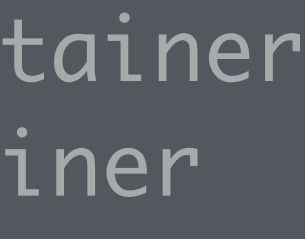

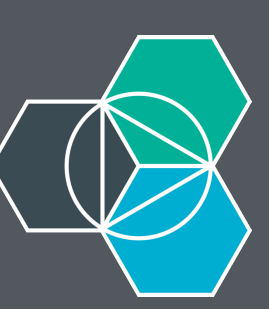

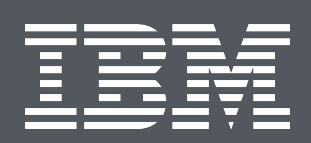

- bluechatter
  - l -- node\_modules
  - I--public
  - l--app.js l--admin.js l--docker-compose.yml --Dockerfile I--package.json

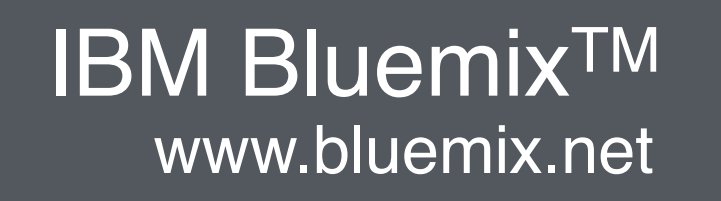

FIESTRUCTURE

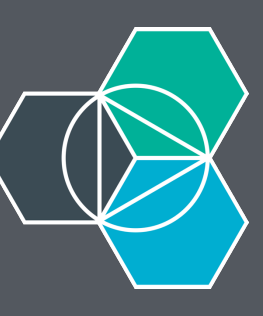

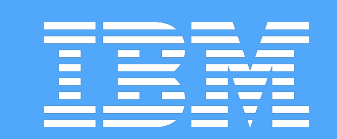

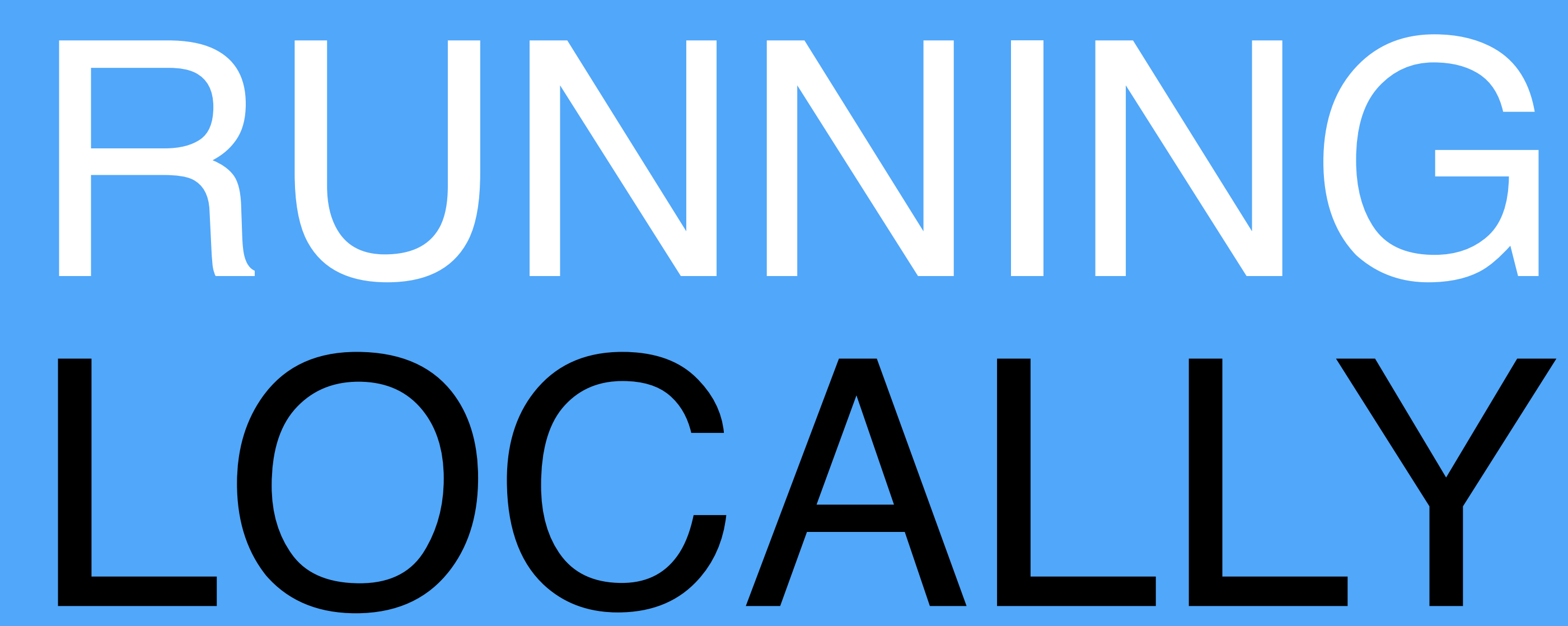

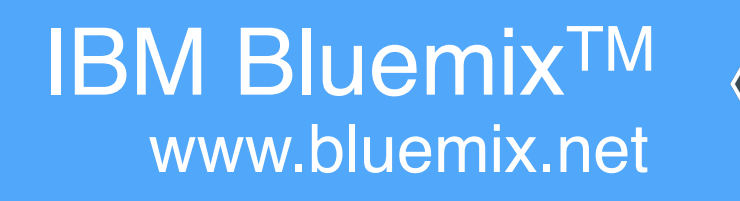

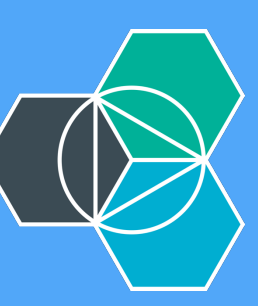

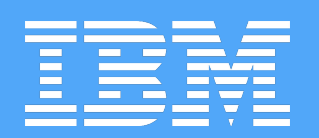

# STHECODE

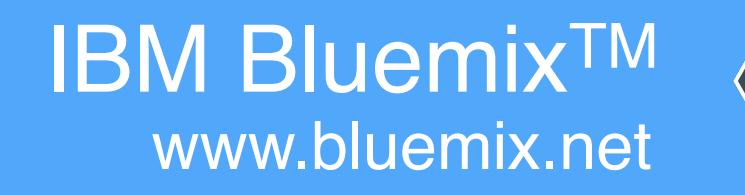

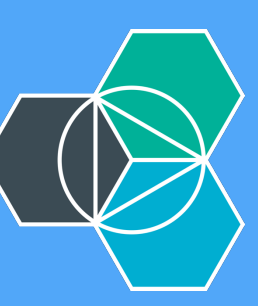

Workspace git clone https://github.com/IBM-Bluemix/bluechatter.git Cloning into 'bluechatter'... remote: Counting objects: 101, done. remote: Total 101 (delta 0), reused 0 (delta 0), pack-reused 101 Receiving objects: 100% (101/101), 29.25 KiB | 0 bytes/s, done. Resolving deltas: 100% (52/52), done. Checking connectivity... done. → Workspace cd bluechatter

bluechatter git:(master)

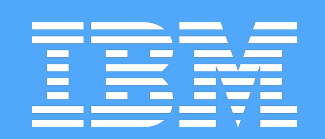

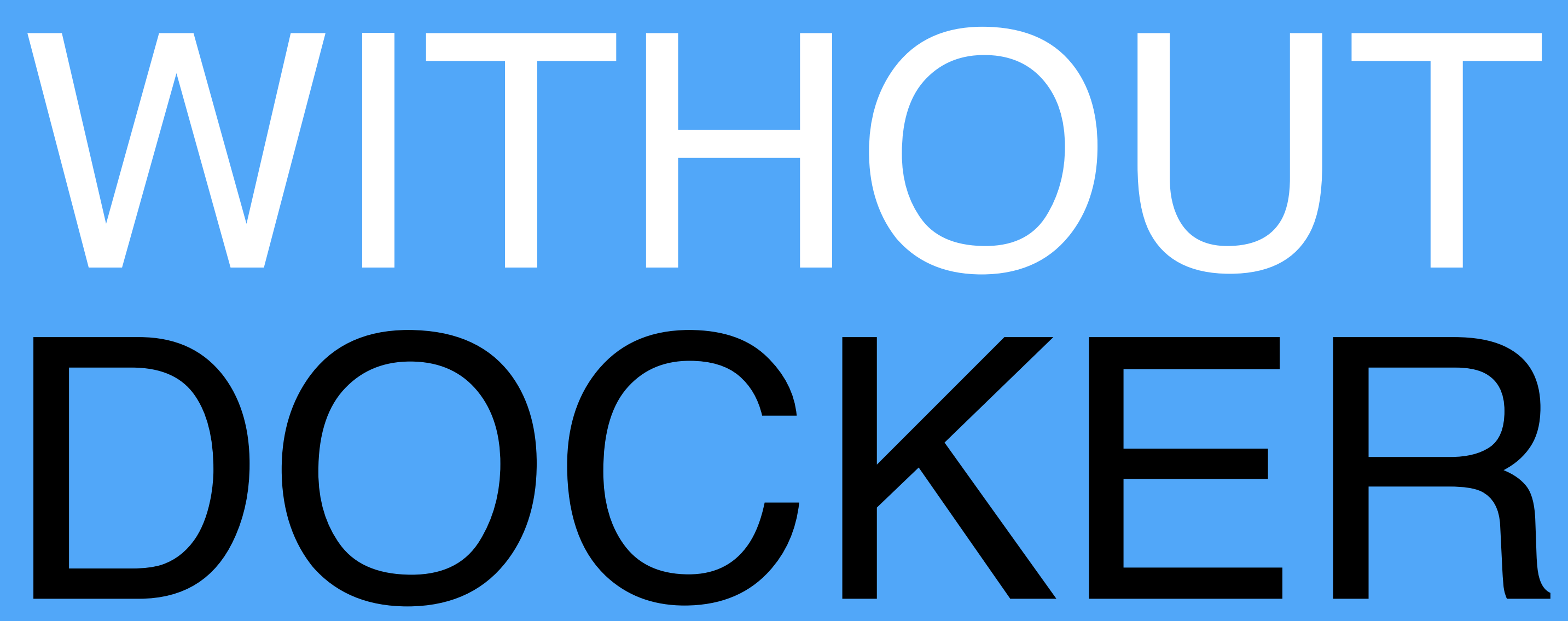

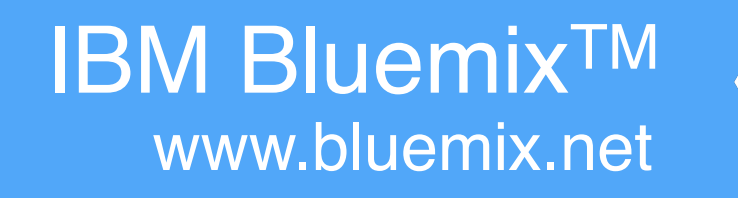

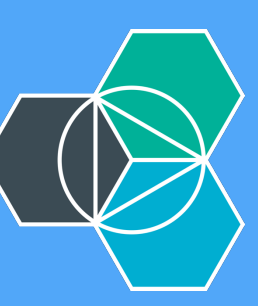

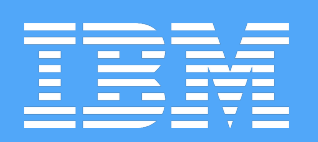

NODE + REDIS 1. Install dependencies 2. Kick off Redis server 3. Start Node app

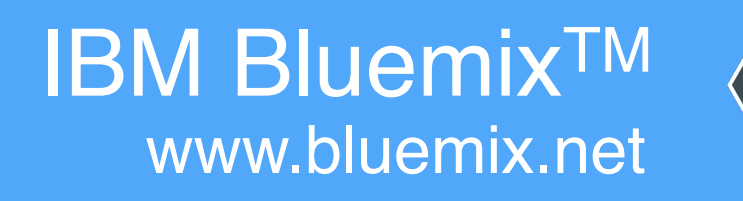

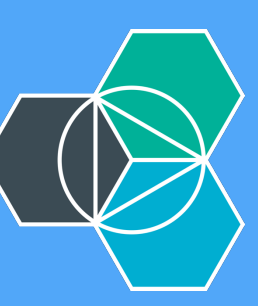

bluechatter git:(master) npm install  $\rightarrow$ npm WARN package.json BlueChatter@0.0.1 No license field.

- > node-gyp rebuild

CXX(target) Release/obj.target/node\_sleep/sleep.o SOLINK\_MODULE(target) Release/node\_sleep.node

> BlueChatter@0.0.1 install /Users/jkaufman/Workspace/bluechatter > node admin.js track

```
\bullet \bullet \bullet
nconf@0.7.2 node_modules/nconf
— ini@1.3.4
   - async@0.9.2
cliui@2.1.0)
```

> sleep@3.0.0 install /Users/jkaufman/Workspace/bluechatter/node\_modules/sleep

yargs@3.15.0 (decamelize@1.0.0, camelcase@1.2.1, window-size@0.1.2,

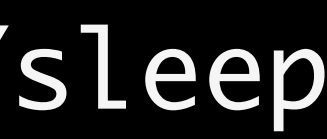

→ ~ redis-server

2609:C 15 Oct 13:03:44.119 # Warning: no config file specified, using the default config. In order to sp 2609:M 15 Oct 13:03:44.121 \* Increased maximum number of open files to 10032 (it was originally set to 2

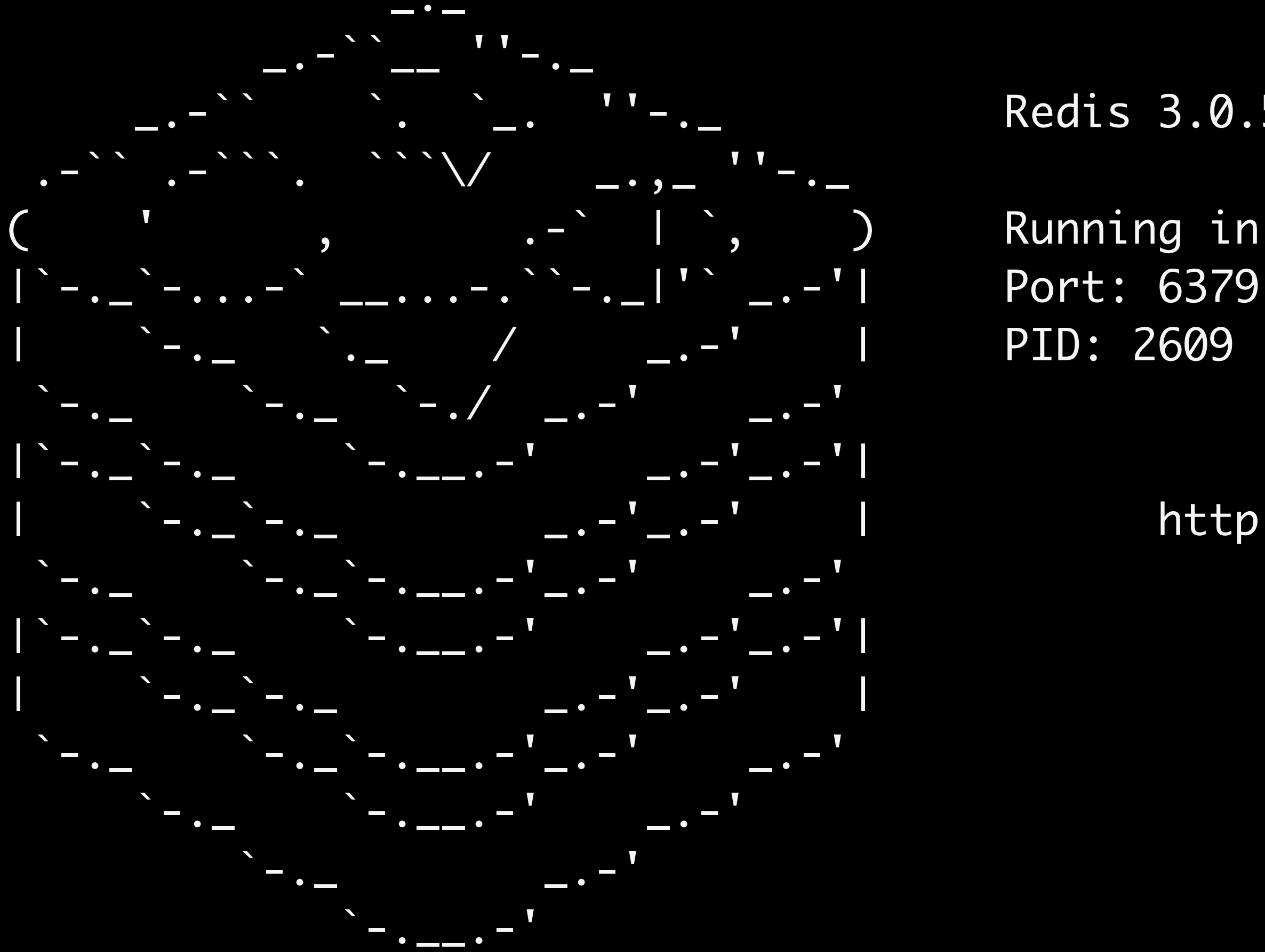

2609:M 15 Oct 13:03:44.122 # Server started, Redis version 3.0.5 2609:M 15 Oct 13:03:44.122 \* DB loaded from disk: 0.000 seconds 2609:M 15 Oct 13:03:44.122 \* The server is now ready to accept connections on port 6379

Redis 3.0.5 (00000000/0) 64 bit

Running in standalone mode Port: 6379 PID: 2609

http://redis.io

bluechatter git:(master) npm start
 SlueChatter@0.0.1 start /Users/jkaufman/Workspace/bluechatter
 node app.js

Express server listening on port 6002 The subscriber redis client has connected! The publisher redis client has connected!

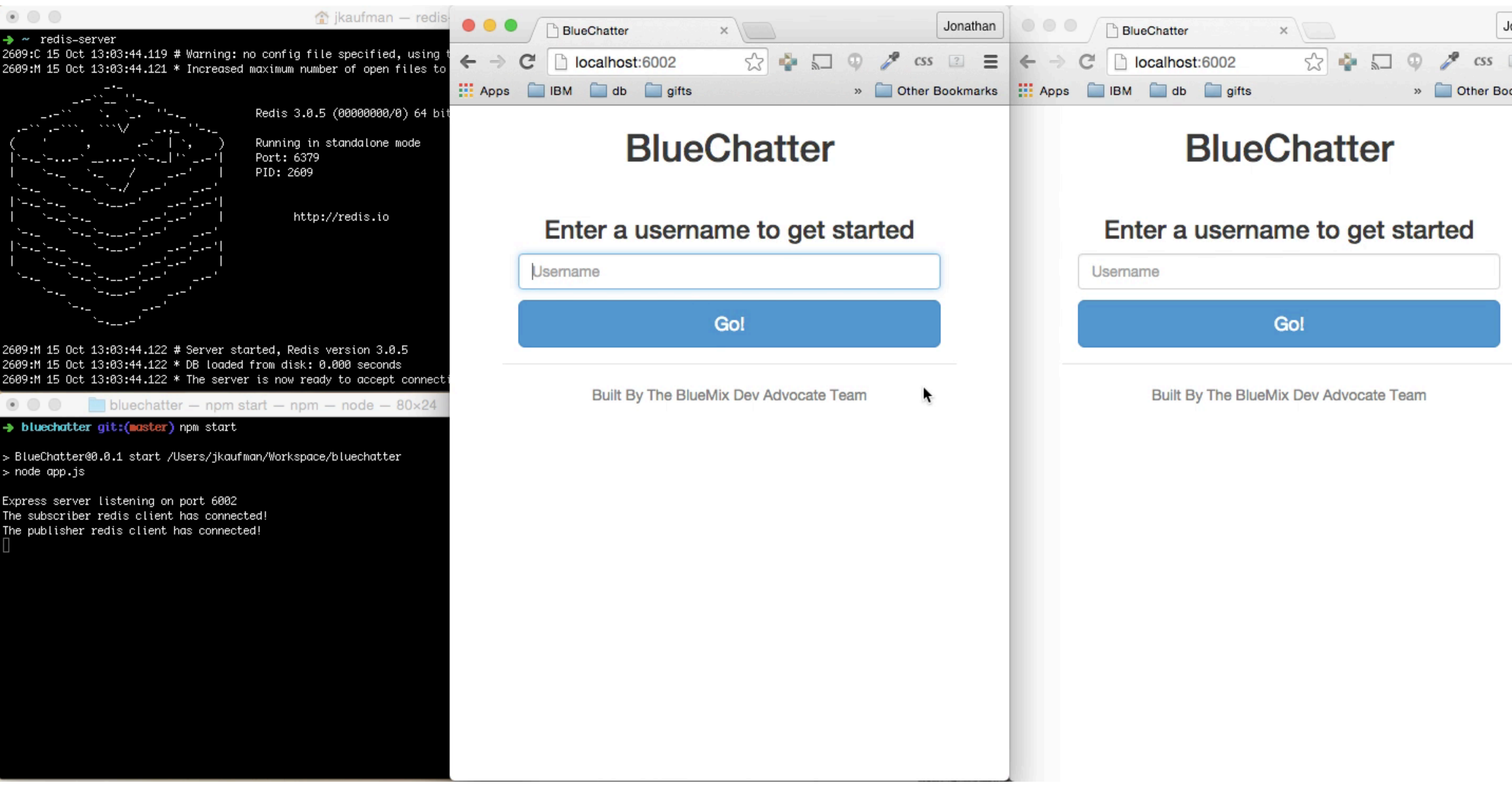

| Jonathan      |   |   |
|---------------|---|---|
| css           | ? | Ξ |
| her Bookmarks |   |   |
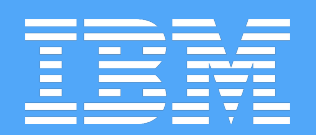

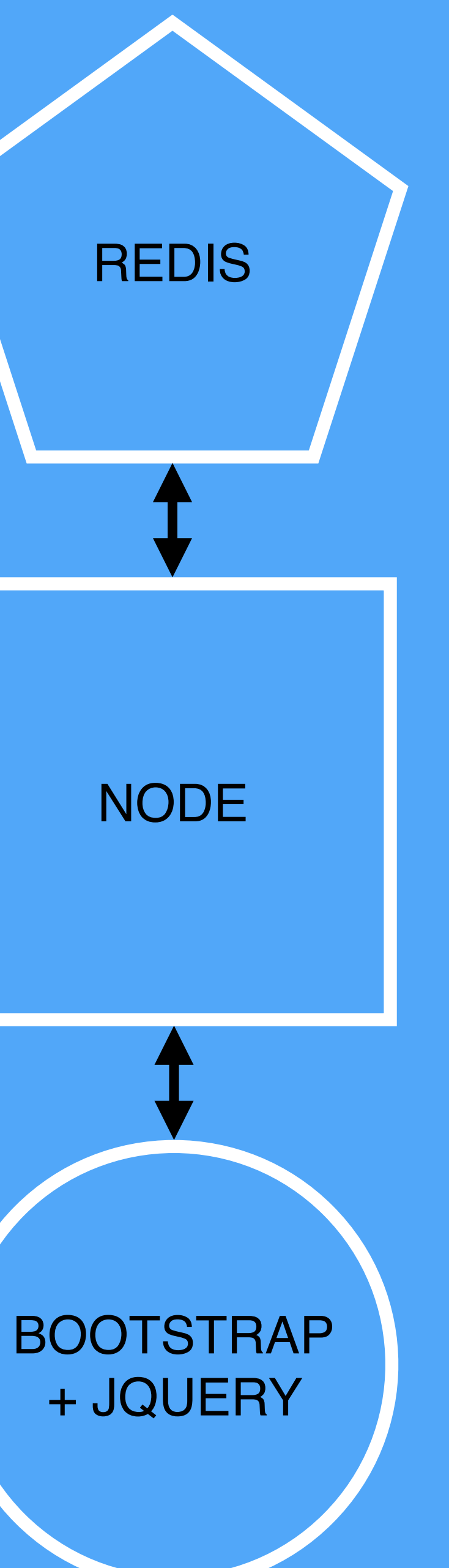

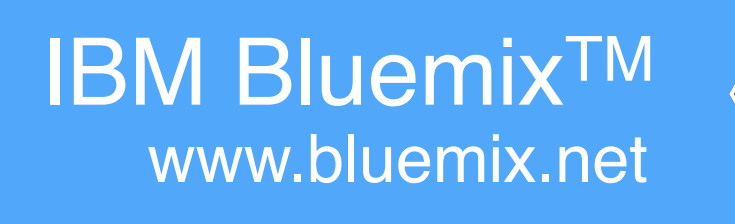

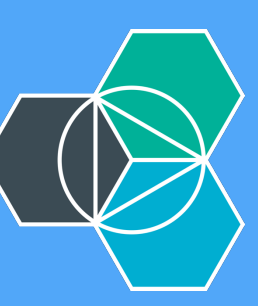

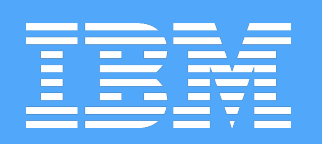

## 1.Have same OS 2. Have same version of Node **3.Have same version of Redis**

(and guarantee behavior):

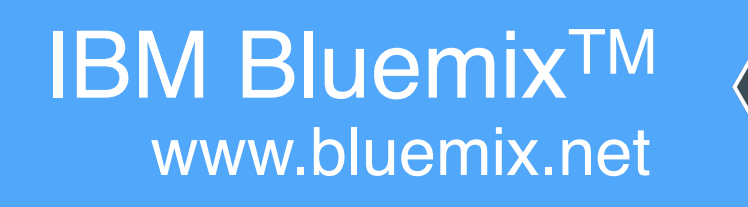

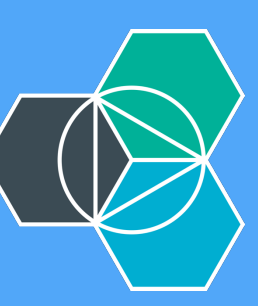

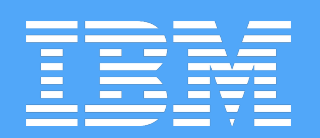

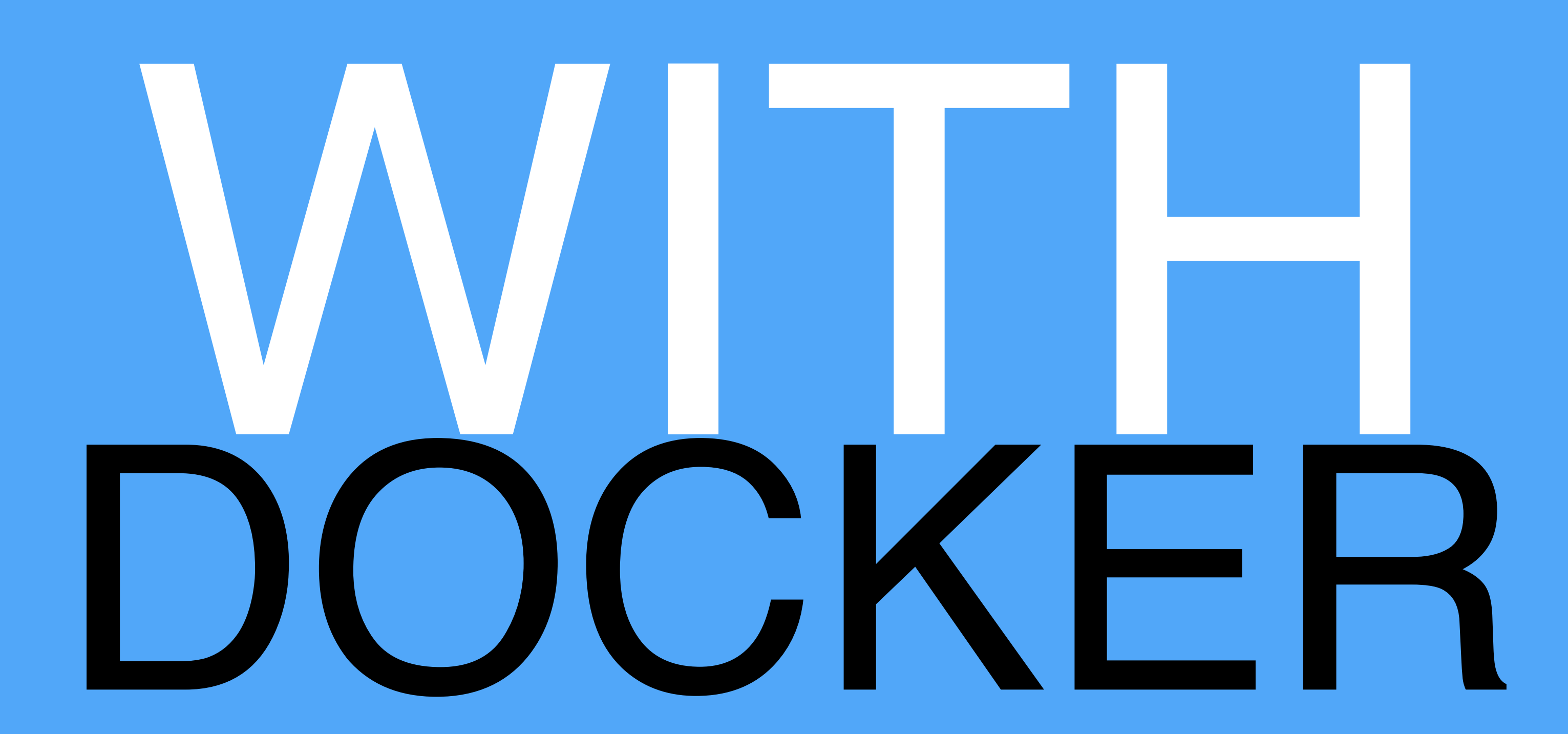

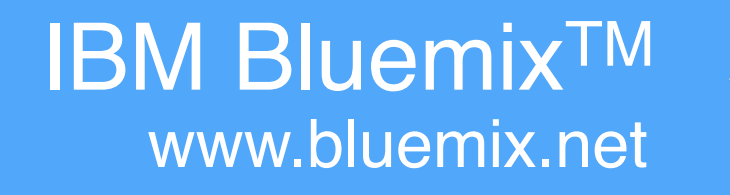

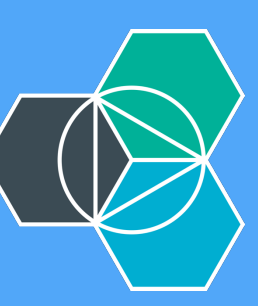

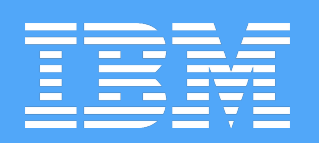

# Build the app into an image Run the image in a container

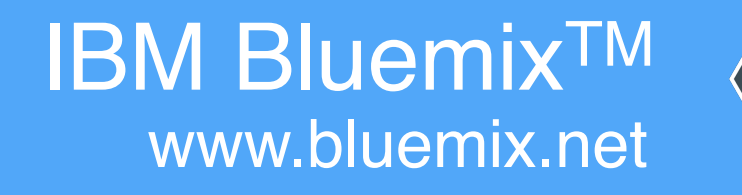

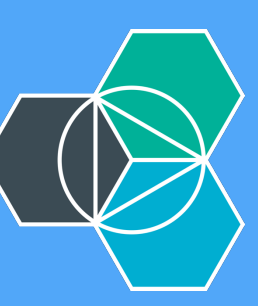

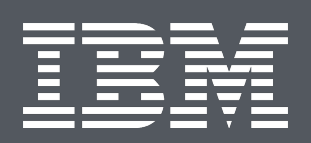

## DOCKERE FROM registry.ng.bluemix.net/ibmnode:latest

COPY ./ bluechatter WORKDIR bluechatter RUN npm install -d --production EXPOSE 80 ENV PORT 80 ENV DOCKER true CMD ["node", "app.js"]

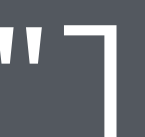

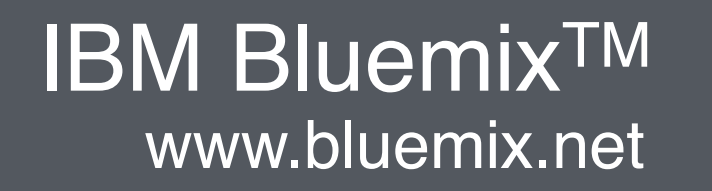

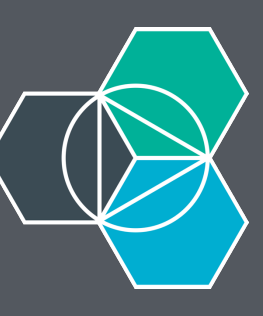

bluechatter git:(master) docker build -t bluechatter:test. Sending build context to Docker daemon 142.8 kB Step 0 : FROM registry.ng.bluemix.net/ibmnode:latest ---> 8f962f6afc9a Step 1 : COPY ./ bluechatter ---> 51605b64b015Removing intermediate container 7b0f6e22fb99 Step 2 : WORKDIR bluechatter ---> Running in e1c0436890d5 ---> 6f607172a3ff Removing intermediate container e1c0436890d5 Step 3 : RUN npm install -d --production ---> Running in 278bf3713ef6 cfenv@1.0.3 node\_modules/cfenv └── js-yaml@3.4.3 (esprima@2.6.0, argparse@1.0.2)

npm info ok

Removing intermediate container 58b5613bfe6f Step 4 : EXPOSE 80 ---> Running in f18f213e2bc6 Removing intermediate container f18f213e2bc6 Step 5 : ENV PORT 80 ---> Running in 214f959e23ca Removing intermediate container 214f959e23ca Step 6 : ENV DOCKER true ---> Running in 701f4a794e70 Removing intermediate container 701f4a794e70 Step 7 : CMD node app.js ---> Running in 74c50bc04811 Removing intermediate container 74c50bc04811 Successfully built 250ab2421de16

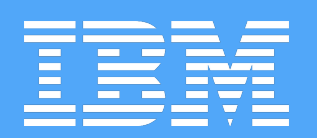

## IDENTIFY AND RUN THE INAGE

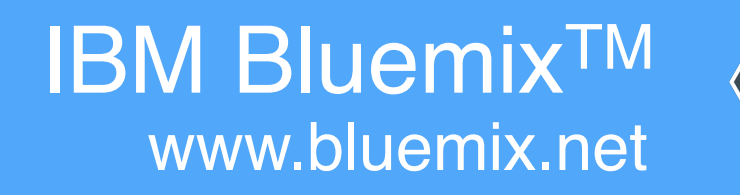

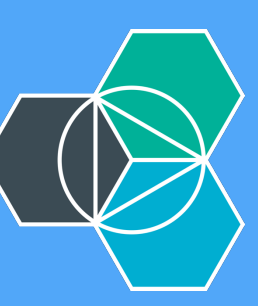

→ bluechatter git:(master) docker images REPOSITORY TAG IMAGE I bluechatter test 250ab421 node 0.10-onbuild f8a19007 bluechatter git:(master) docker run -t bluechatter:test Express server listening on port 80 There was an error with the subscriber redis client Error: Redis connection to redis:6379 failed - getaddrinfo ENOTFOUND There was an error with the publisher redis client Error: Redis connection to redis:6379 failed - getaddrinfo ENOTFOUN There was an error with the subscriber redis client Error: Redis connection to redis:6379 failed - getaddrinfo ENOTFOUND There was an error with the publisher redis client Error: Redis connection to redis:6379 failed - getaddrinfo ENOTFOUN There was an error with the subscriber redis client Error: Redis connection to redis:6379 failed - getaddrinfo ENOTFOUND There was an error with the publisher redis client Error: Redis connection to redis:6379 failed - getaddrinfo ENOTFOUN

|        | CREATED          | VIRTUAL SI |
|--------|------------------|------------|
| 1de16  | 12 seconds ago   | 673.2 MB   |
| 7bc68  | 2 days ago       | 633.4 MB   |
| run -t | bluechatter.test |            |

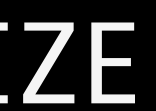

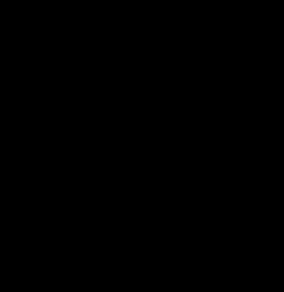

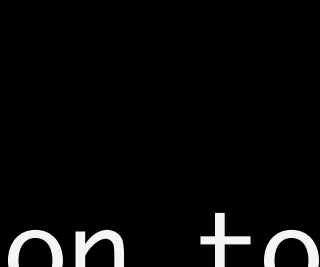

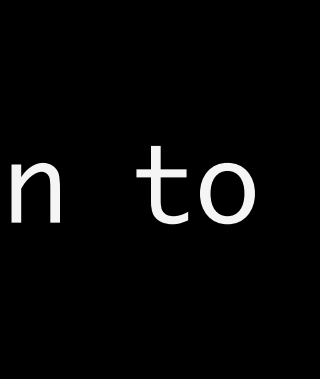

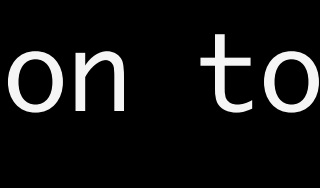

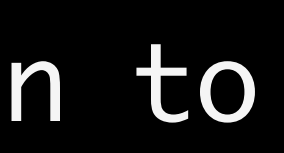

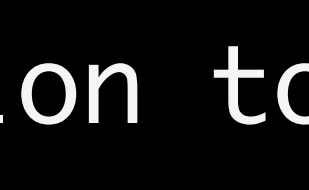

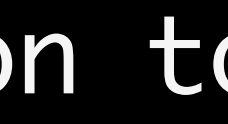

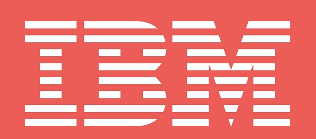

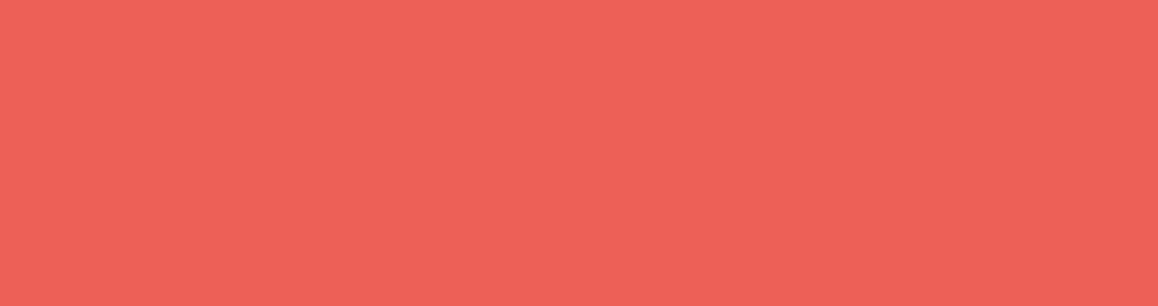

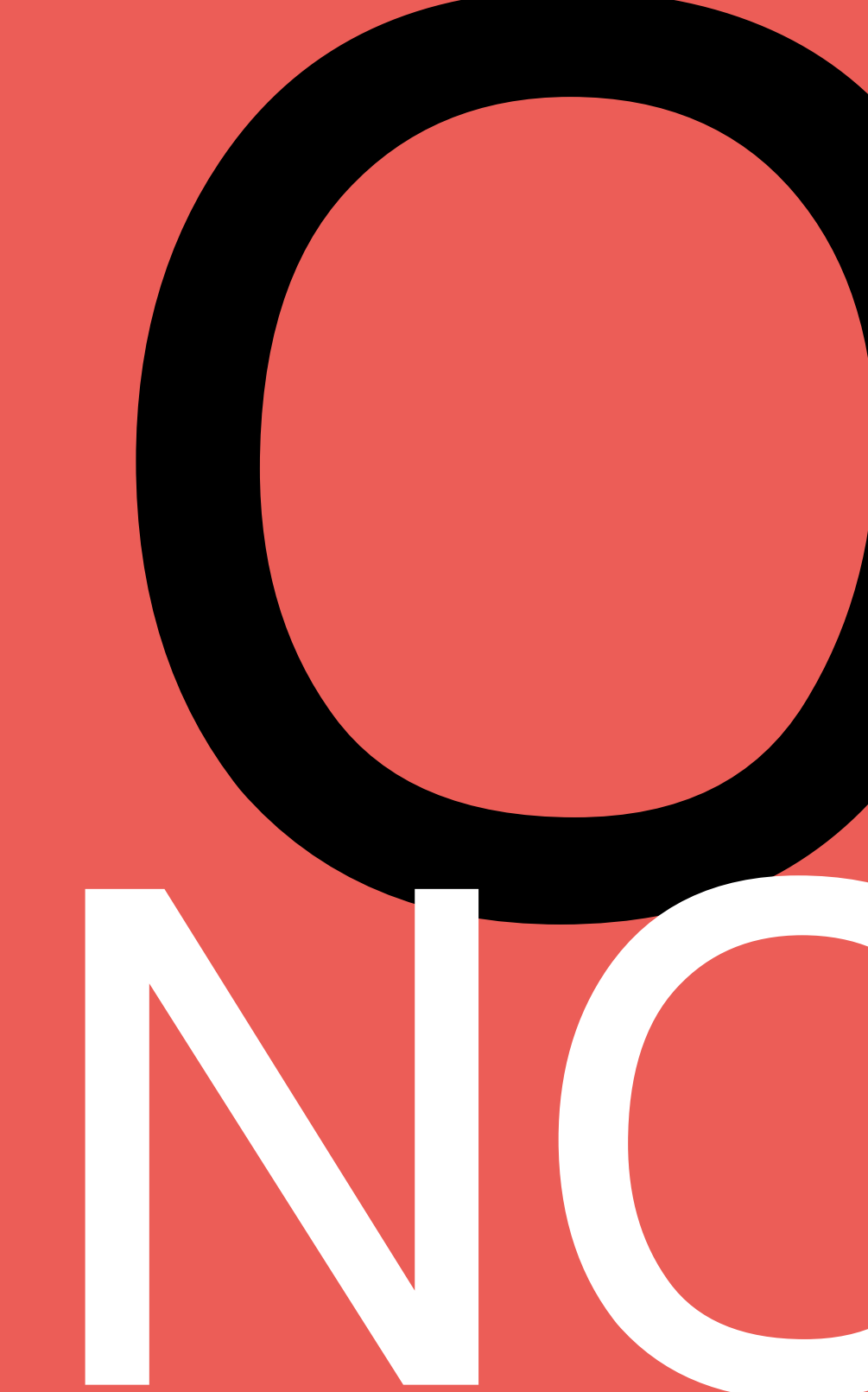

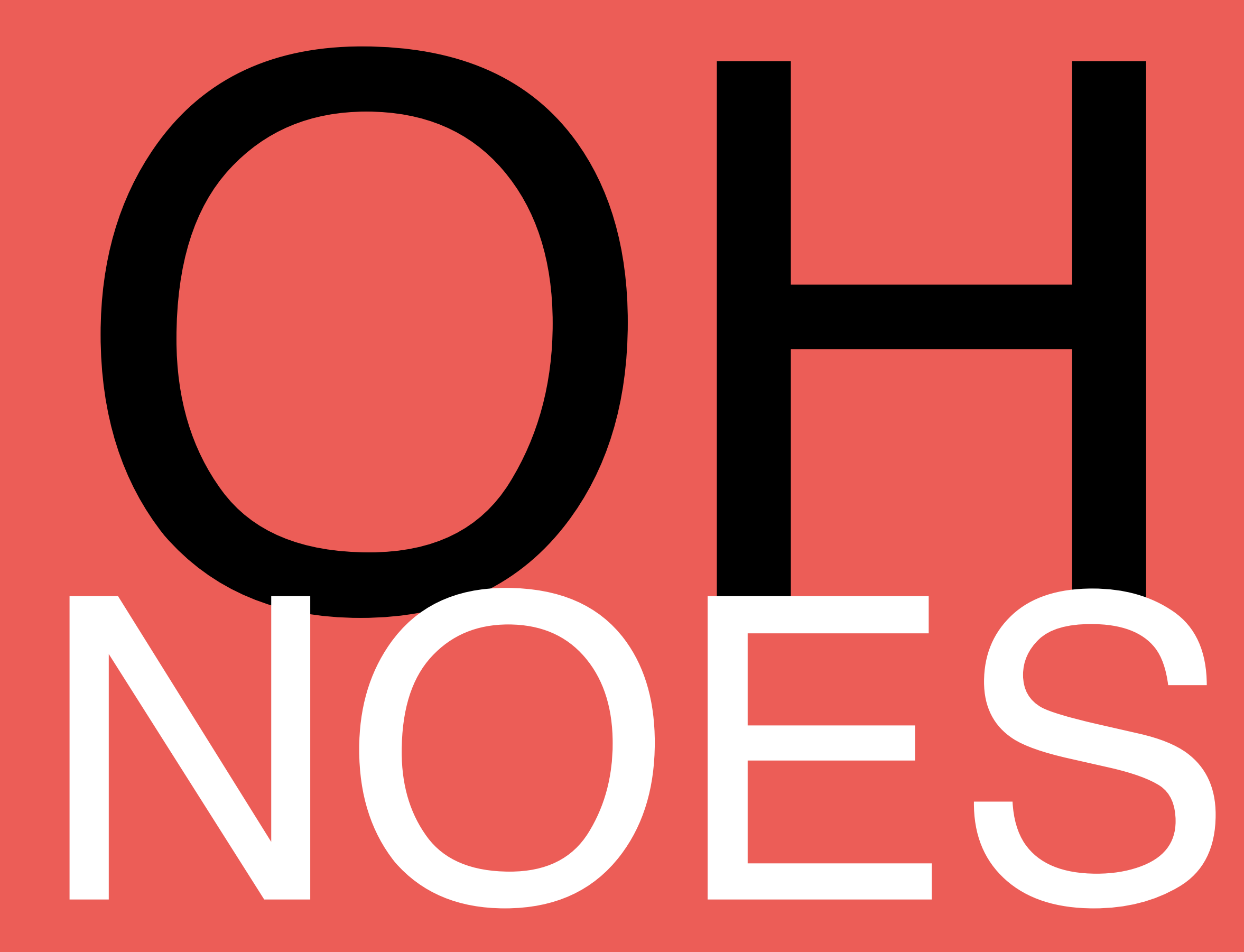

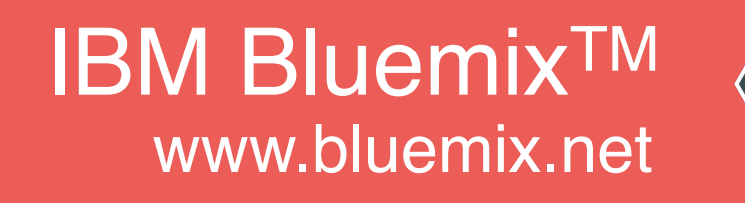

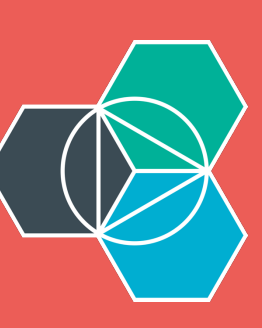

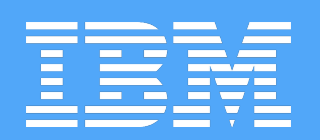

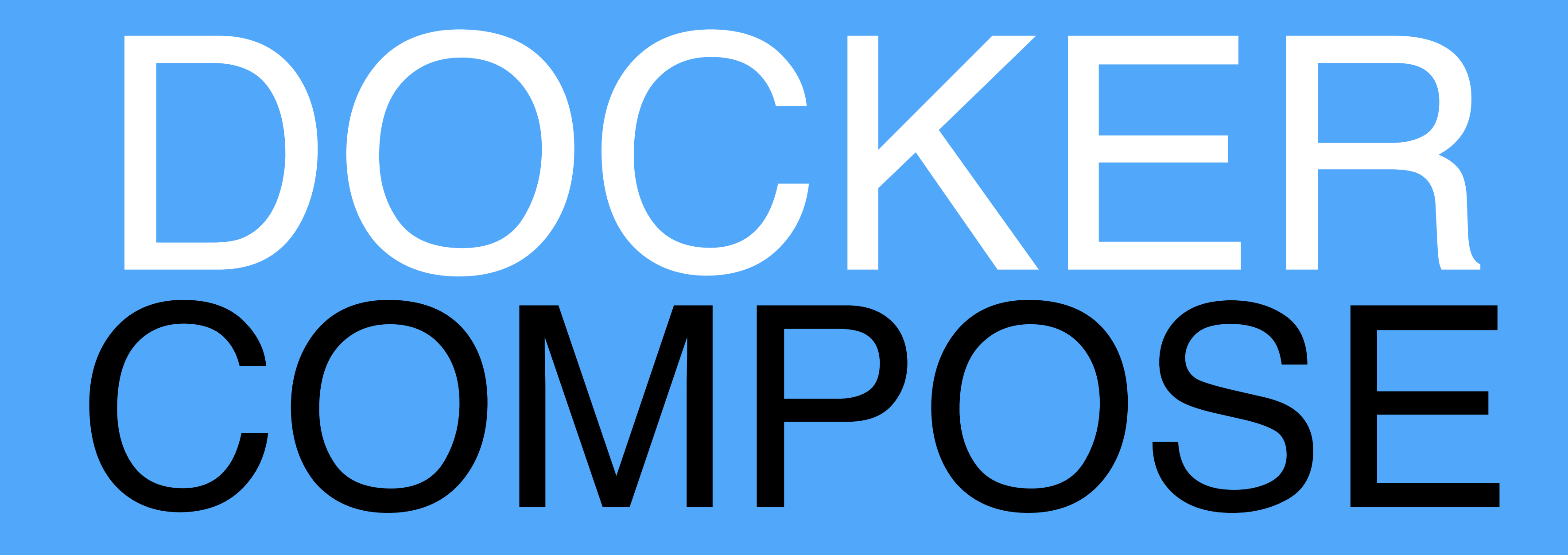

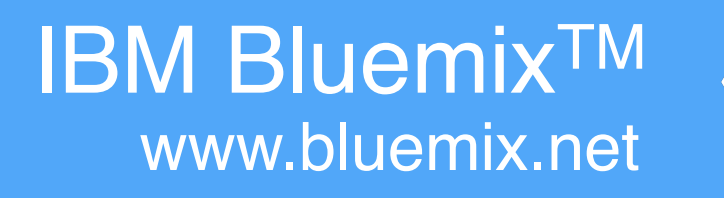

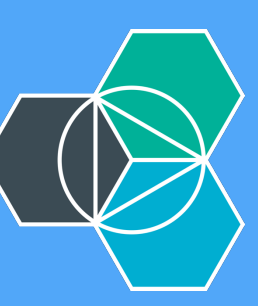

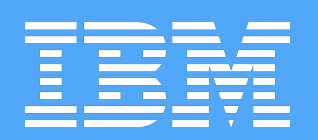

## DEFINE AND RUN MULTI-CONTAINER APPLICATIONS

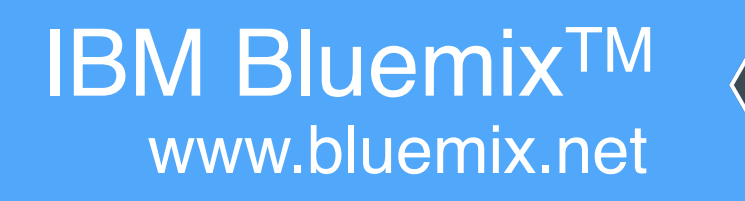

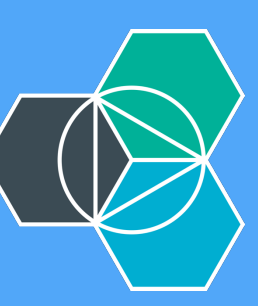

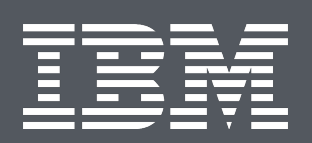

### docker-compose.yml web: build: . ports: - "80:80" - "8080:8080" links: - redis redis:

- image: redis

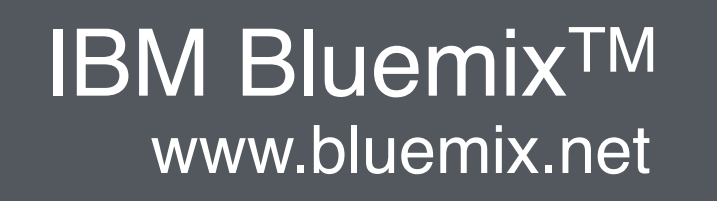

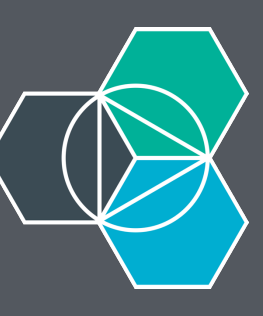

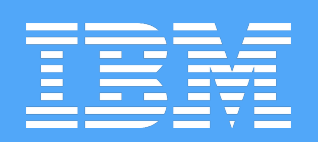

## RUNS WITH ONE COMMAND: docker-compose up

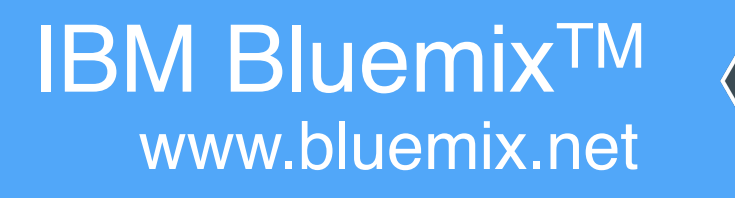

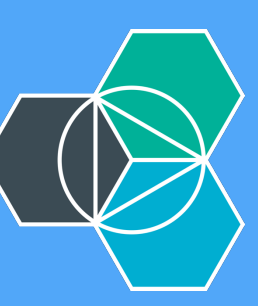

→ bluechatter git:(master) docker-compose up Pulling redis (redis:latest)... latest: Pulling from library/redis library/redis:latest: The image you are pulling has been verified. Important: image verification is a tech preview feature and should not be relied on to provide security.

Digest: sha256:ea780255d8b42745f14e61c75c83eba2c7254f6cccf97f975a644890f5d3bf7 Status: Downloaded newer image for redis:latest Creating bluechatter\_redis\_1... Building web...

Step 0 : FROM registry.ng.bluemix.net/ibmnode:latest
...

Successfully built 5a9d88a42af2
Creating bluechatter\_web\_1...
Attaching to bluechatter\_redis\_1, bluechatter\_web\_1

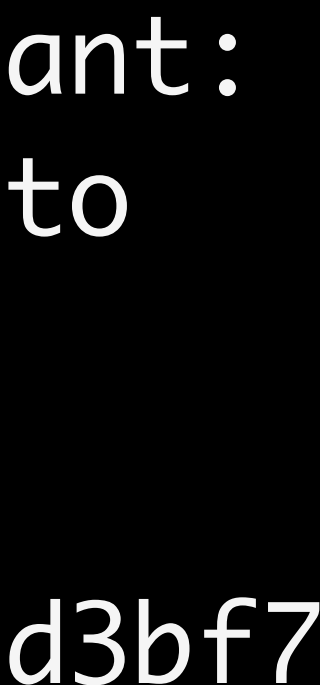

order to specify a config file use redis-server /path/to/redis.conf redis\_1 | redis\_1 | Redis 3.0.5 (00000000/0) 64 bit redis\_1 | redis\_1 | redis\_1 | Running in standalone mode Port: 6379 redis\_1 | **PID:** 1 redis\_1 | redis\_1 | redis\_1 | http://redis.io redis\_1 redis\_1 | redis\_1 | redis\_1 | redis\_1 | redis\_1 | redis\_1 | redis\_1 | redis\_1 | 1:M 15 Oct 21:40:58.937 \* The server is now ready to accept connections on port 6379 Express server listening on port 80 web\_1 The subscriber redis client has connected! web\_1 The publisher redis client has connected! web\_1

redis\_1 | 1:C 15 Oct 21:40:58.936 # Warning: no config file specified, using the default config. In

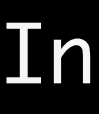

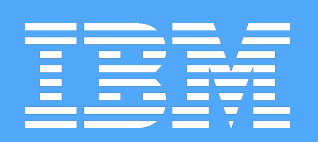

## IDENTIFY OUR MACHINE'S IP AND CONNECT

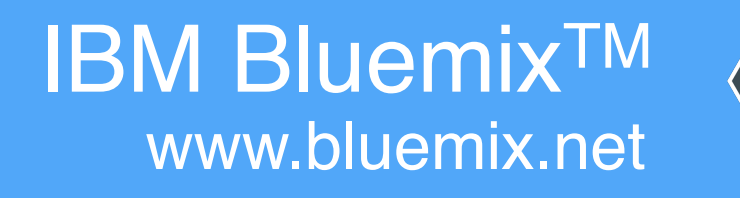

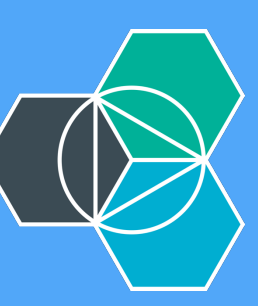

→ bluechatter git:(master) docker-machine ls NAME ACTIVE DRIVER STATE virtualbox Running bluechatter virtualbox Stopped default bluechatter git:(master) docker-machine ip bluechatter  $\rightarrow$ 192.168.99.101 bluechatter git:(master)  $\rightarrow$ 

- URL
  - tcp://192.168.99.101:2376

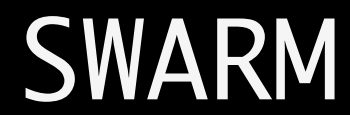

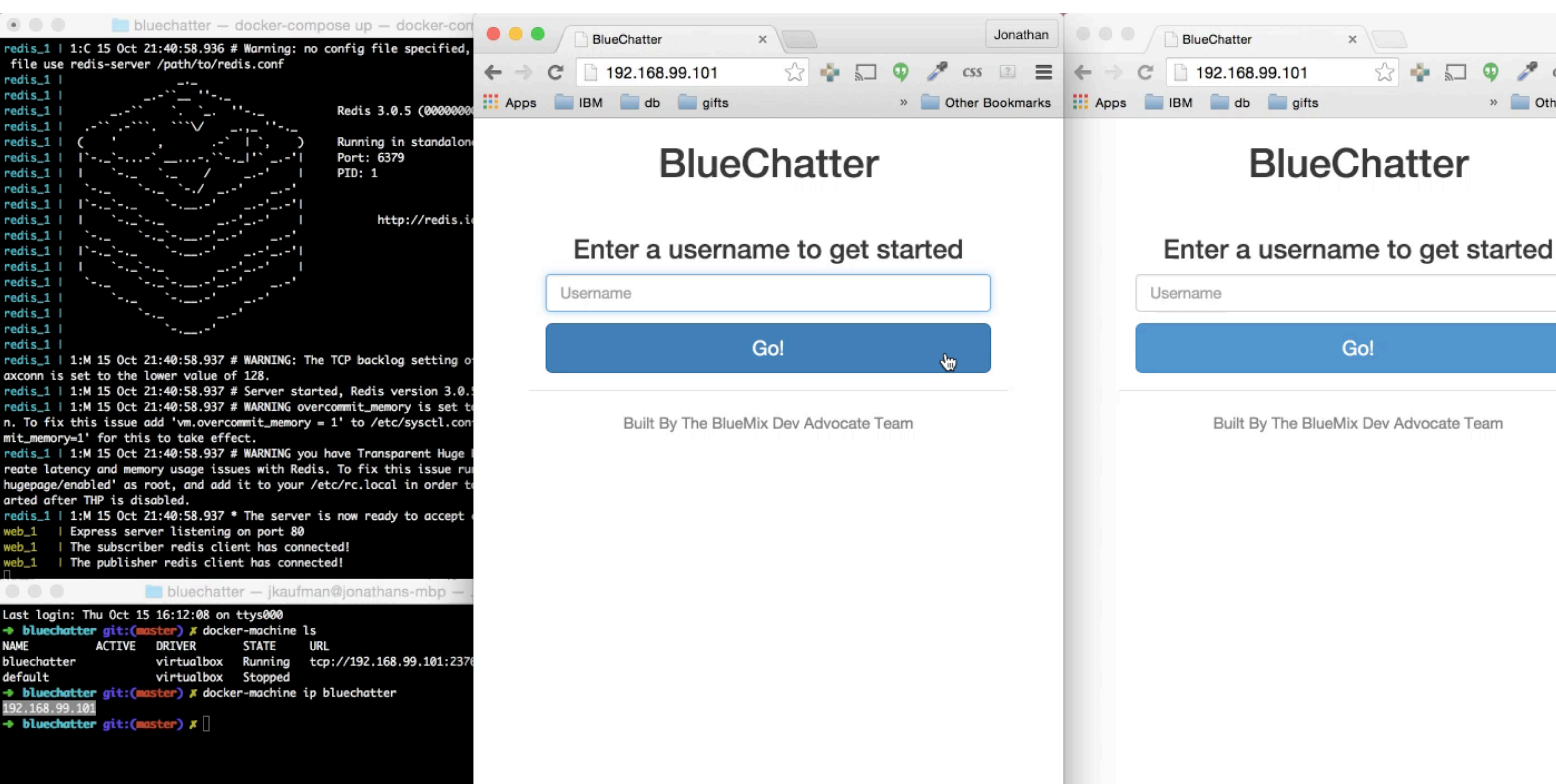

| Jonathan      |      |  |  |  |  |  |
|---------------|------|--|--|--|--|--|
| ?             | Ξ    |  |  |  |  |  |
| her Bookmarks |      |  |  |  |  |  |
|               |      |  |  |  |  |  |
|               |      |  |  |  |  |  |
|               | ľ    |  |  |  |  |  |
|               |      |  |  |  |  |  |
|               |      |  |  |  |  |  |
|               |      |  |  |  |  |  |
| J             |      |  |  |  |  |  |
|               |      |  |  |  |  |  |
|               |      |  |  |  |  |  |
|               |      |  |  |  |  |  |
|               |      |  |  |  |  |  |
|               |      |  |  |  |  |  |
|               |      |  |  |  |  |  |
|               | Jona |  |  |  |  |  |

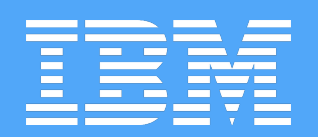

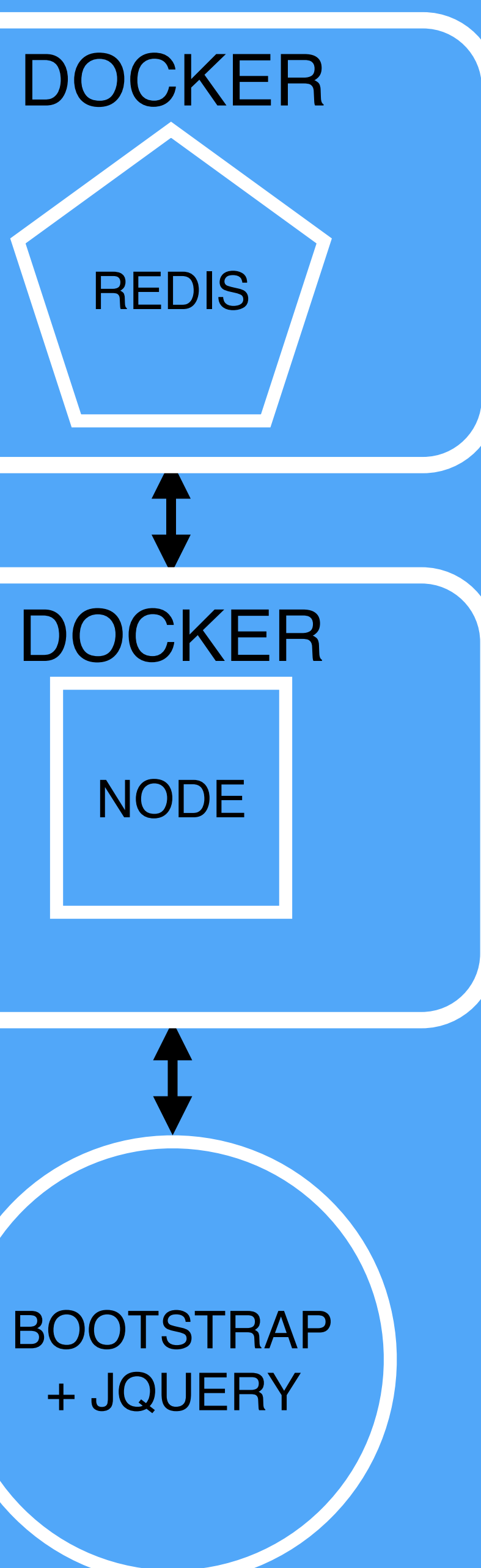

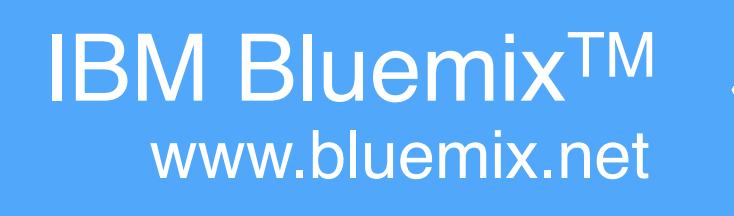

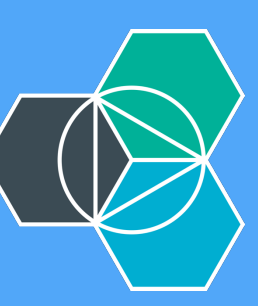

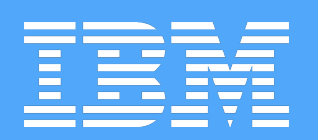

# I. Have Docker

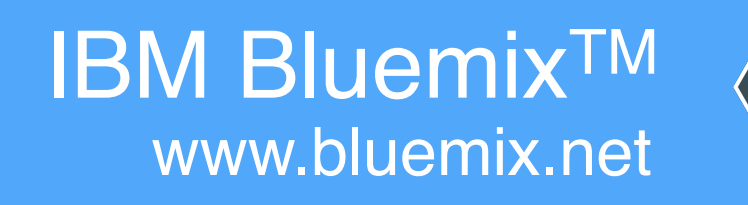

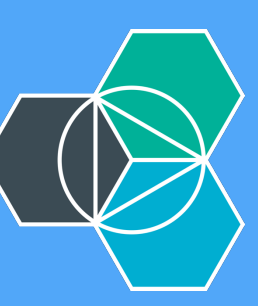

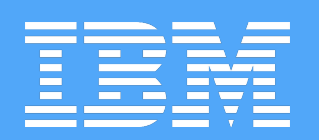

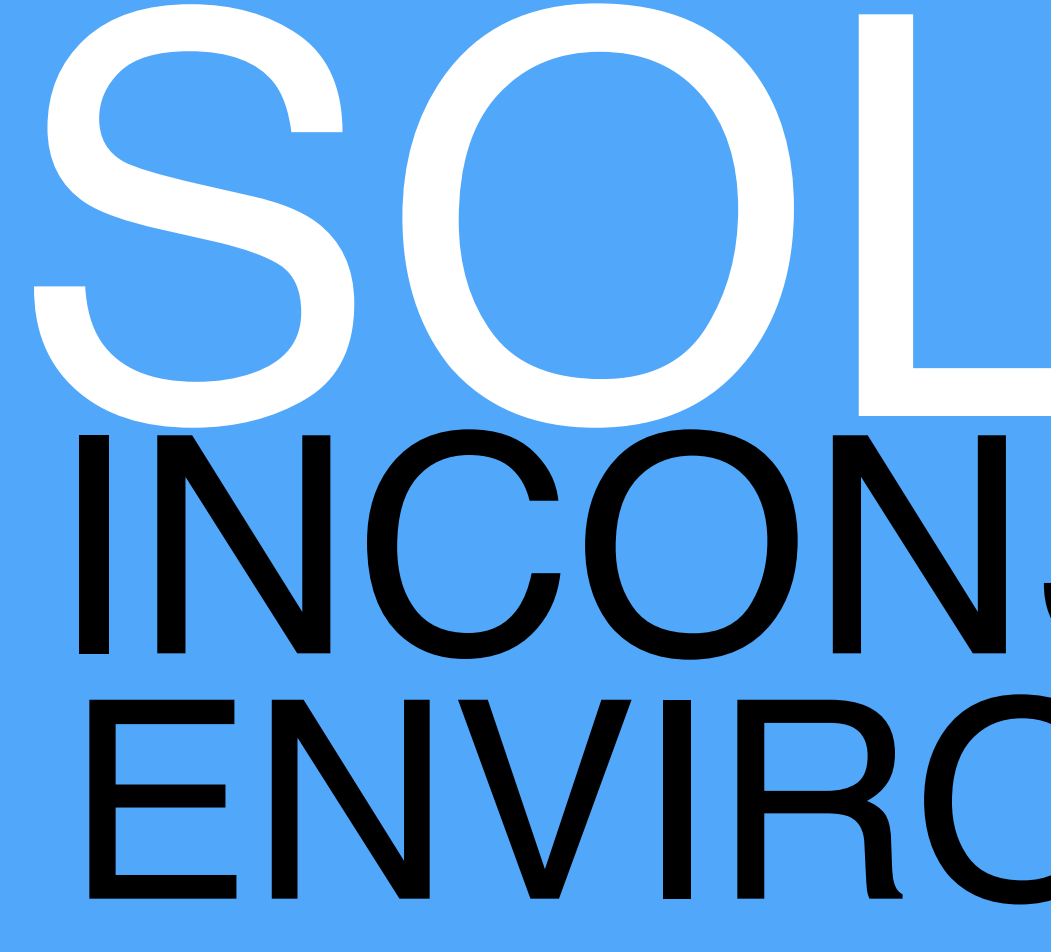

## SOLVED INCONSISTENT ENVIRONMENTS

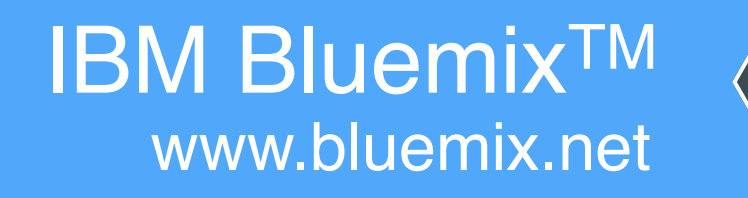

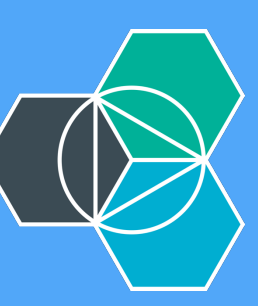

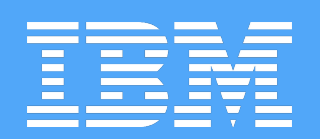

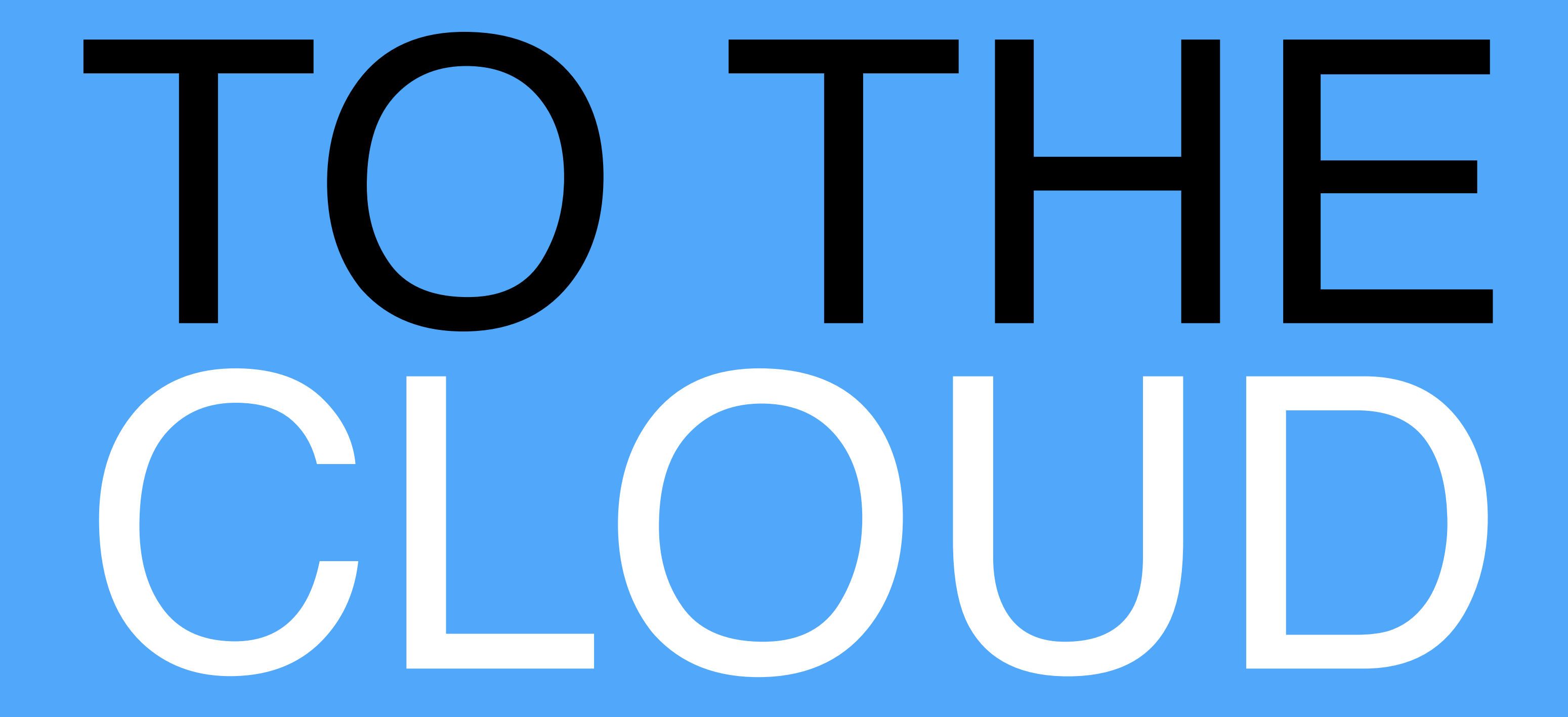

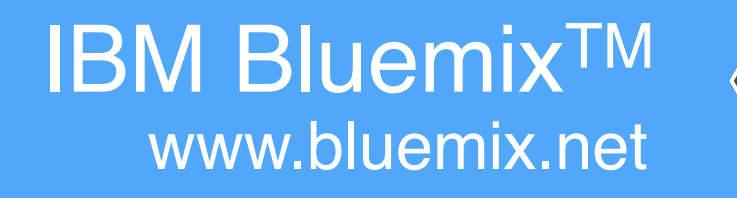

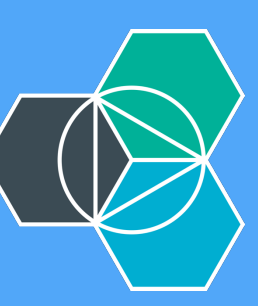

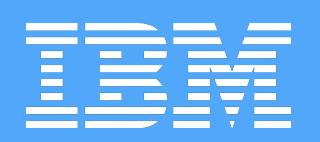

## 1. BUILD + PUSH IMAGE TO REGISTRY 2. CREATE BRIDGE APP + BIND REDIS 3. START CONTAINER FROM IMAGE

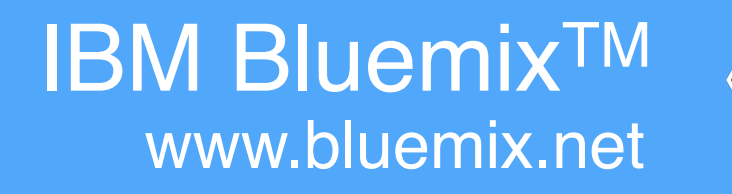

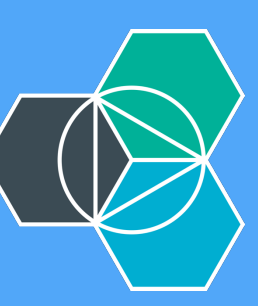

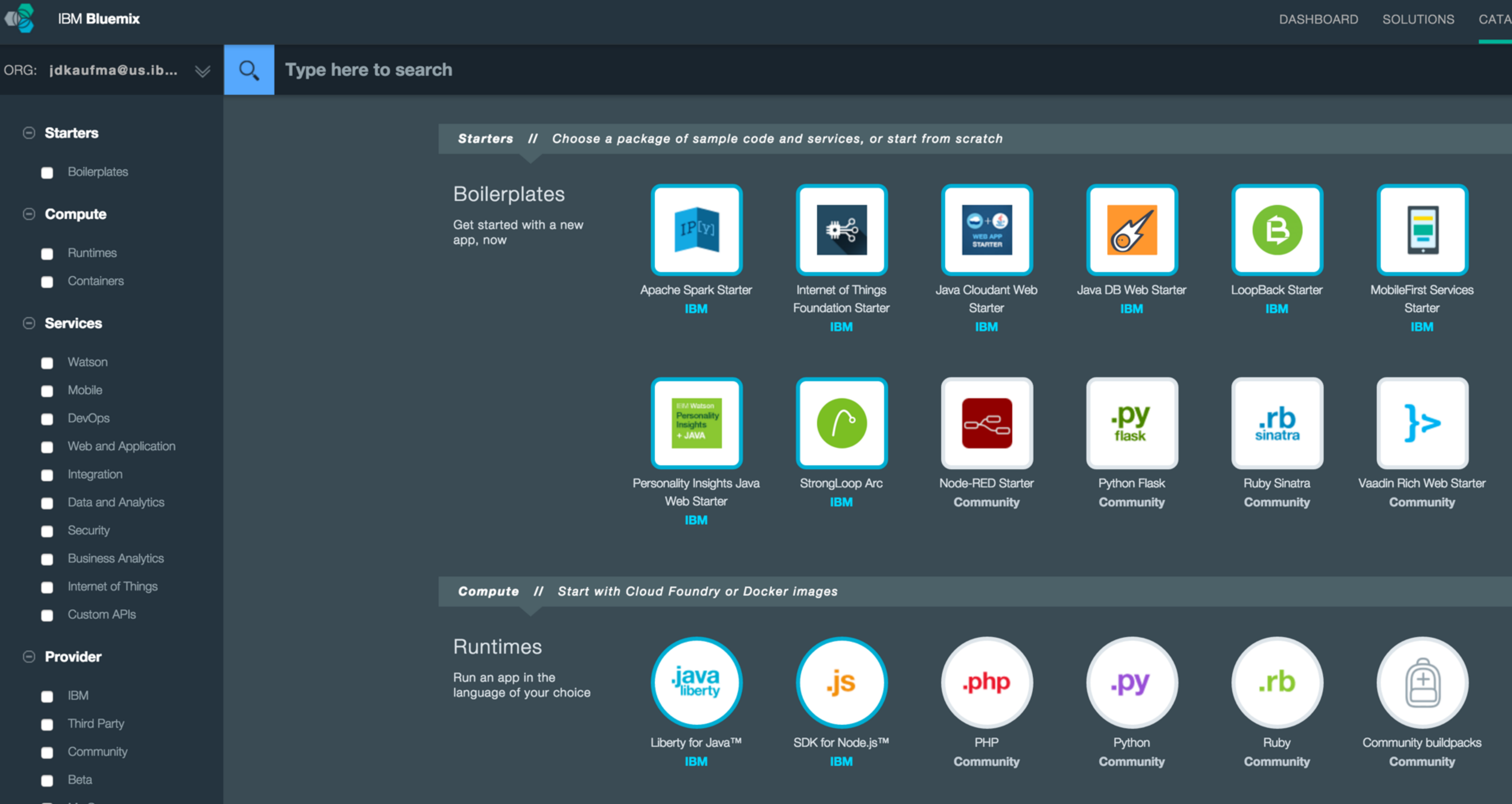

- My Org

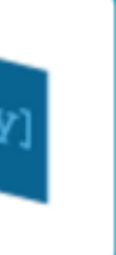

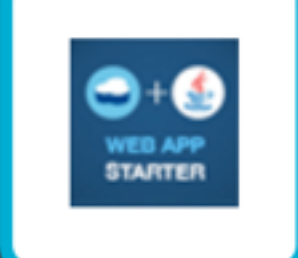

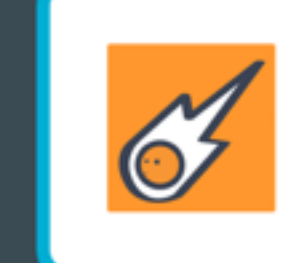

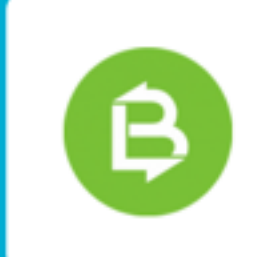

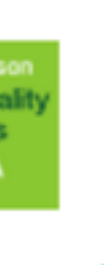

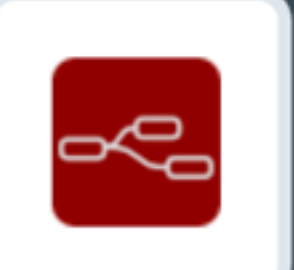

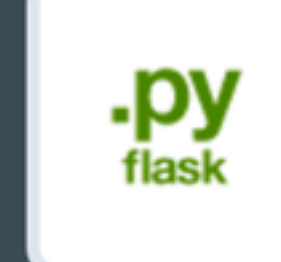

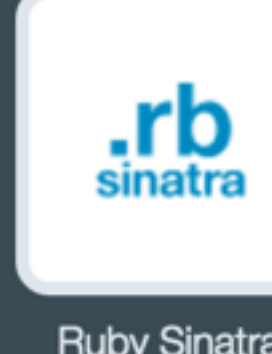

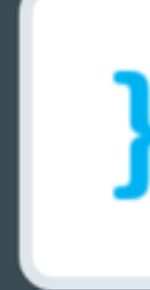

#### Compute Θ

- Runtimes
- Containers

#### Services

- Watson
- Mobile
- DevOps
- Web and Application
- Integration
- Data and Analytics
- Security
- Business Analytics
- Internet of Things
- Custom APIs

#### Provider

- IBM
- Third Party
- Community
- Beta
- My Org

Get started with a new app, now

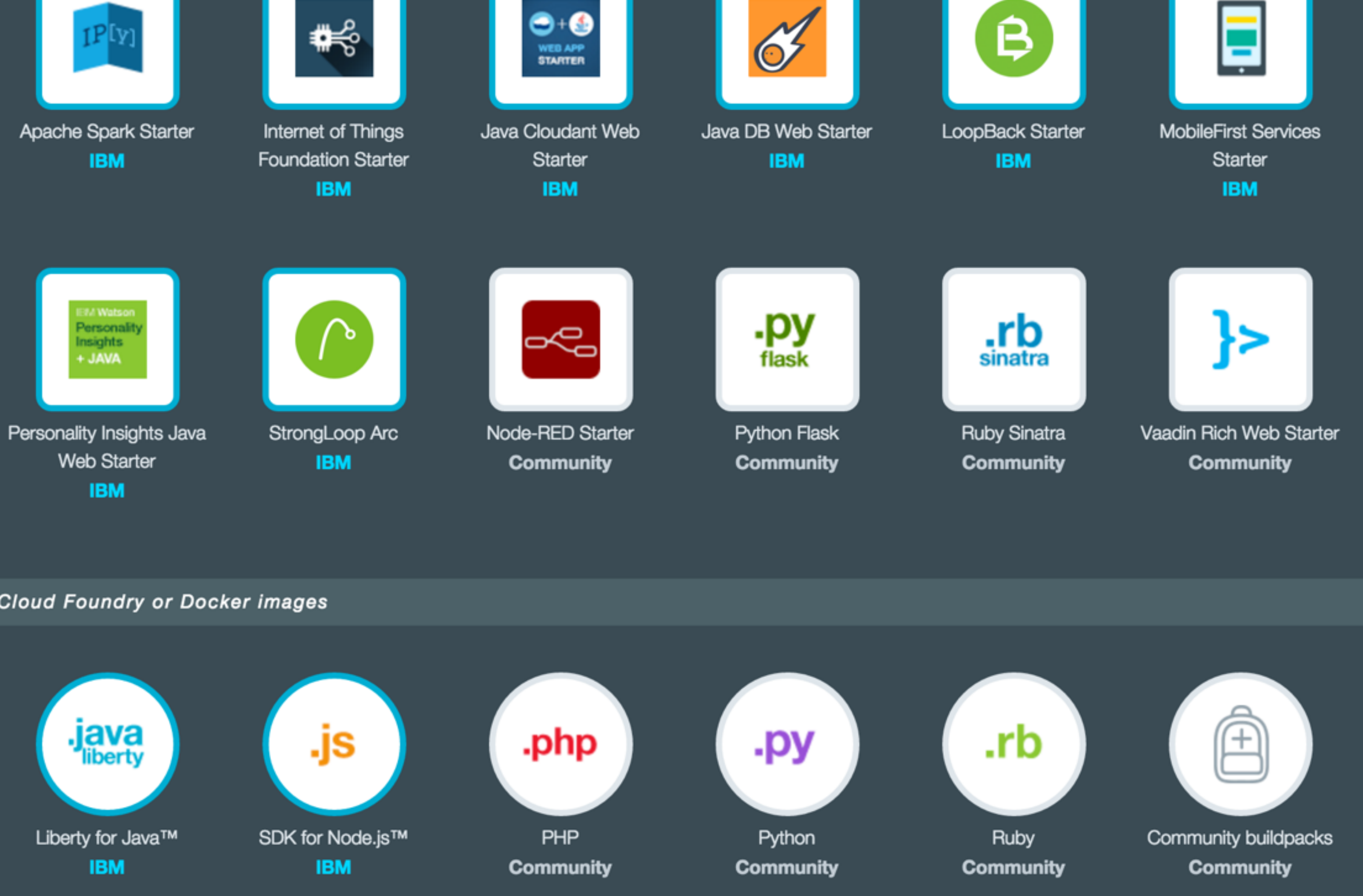

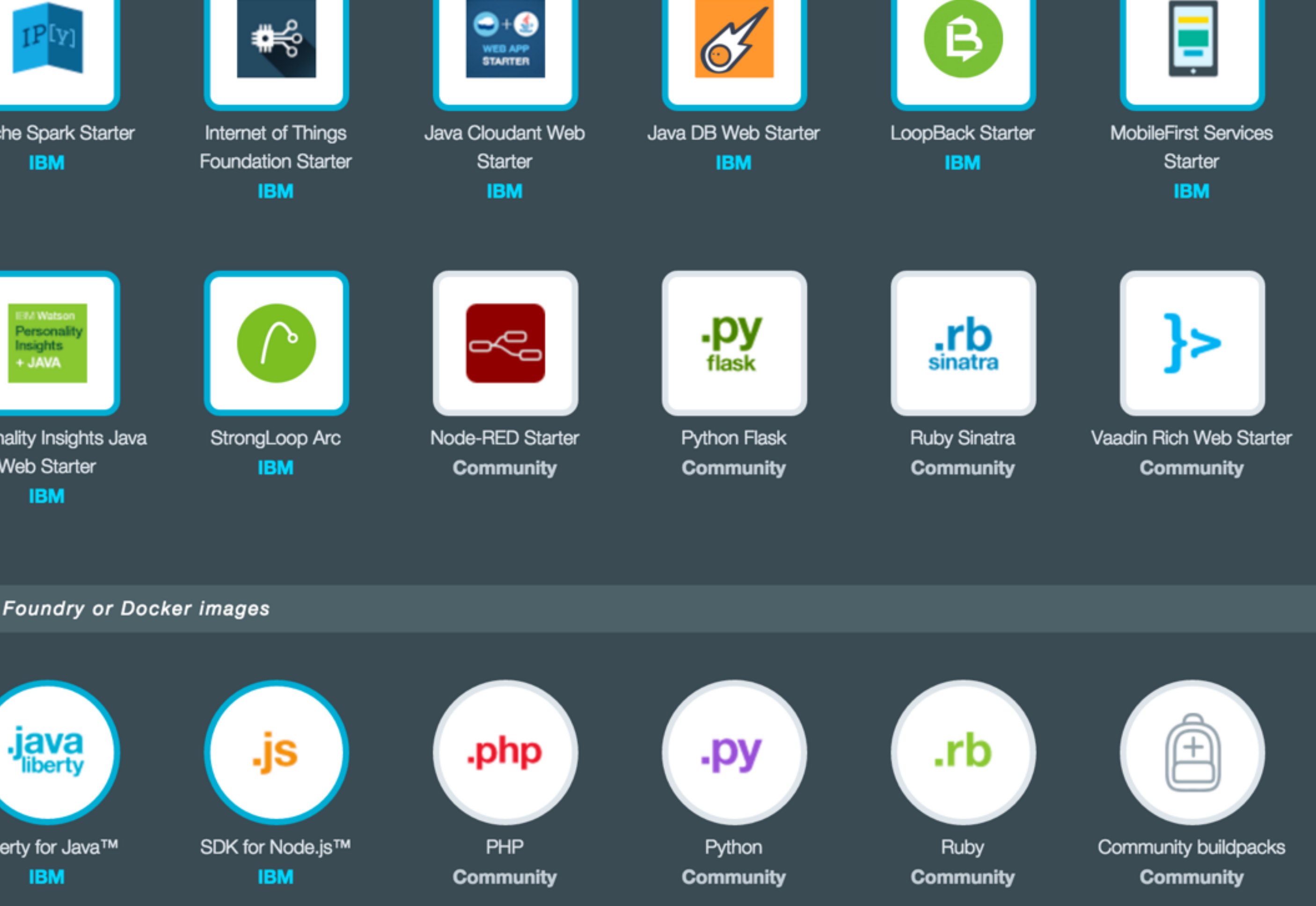

**Compute** // Start with Cloud Foundry or Docker images

#### Runtimes

Run an app in the language of your choice

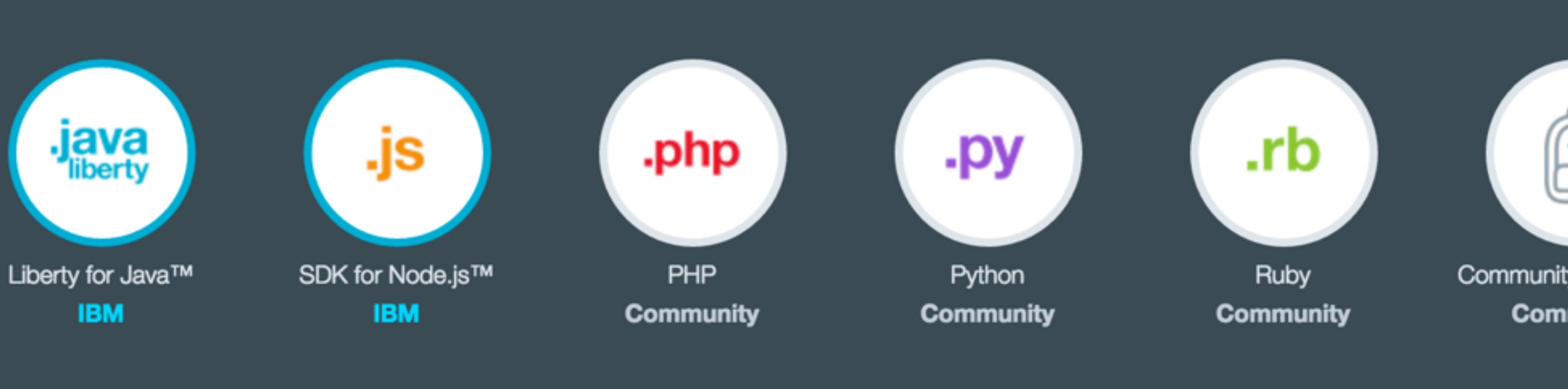

#### Container Images

Create containers from IBM images or add your own.

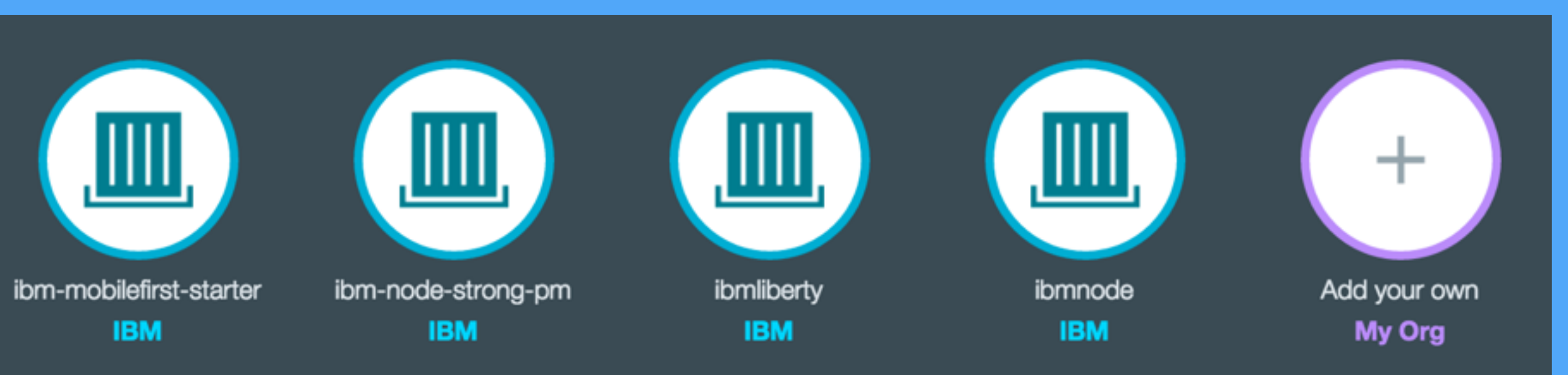

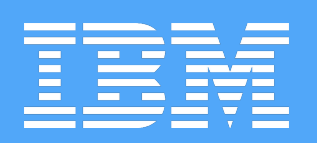

## 1. BUILD + PUSH IMAGE TO REGISTRY cf ic build -t bluechatter.

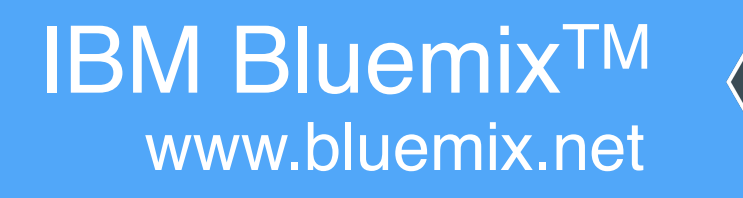

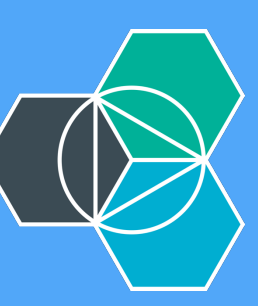

→ bluechatter git:(master) cf ic build -t bluechatter . Sending build context to Docker daemon 142.8 kB Step 0 : FROM registry.ng.bluemix.net/ibmnode:latest • • •

#### Successfully built e0d9661a2c3f

The push refers to a repository [registry.ng.bluemix.net/jdkaufma/bluechatter] Sending image list Pushing repository registry.ng.bluemix.net/jdkaufma/bluechatter (1 tags) Image 83e4dde6b9cf already pushed, skipping Image d2a0ecffe6fa already pushed, skipping e288e2539065: Image successfully pushed 803521c35f1b: Image successfully pushed Pushing tag for rev [e0d9661a2c3f] on {https://registry.ng.bluemix.net/v1/ repositories/jdkaufma/bluechatter/tags/latest}

→ bluechatter git:(master)

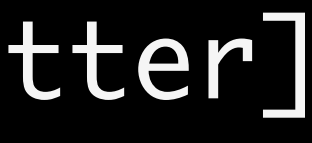

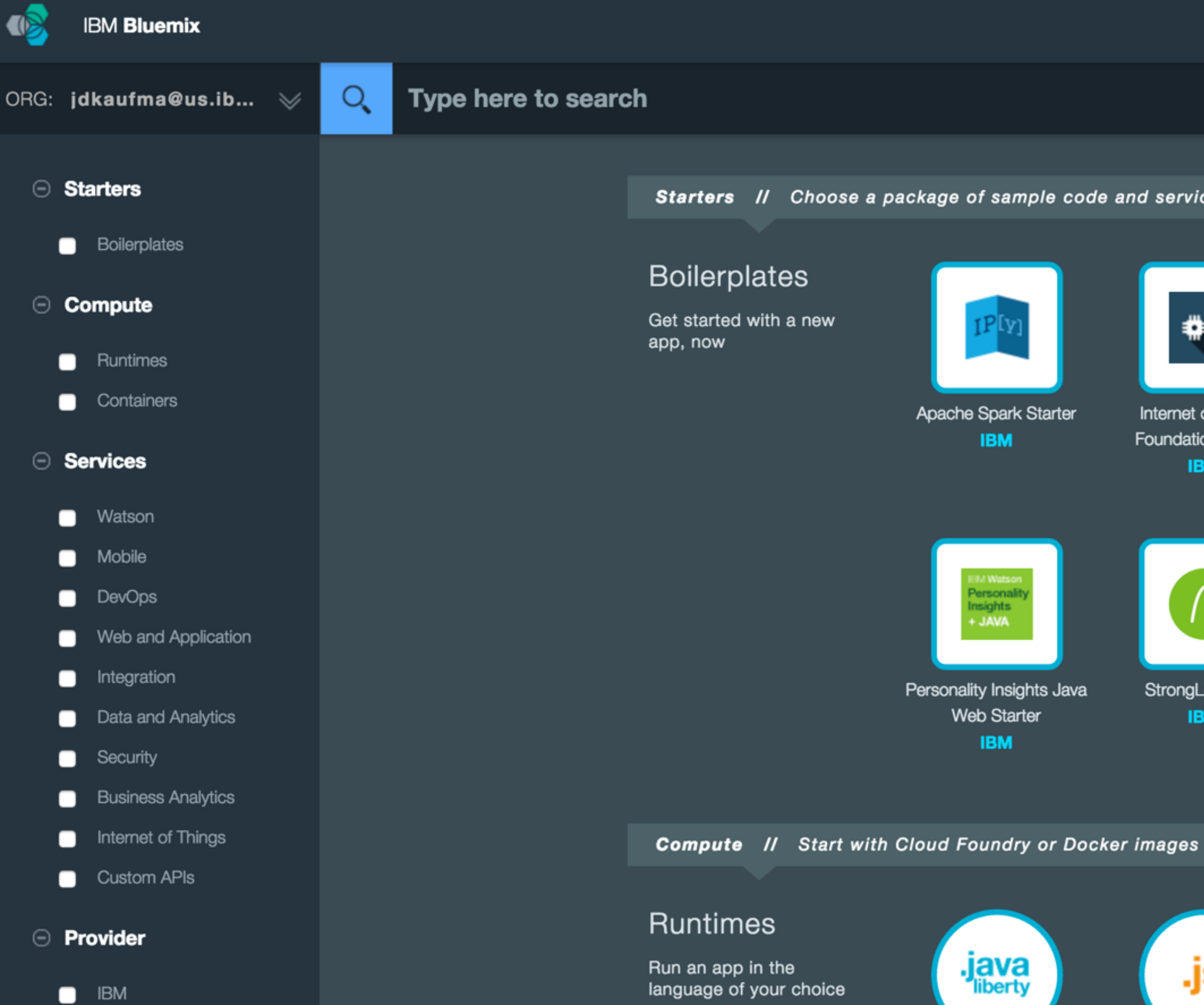

Liberty for Java™ IBM

- Beta
- My Org

Third Party

Community

Starters // Choose a package of sample code and services, or start from scratch

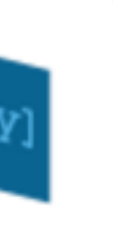

₩

Internet of Things Foundation Starter IBM

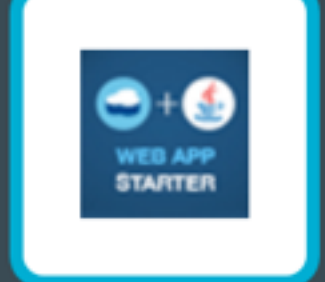

Java Cloudant Web Starter IBM

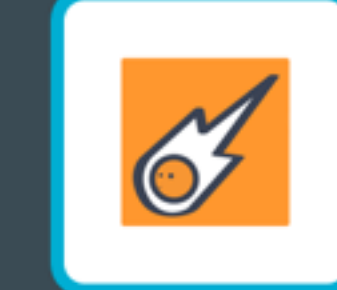

Java DB Web Starter IBM

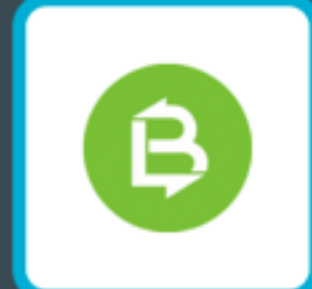

IBM

LoopBack Starter

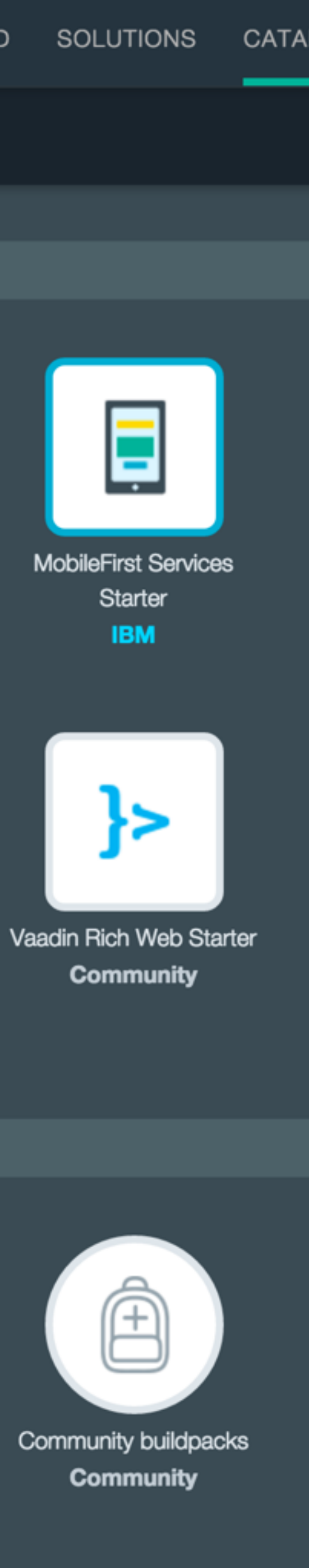

 $\cap$ 

StrongLoop Arc IBM

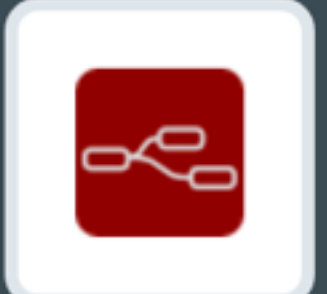

Node-RED Starter Community

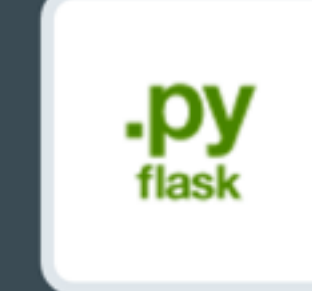

Python Flask Community

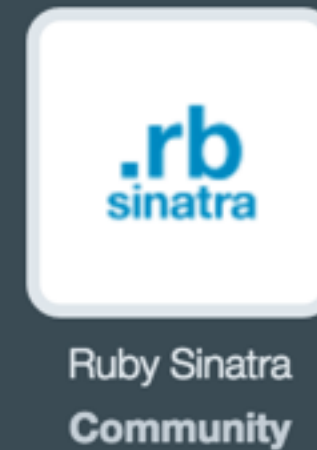

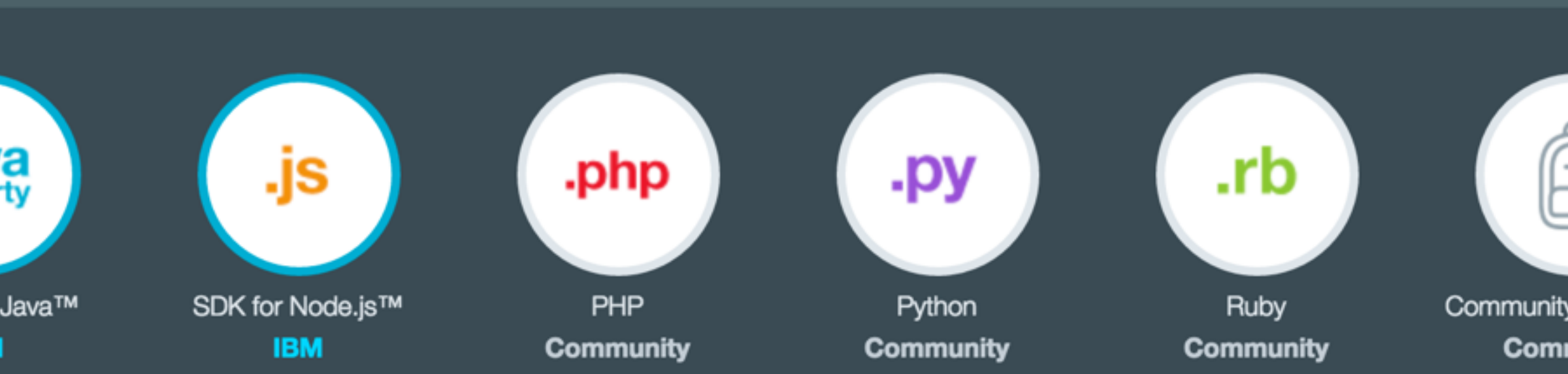

- Watson
- Mobile
- DevOps
- Web and Application
- Integration
- Data and Analytics
- Security
- Business Analytics
- Internet of Things
- Custom APIs

#### Provider

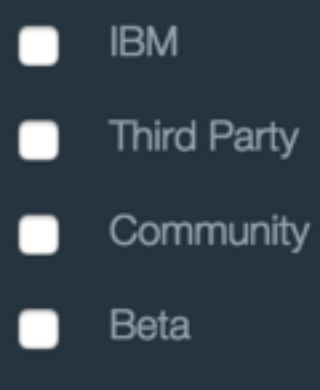

My Org

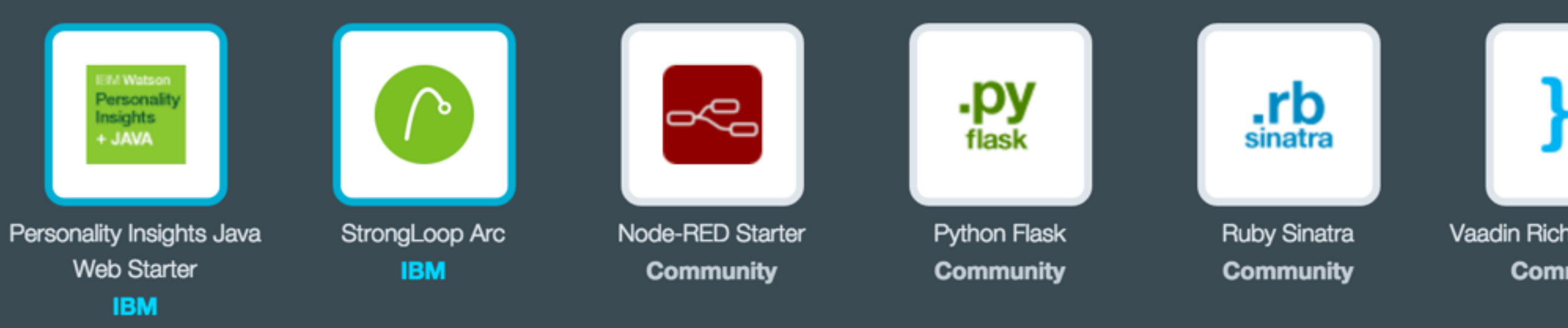

**Compute** // Start with Cloud Foundry or Docker images

#### Runtimes

Run an app in the language of your choice

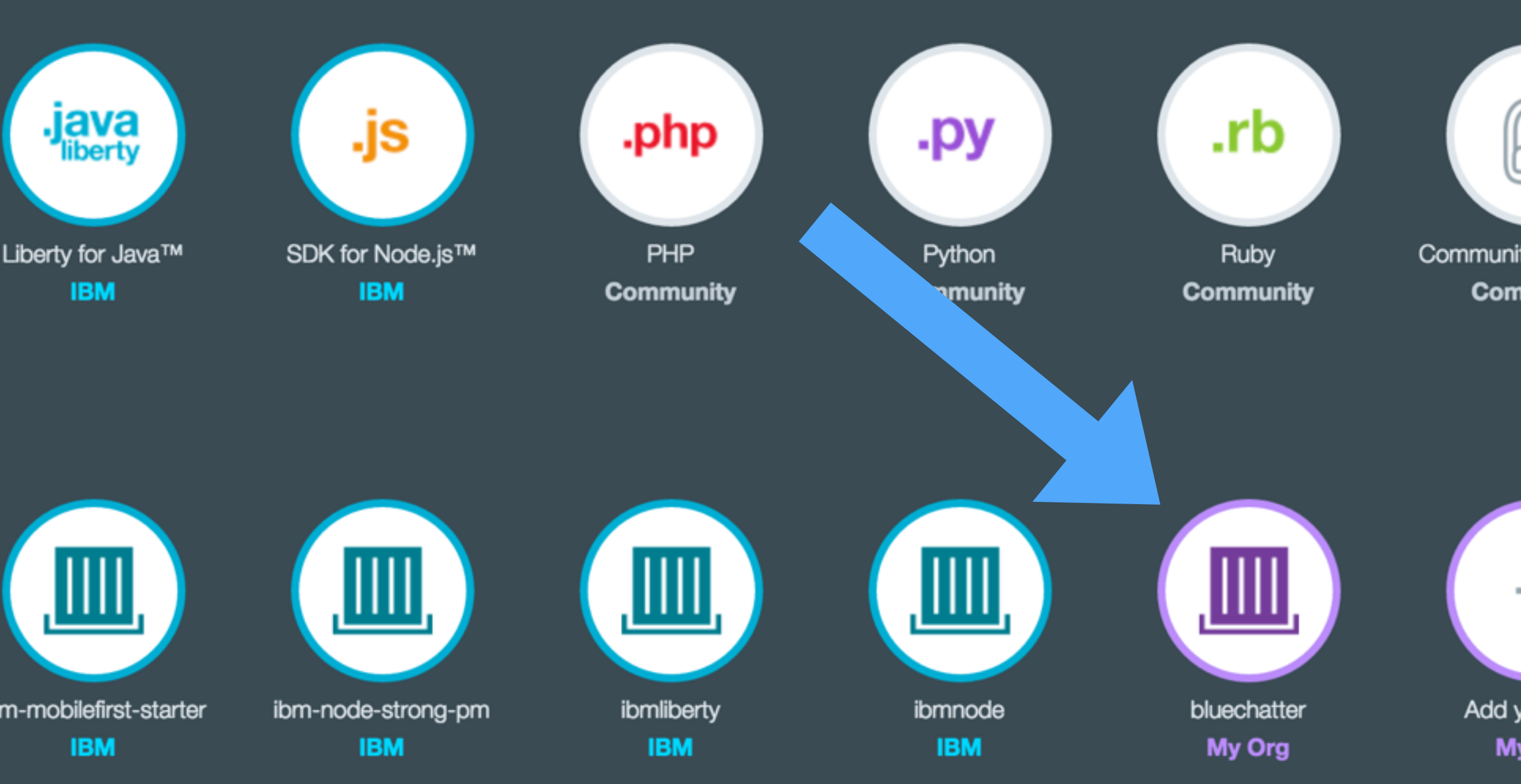

#### Container Images

Create containers from IBM images or add your own.

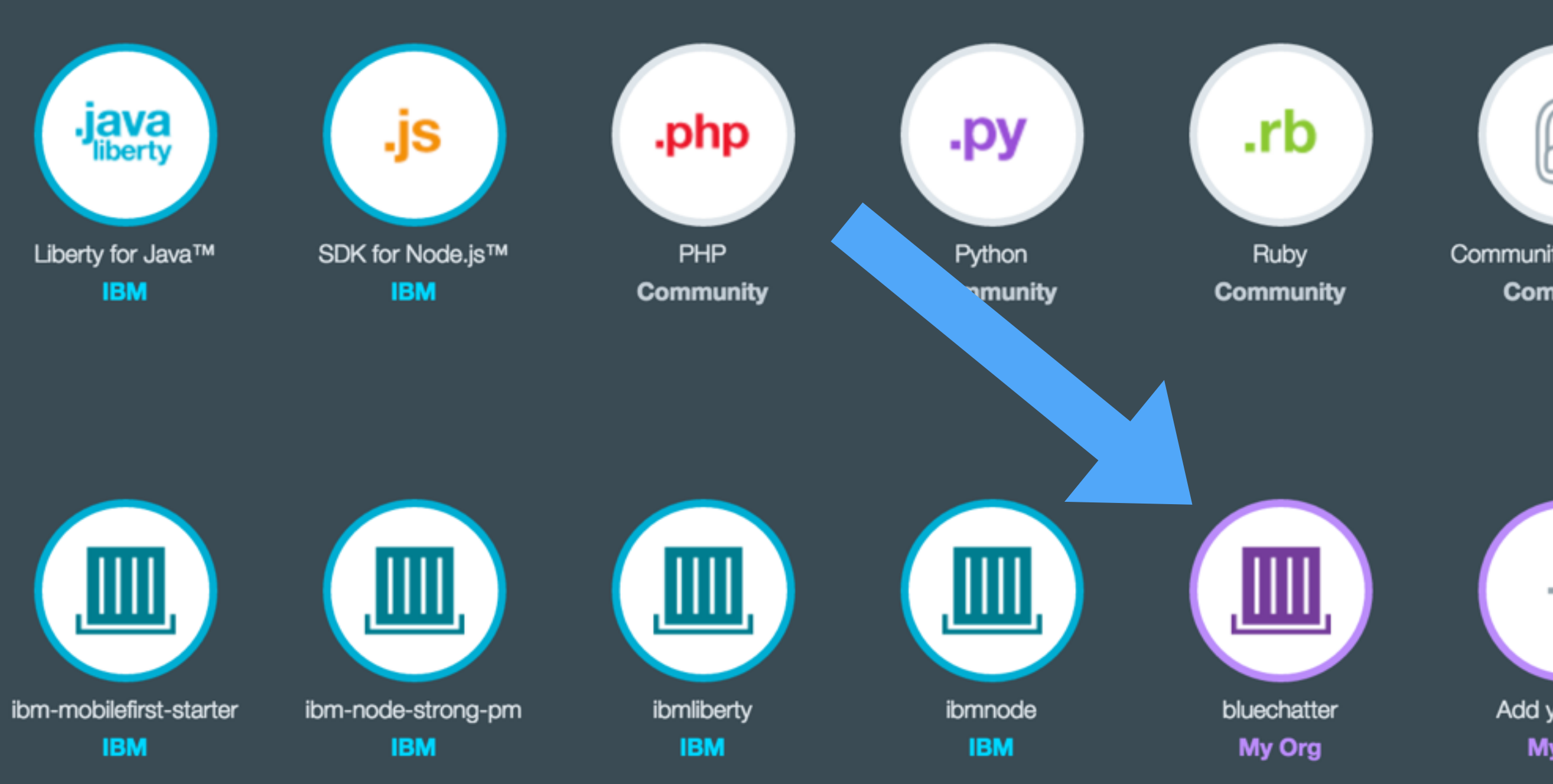

**Services** *II* The building blocks of any great app

#### Watson

Build cognitive apps that help enhance, scale, and

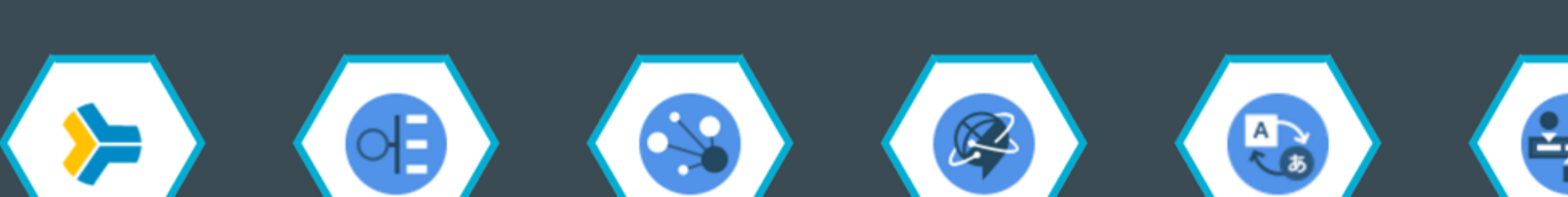

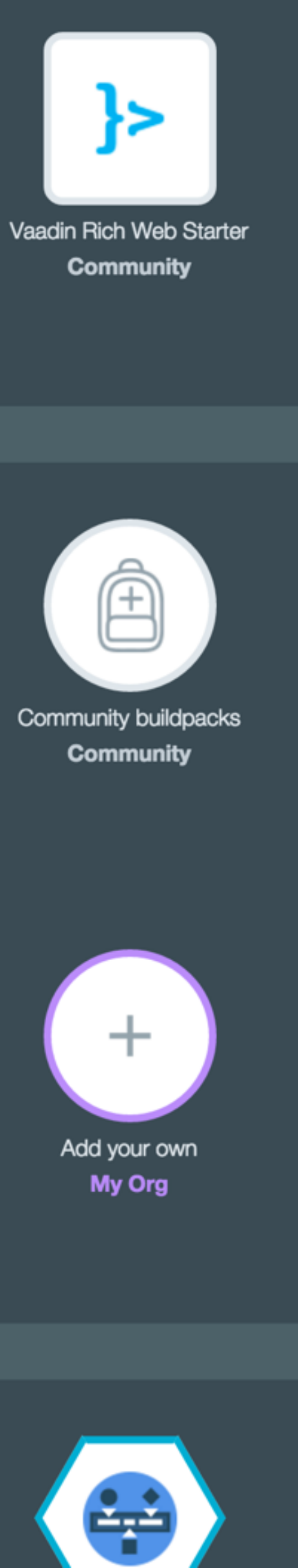

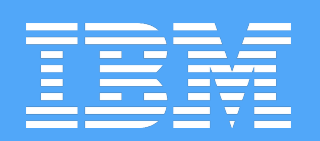

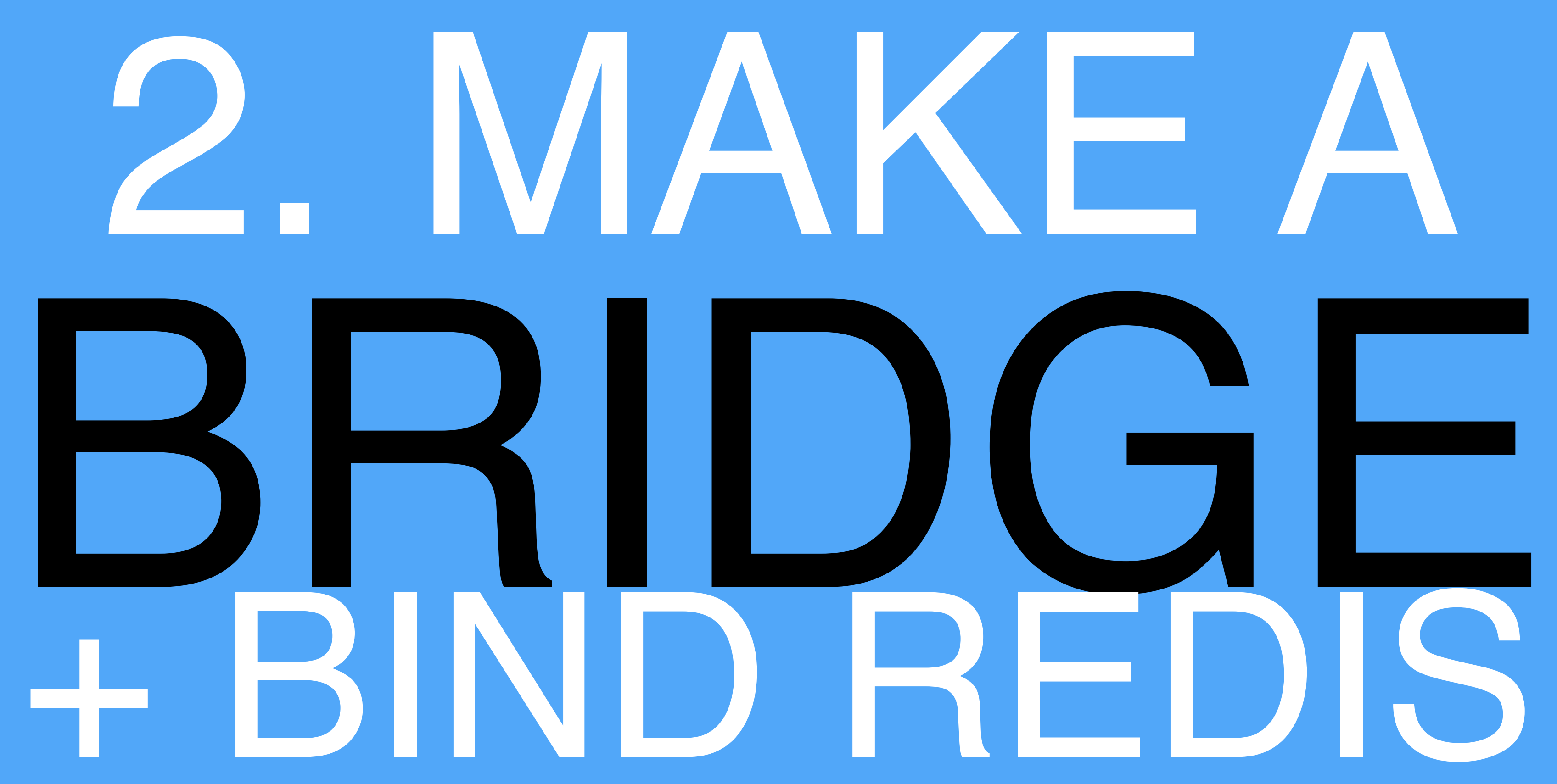

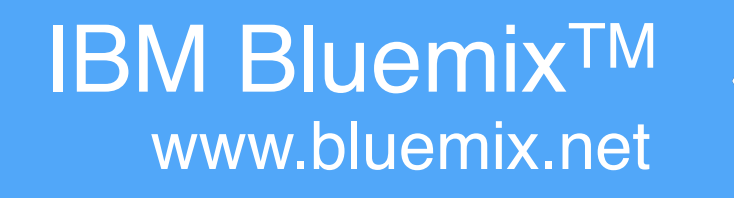

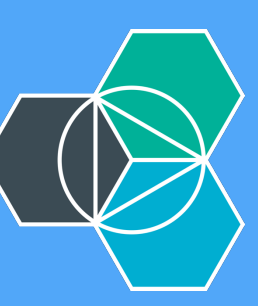

- Watson
- Mobile
- DevOps
- Web and Application
- Integration
- Data and Analytics
- Security
- Business Analytics
- Internet of Things
- Custom APIs

#### Provider

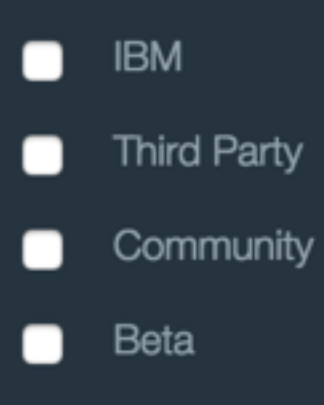

My Org

Compute // Start with Cloud Foundry

#### Runtimes

Run an app in the language of your choice

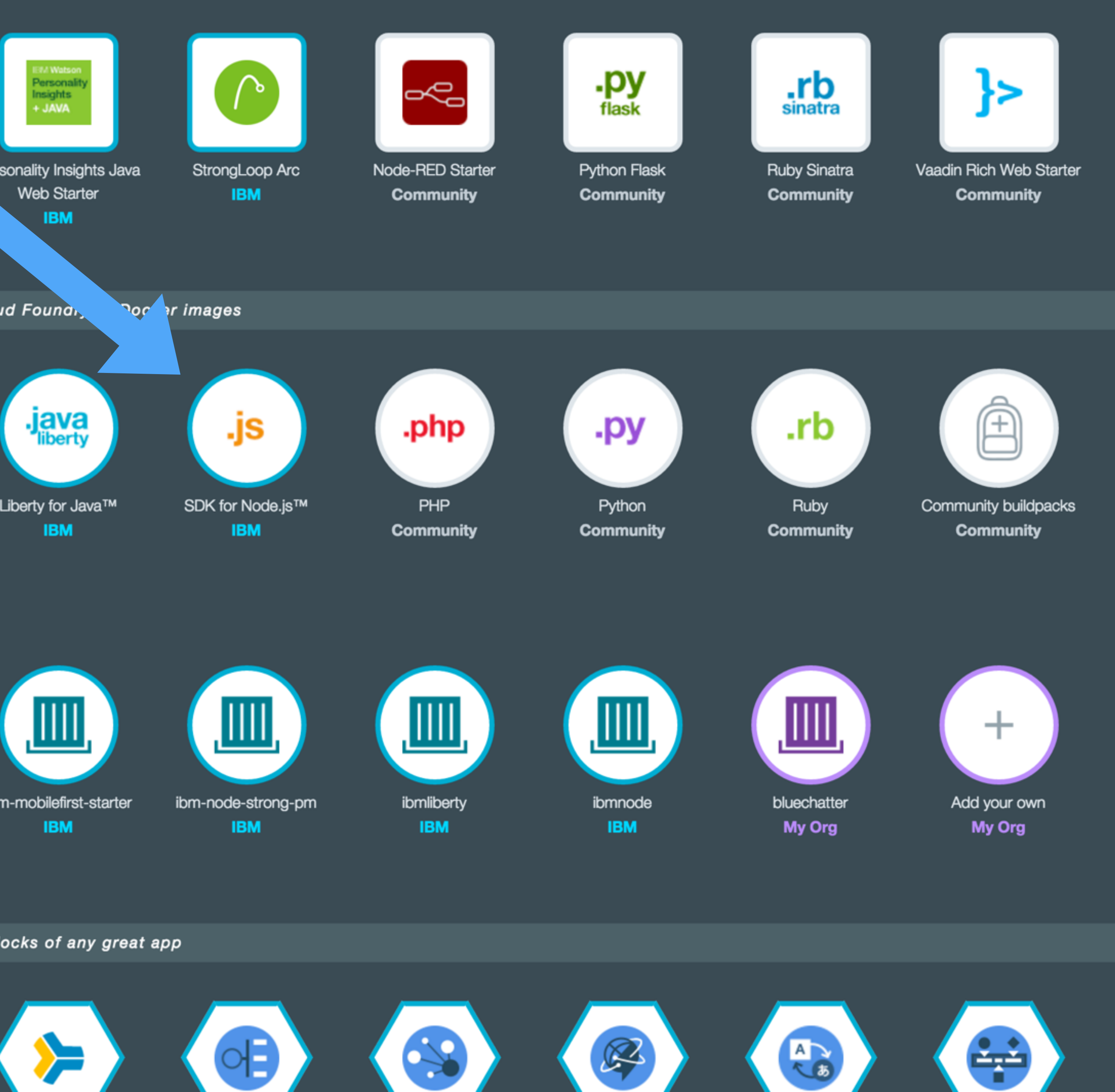

#### Container Images

Create containers from IBM images or add your own.

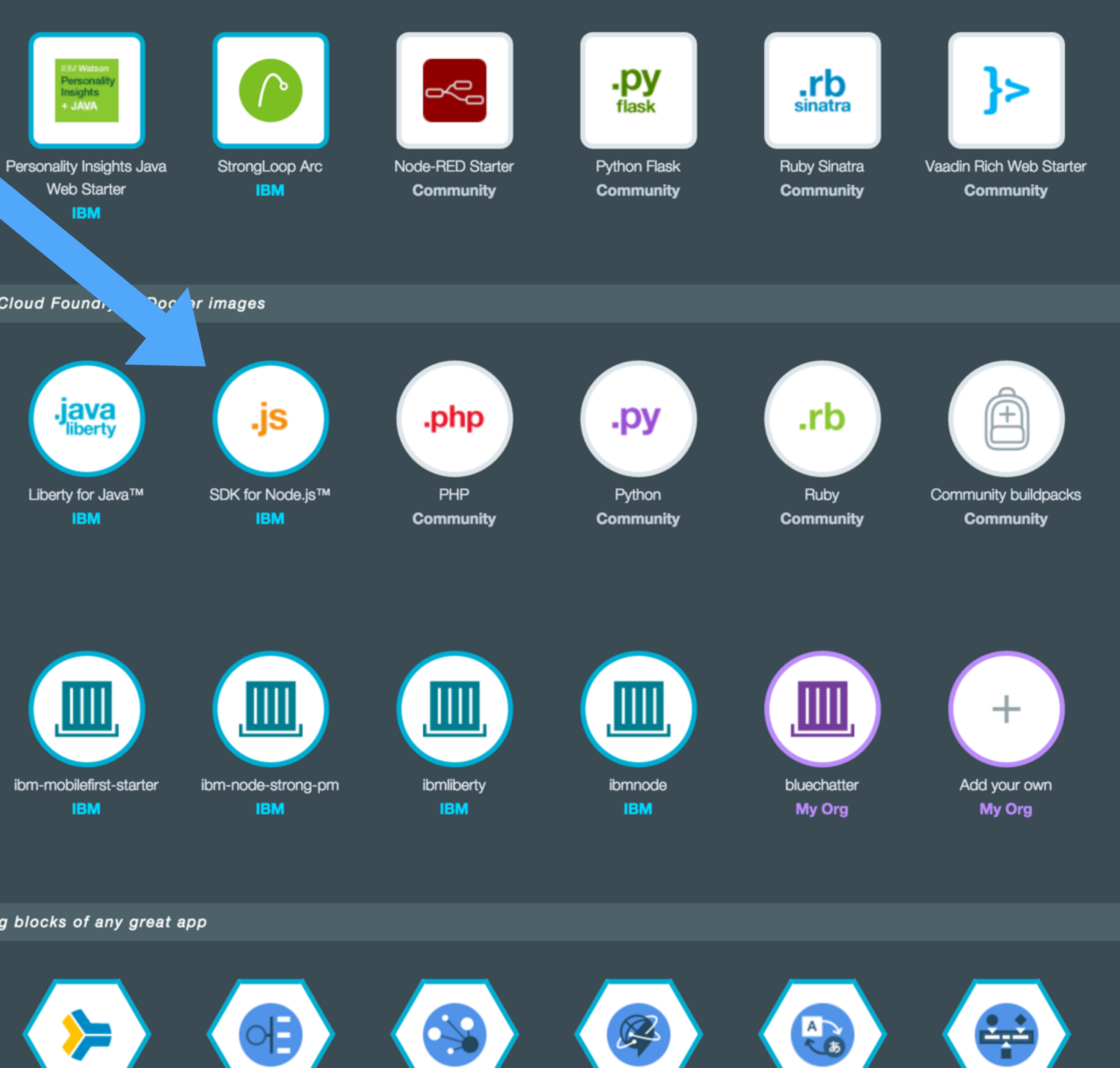

**Services** *II* The building blocks of any great app

#### Watson

Build cognitive apps that help enhance, scale, and

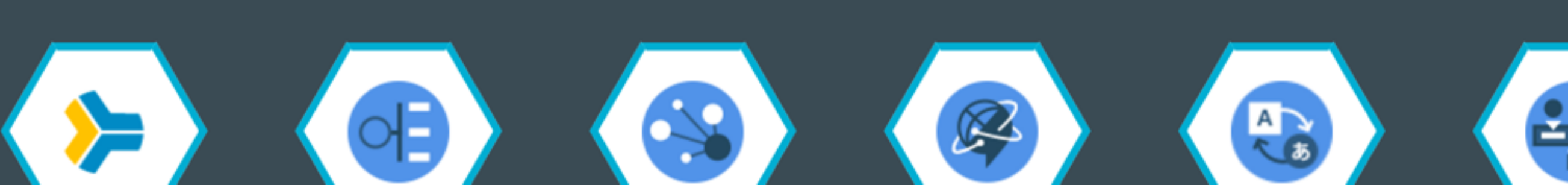

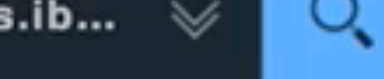

#### Type here to search

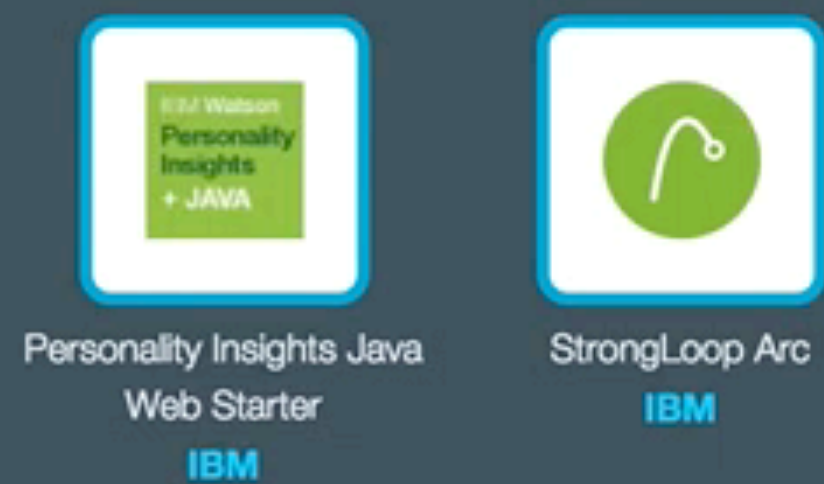

Compute // Start with Cloud Foundry or Docker images

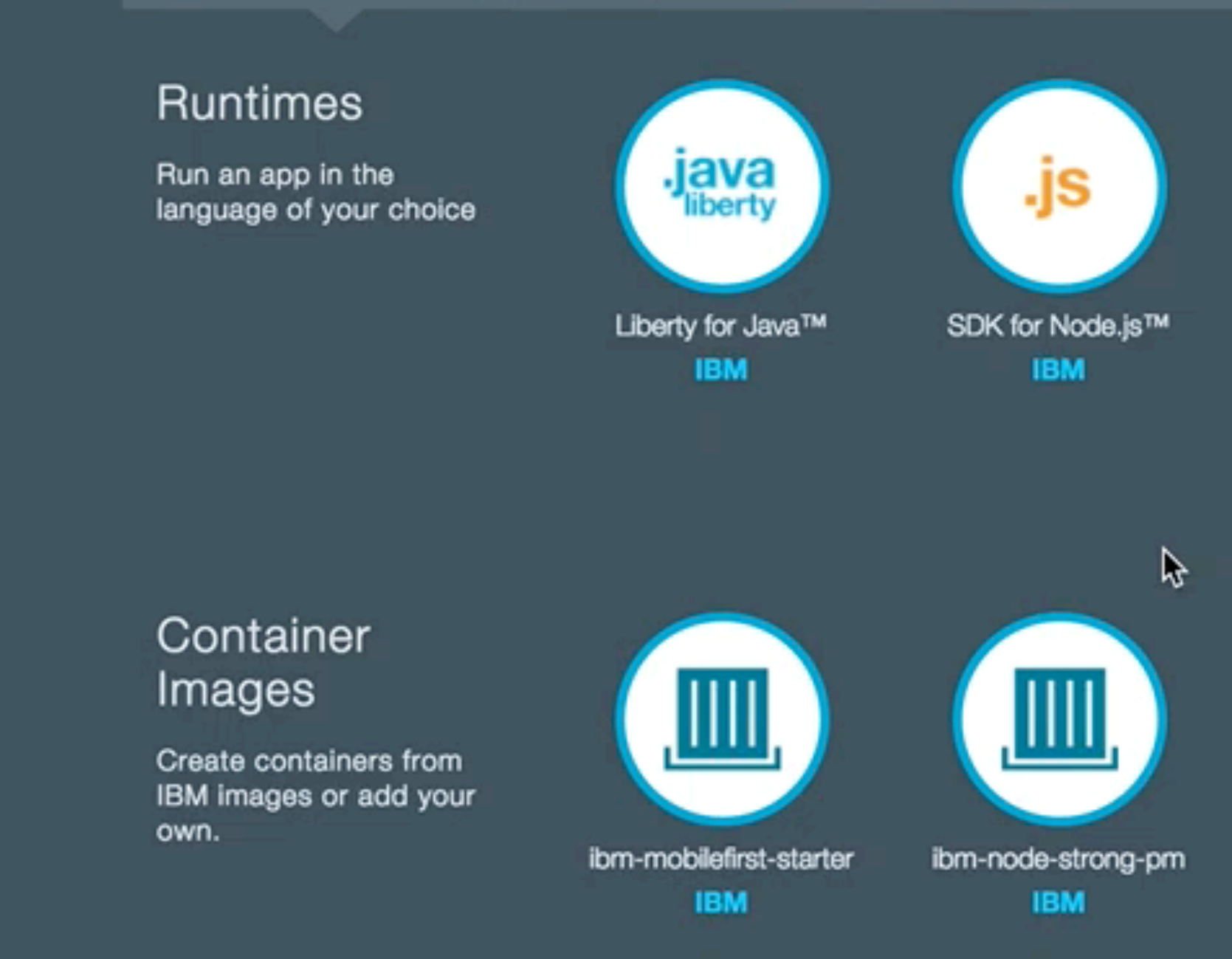

Services // The building blocks of any great app

#### Watson

Build cognitive apps that help enhance, scale, and accelerate human expertise

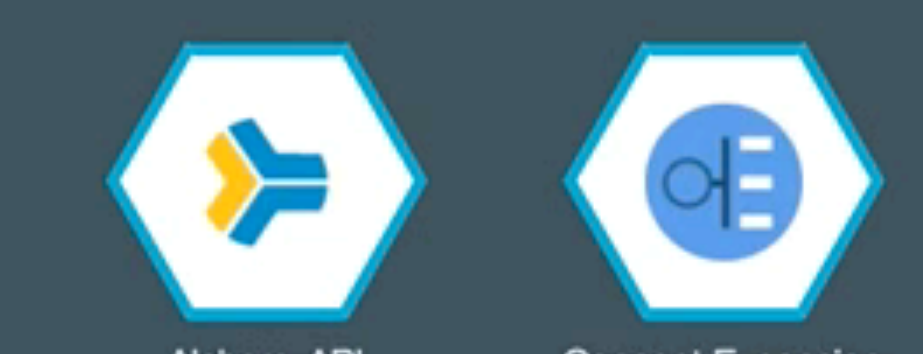

lication

ytics

ytics

ngs

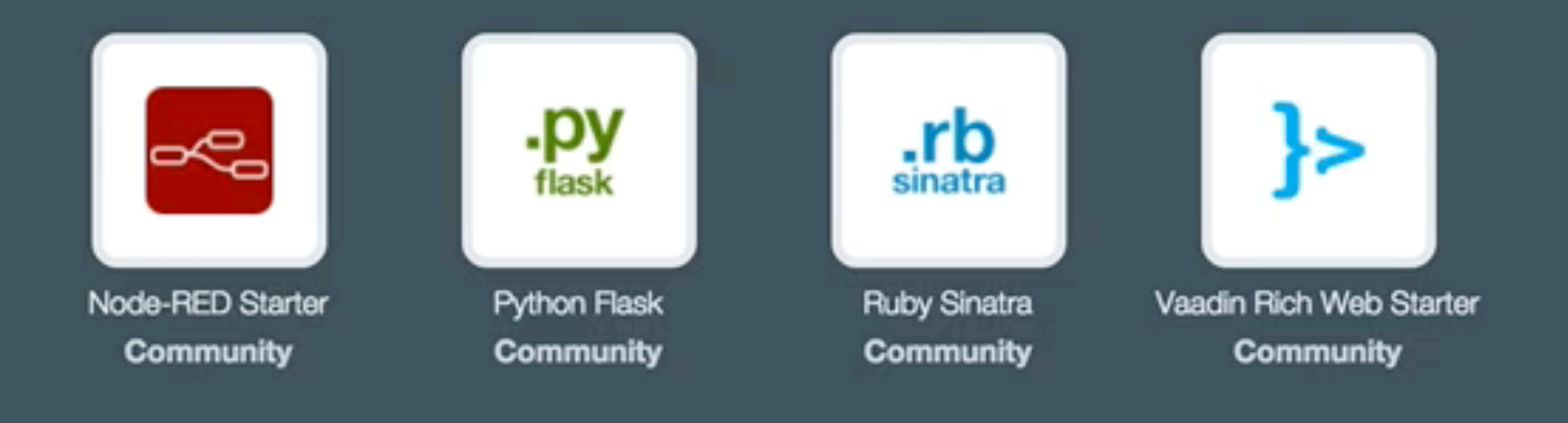

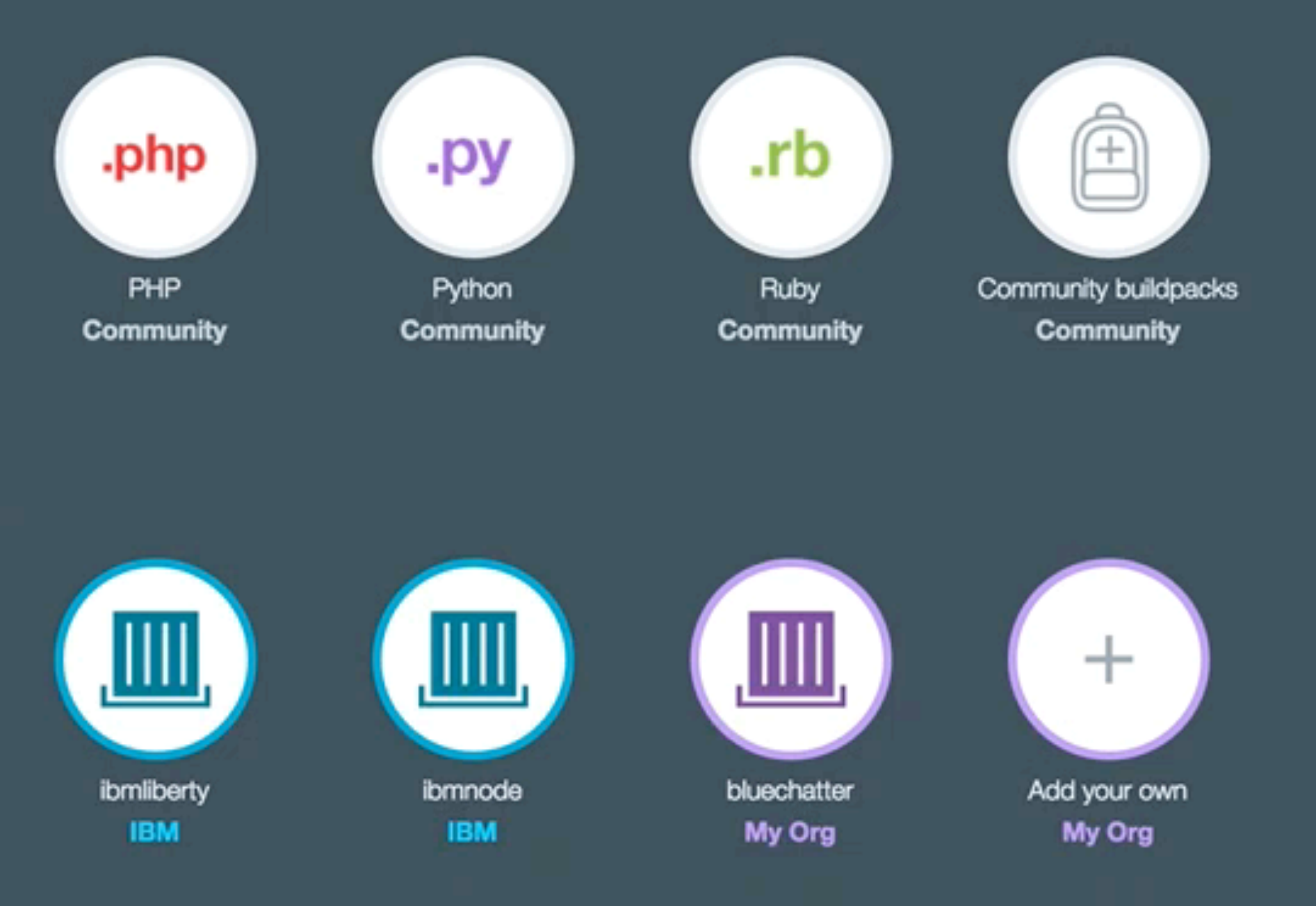

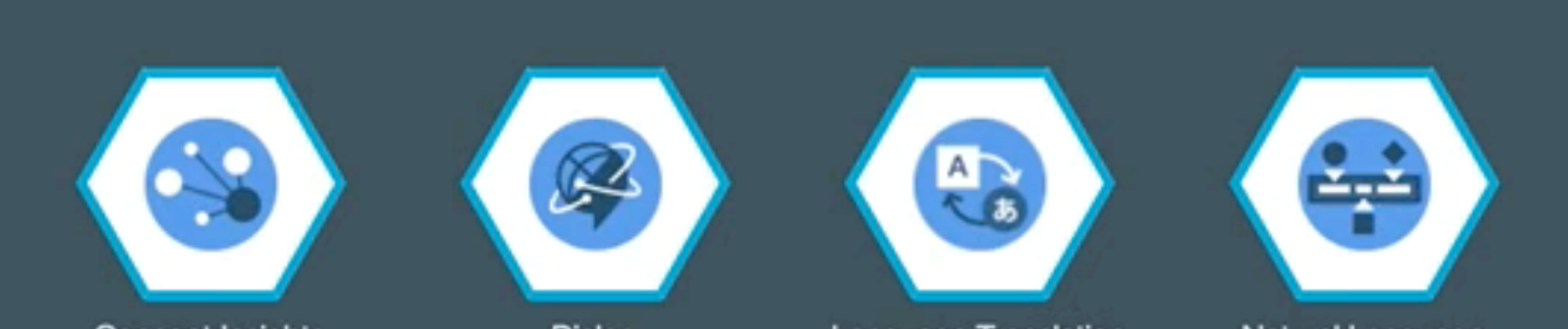

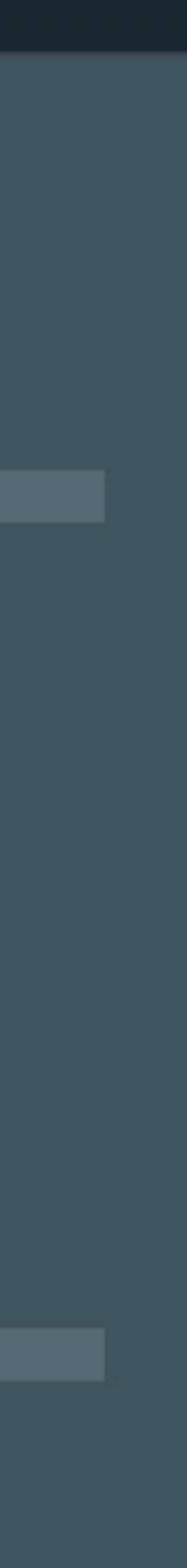

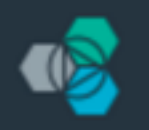

ORG: jdkaufma@us.ib... 📎

#### Services

- Watson
- Mobile
- DevOps
- Web and Application
- Integration
- Data and Analytics
- Security
- Business Analytics
- Internet of Things
- Custom APIs

#### Provider

- IBM
- Third Party
- Beta

#### Type here to search

Q

#### Integration

Extend existing investments and infrastructure

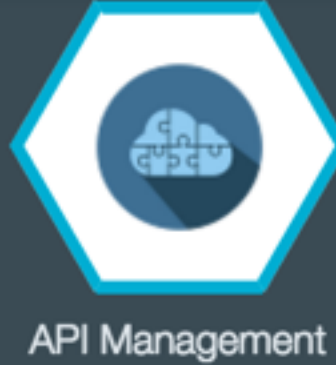

IBM

#### Data and Analytics

Essential data services; limitless possibilities

#### **HELP ME PICK**

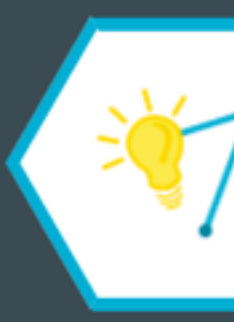

Analytics for Apache Hadoop **IBM BETA** 

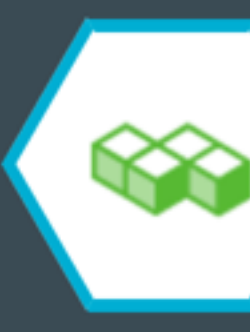

Elasticsearch by Compose IBM

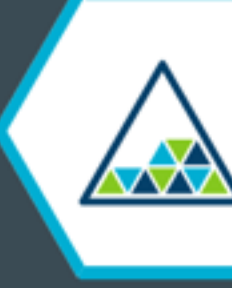

Object Storage (v2) **IBM BETA** 

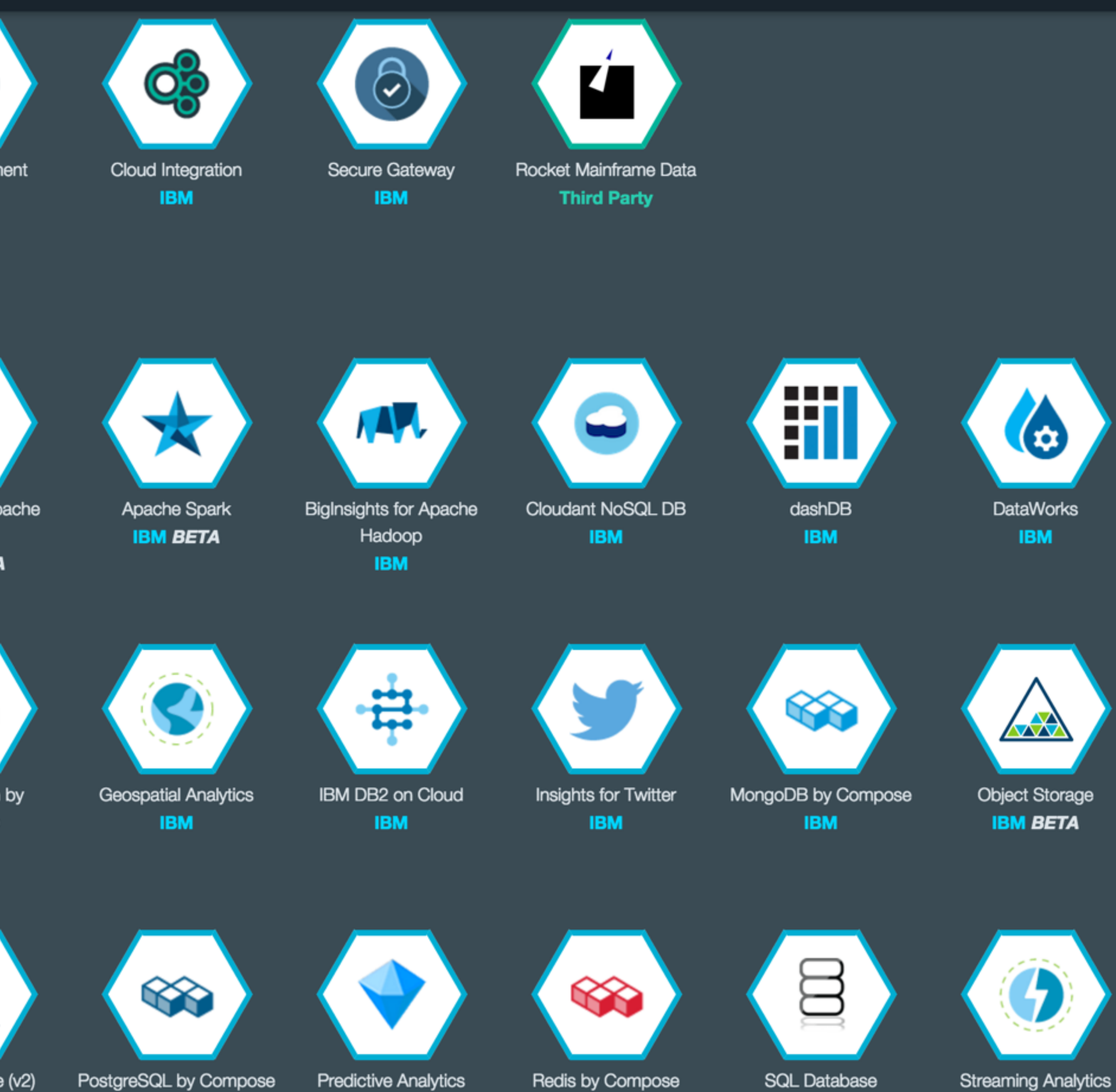

PostgreSQL by Compose IBM

IBM BETA

IBM

IBM

IBM

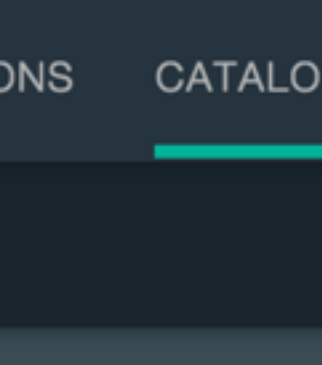

- Security
- Business Analytics
- Internet of Things
- Custom APIs

#### Provider

- IBM
- Third Party
- Beta

#### Data and Analytics

Essential data services; limitless possibilities

#### **HELP ME PICK**

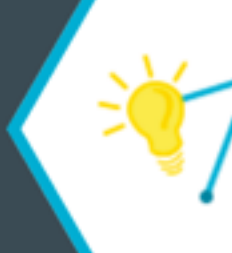

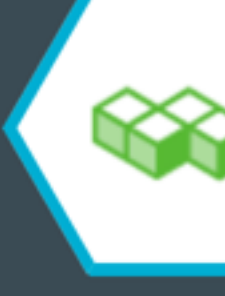

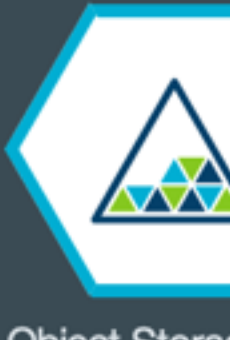

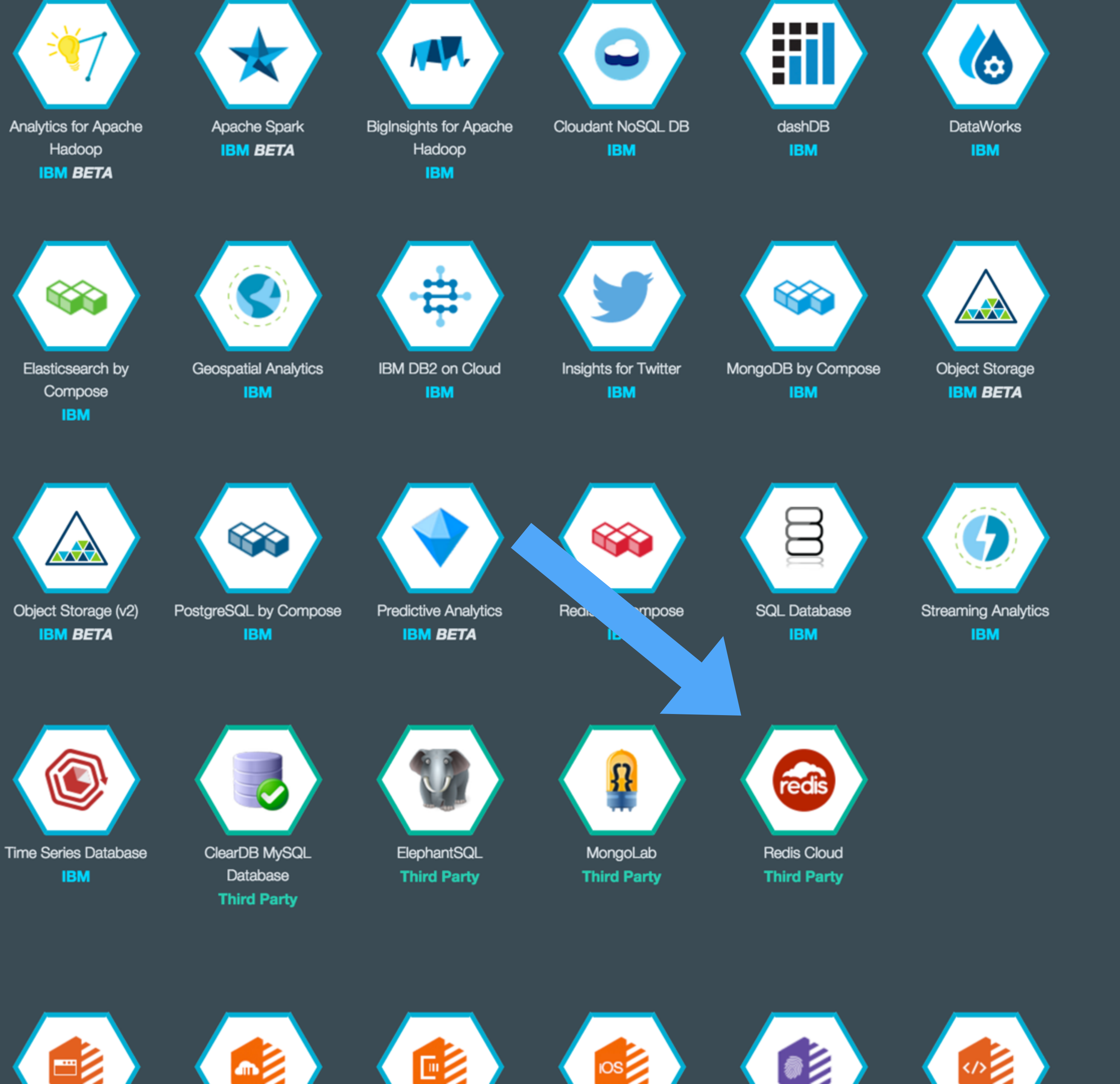

#### Security

Build security into

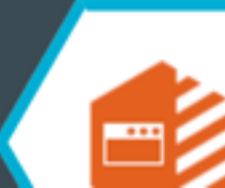

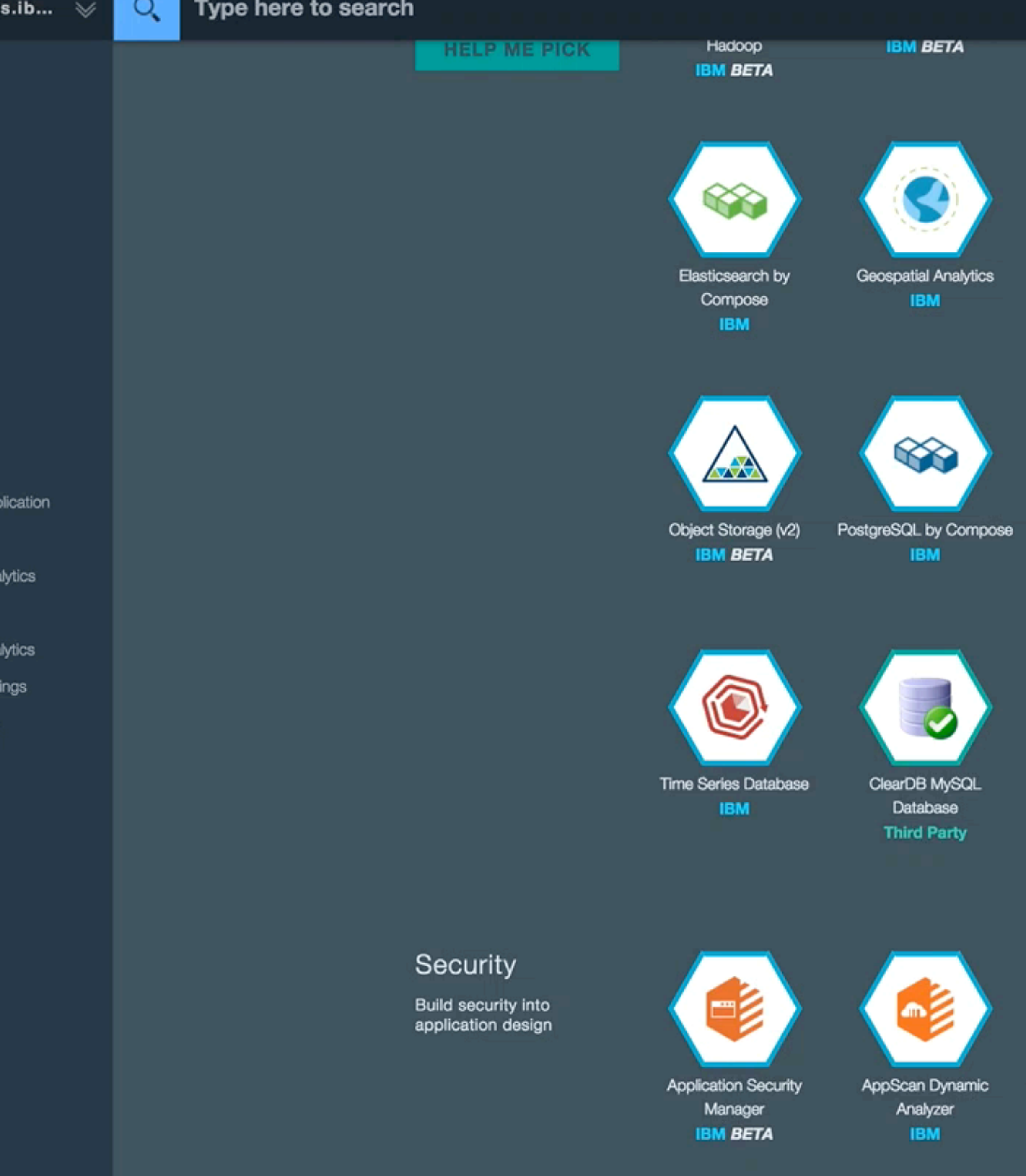

| Hadoop<br>IBM        | IBM                  | IBM                | IBM                   |  |
|----------------------|----------------------|--------------------|-----------------------|--|
| -#                   |                      |                    |                       |  |
| IBM DB2 on Cloud     | Insights for Twitter | MongoDB by Compose | Object Storage        |  |
|                      |                      | IDM                | IDM DEIA              |  |
|                      |                      | <u>B</u>           | 6                     |  |
| Dradiative Appletion | Dadie by Compose     | COL Databasa       | Otrooming Application |  |

Predictive Analytics **IBM BETA** 

Redis by Compose IBM

SQL Database IBM

Streaming Analytics IBM

R

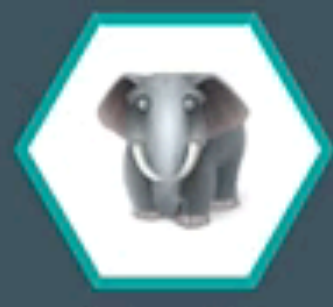

ElephantSQL Third Party

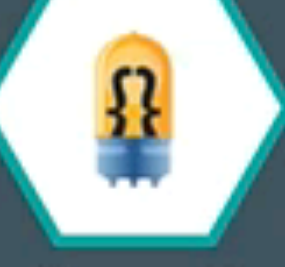

MongoLab Third Party

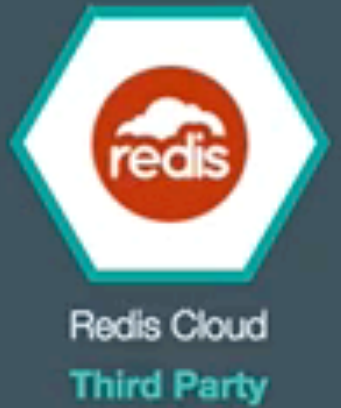

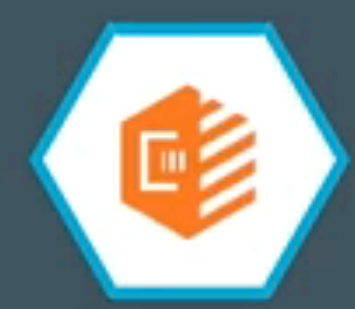

AppScan Mobile Analyzer Mobile Analyzer for iOS IBM

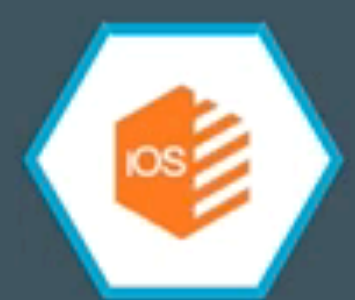

**IBM BETA** 

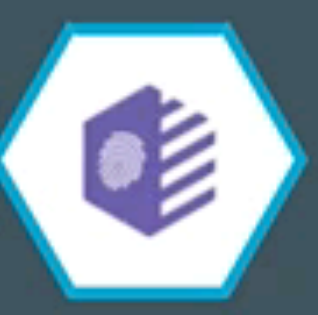

Single Sign On IBM

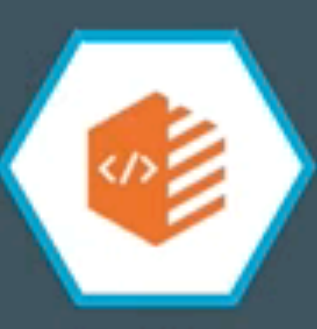

Static Analyzer **IBM BETA**
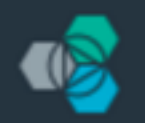

### IBM Bluemix

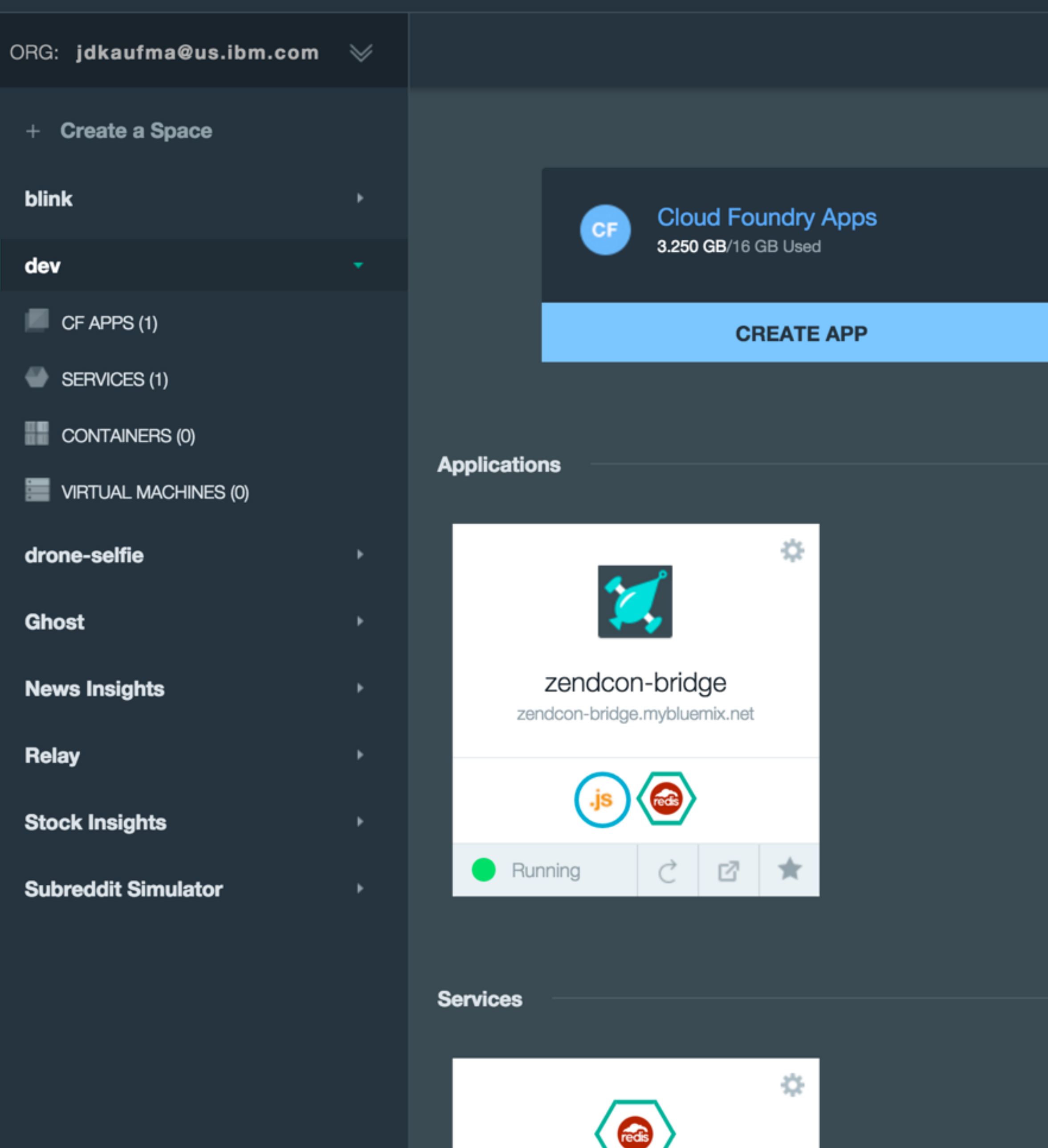

radis-chattar

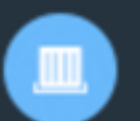

Containers 0 B/2 GB | 1/2 Public IPs

### **START CONTAINERS**

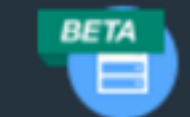

Virtual Machines 0 B/0 B | 0/0 Public IPs

### **RUN VIRTUAL MACHINES**

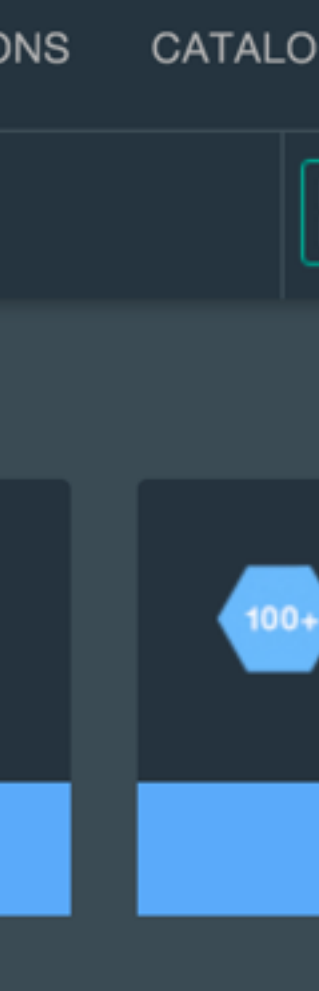

| VIRTUAL MACHINES (0) |   |
|----------------------|---|
| drone-selfie         | Þ |
| Ghost                | • |
| News Insights        | • |
| Relay                | • |
| Stock Insights       | ۲ |
| Subreddit Simulator  | • |

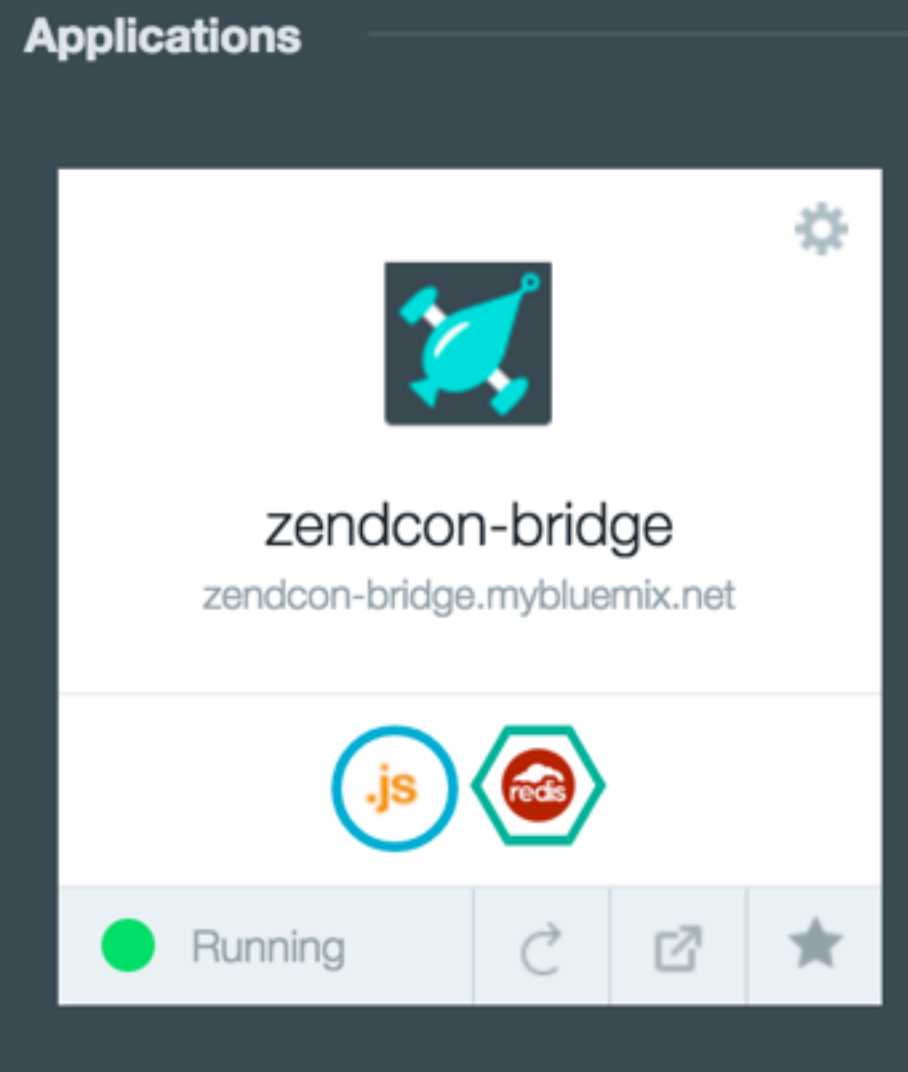

### Services

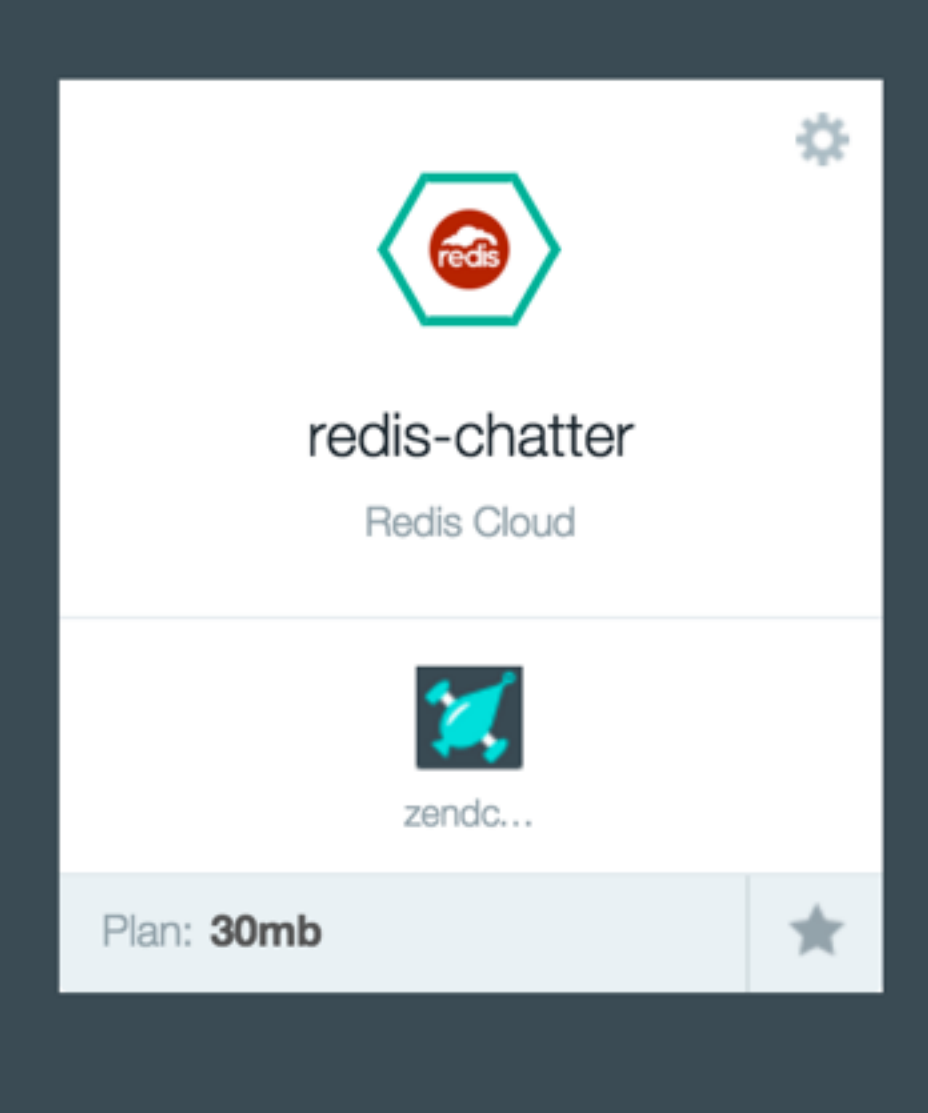

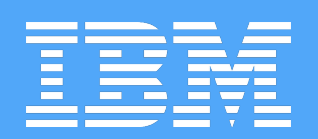

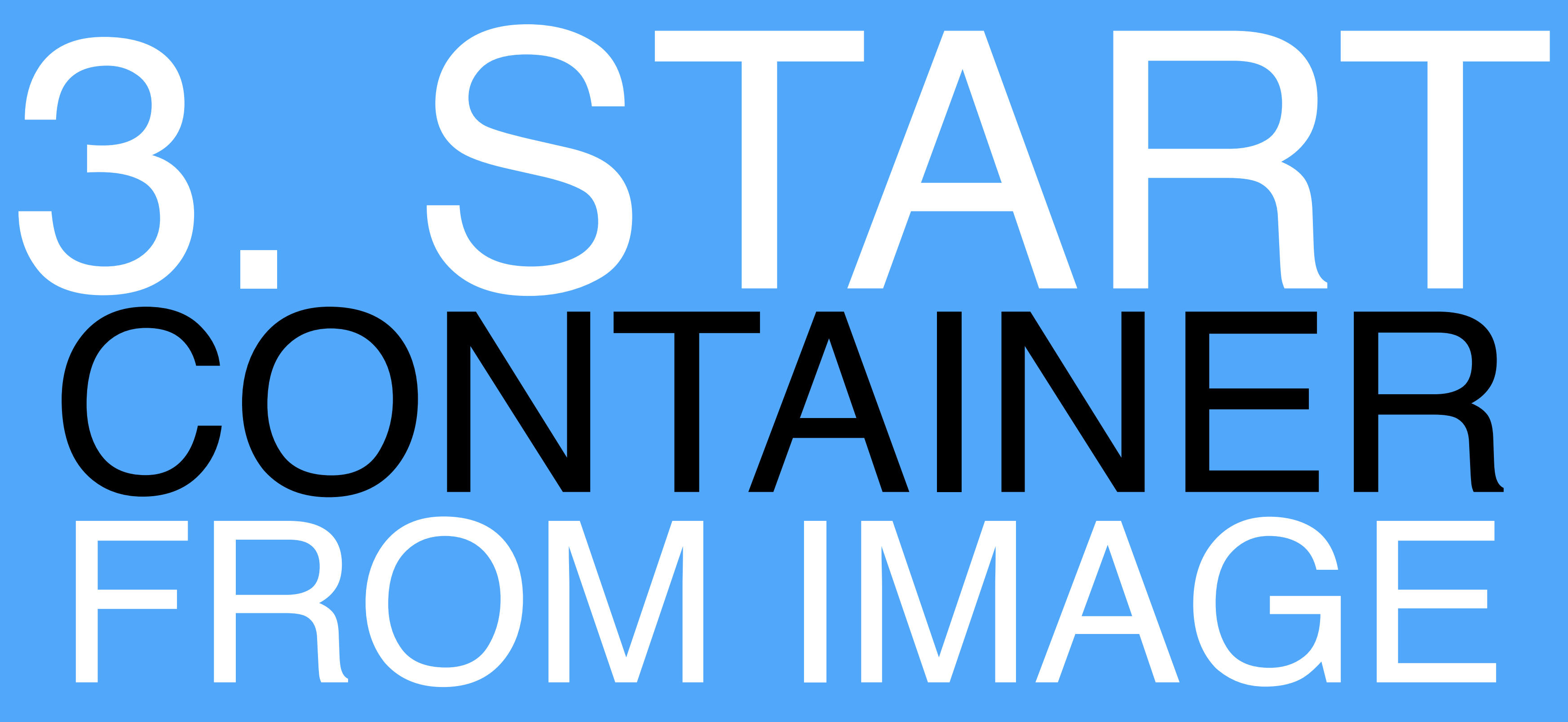

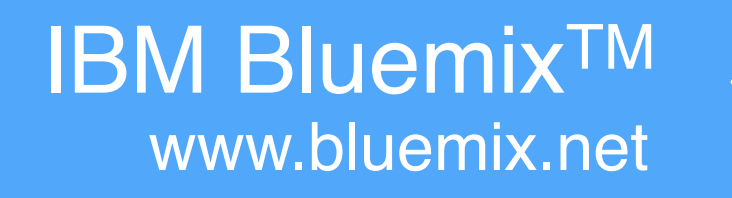

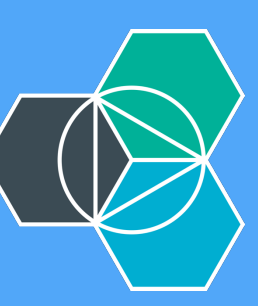

### Bluemix

| ufma@us.ibm.com | * |                                                |                |    |
|-----------------|---|------------------------------------------------|----------------|----|
| a Space         |   |                                                |                |    |
|                 |   | Cloud Foundry / ppo                            | Containoro     |    |
|                 | * | 3.250 GB/16 GB Used                            | 0 B/2 GB   1/2 | Ρι |
| S (1)           |   | CREATE APP                                     | START C        | :0 |
| ES (1)          |   |                                                |                |    |
| NERS (0)        |   | Applications                                   |                |    |
| _ MACHINES (0)  |   |                                                |                |    |
| ie              |   |                                                |                |    |
|                 | • |                                                |                |    |
| ghts            | ۲ | zendcon-bridge<br>zendcon-bridge.mybluemix.net |                |    |
|                 | ۲ |                                                |                |    |
| ghts            | ۲ |                                                |                |    |
| Simulator       | × | Running C I ★                                  | •              |    |
|                 |   |                                                |                |    |
|                 |   | Services                                       |                |    |
|                 |   | ~                                              |                |    |
|                 |   |                                                |                |    |
|                 |   | redis-chatter                                  |                |    |
|                 |   | Redis Cloud                                    |                |    |
|                 |   |                                                |                |    |
|                 |   | zendc                                          |                |    |

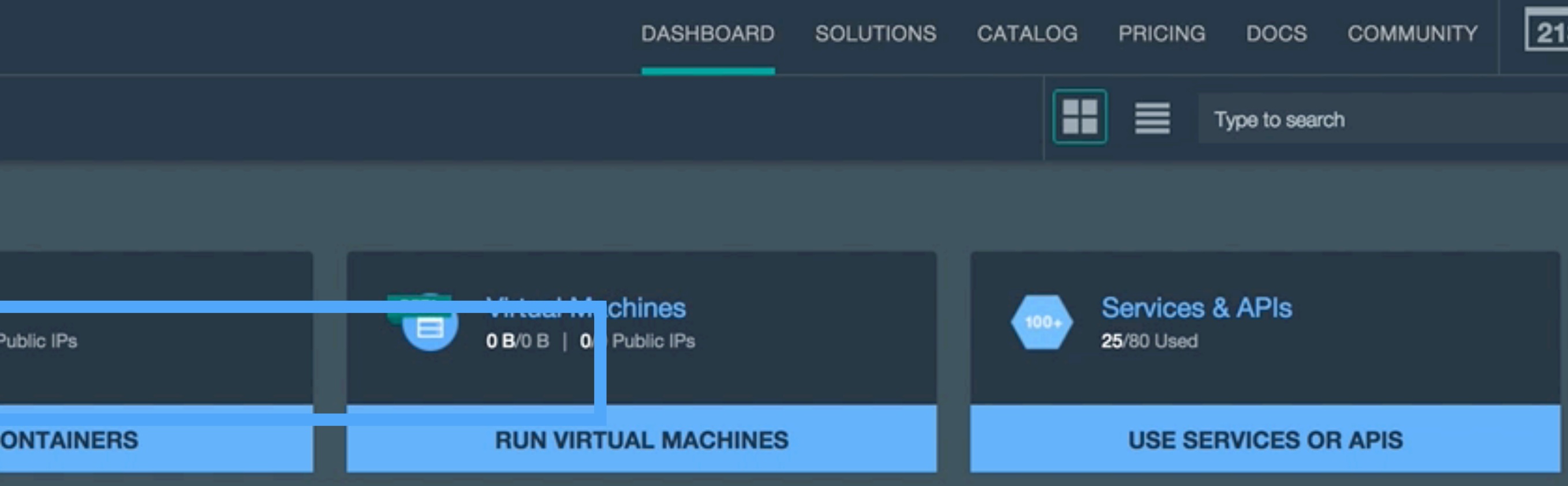

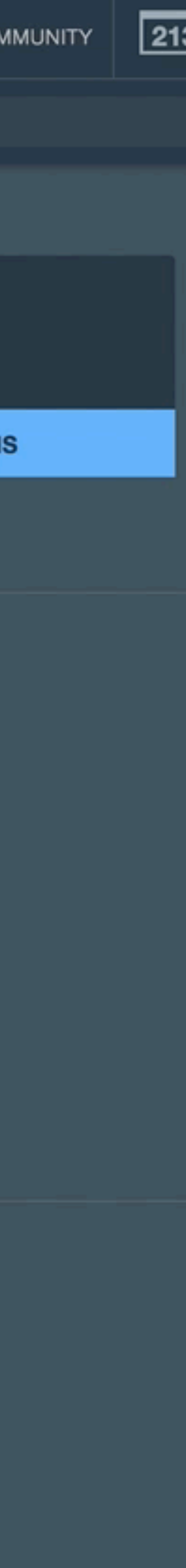

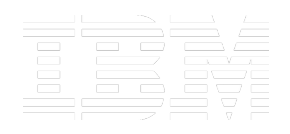

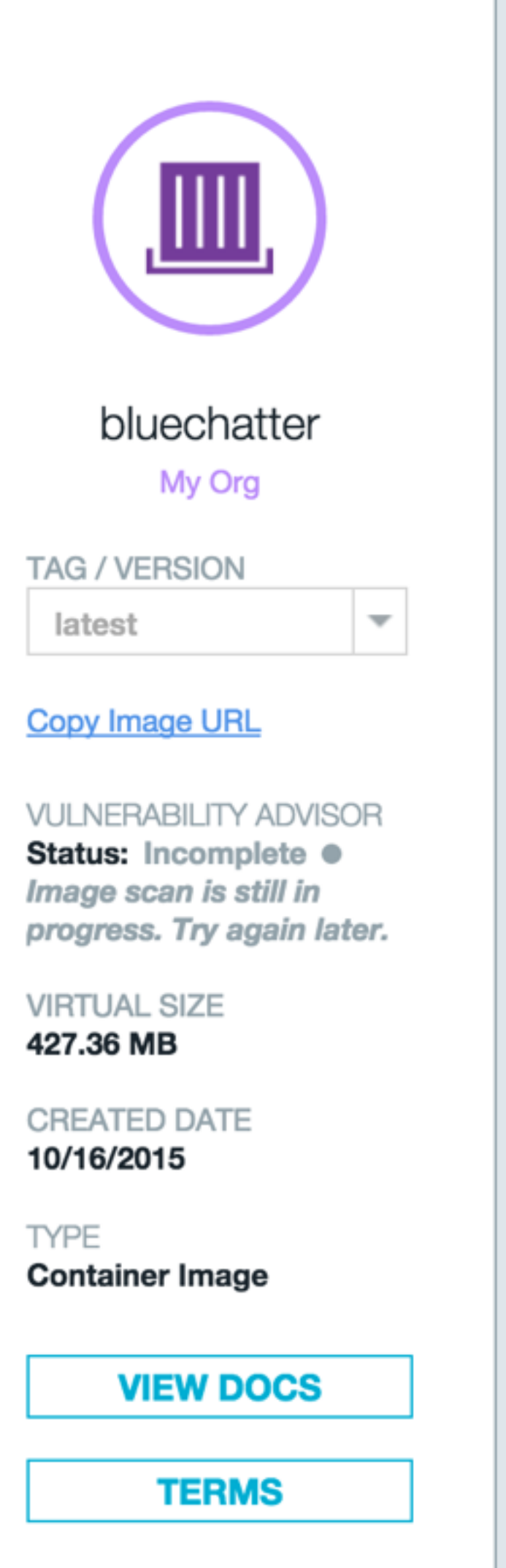

### **Single Container**

Use scalable group deployment for long-term processes that accessible to the internet by assigning a public IP address.

| C | n | 0 | 0 | 0 |   |  |
|---|---|---|---|---|---|--|
| 0 | μ | a | C | 0 | • |  |

dev

### Container group name:

Enter a container group name

Instances:

Example: 2

Size:

Micro (256 MB Mer

### Host:

Enter host

HTTP port: (i)

Enter an HTTP port or select a defau

-

Advanced Options

### Volumes:

Add volumes that are created and managed from the CLI by s Learn more about creating and managing container volumes

### **Environment Variables:**

Add a new environment variable

Service binding: Bind services to your containers from the Cloud Foundry app

Select a Cloud Foundry app

| Scalable Group                                     |          |
|----------------------------------------------------|----------|
| need high availability. You can make your containe | er group |
|                                                    |          |
|                                                    |          |
|                                                    | •        |
|                                                    |          |
|                                                    |          |
|                                                    |          |
| mory, 16 GB Storage)                               | •        |
| Domoiou                                            |          |
| mybluemix.net                                      | •        |
|                                                    |          |
|                                                    |          |
| Enable automatic recovery                          |          |
|                                                    |          |
|                                                    |          |
| ana aif ing a path ta yayr aantainar               |          |
| s from the CLI.                                    |          |
|                                                    |          |
|                                                    |          |
|                                                    |          |
| s in your Bluemix space.                           |          |
|                                                    | •        |
|                                                    |          |

### Projected Usage

Memory:

| USED   | QUOTA |
|--------|-------|
| 256 MB | 2 GB  |

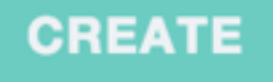

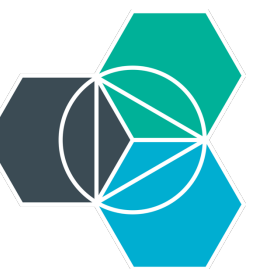

|                                                   | Single Container                                                                         |
|---------------------------------------------------|------------------------------------------------------------------------------------------|
|                                                   | Use single container deployment for short-term processes. Y assigning a public route.    |
| bluechatter                                       | Space:                                                                                   |
| My Org                                            | dev                                                                                      |
| TAG / VERSION                                     | Container name:                                                                          |
| latest 🔻                                          | Ы                                                                                        |
| Copy Image URL                                    | Size:                                                                                    |
| VULNERABILITY ADVISOR                             | Micro (256 MB Memory, 16 GB Storage)                                                     |
| Image scan is still in progress. Try again later. | Public IP address:                                                                       |
| VIRTUAL SIZE<br>427.36 MB                         | Leave unassigned                                                                         |
| CREATED DATE<br>10/16/2015                        | Advanced Options                                                                         |
| TYPE<br>Container Image                           |                                                                                          |
| VIEW DOCS                                         | Container Pricing                                                                        |
| TERMS                                             | Plan Features                                                                            |
|                                                   | Default Use one or more containers free for 365 GB-ho<br>each month with your containers |
|                                                   |                                                                                          |
|                                                   |                                                                                          |
|                                                   | <ol> <li>This is a service plan for the IBM Containers for Bluemix.</li> </ol>           |

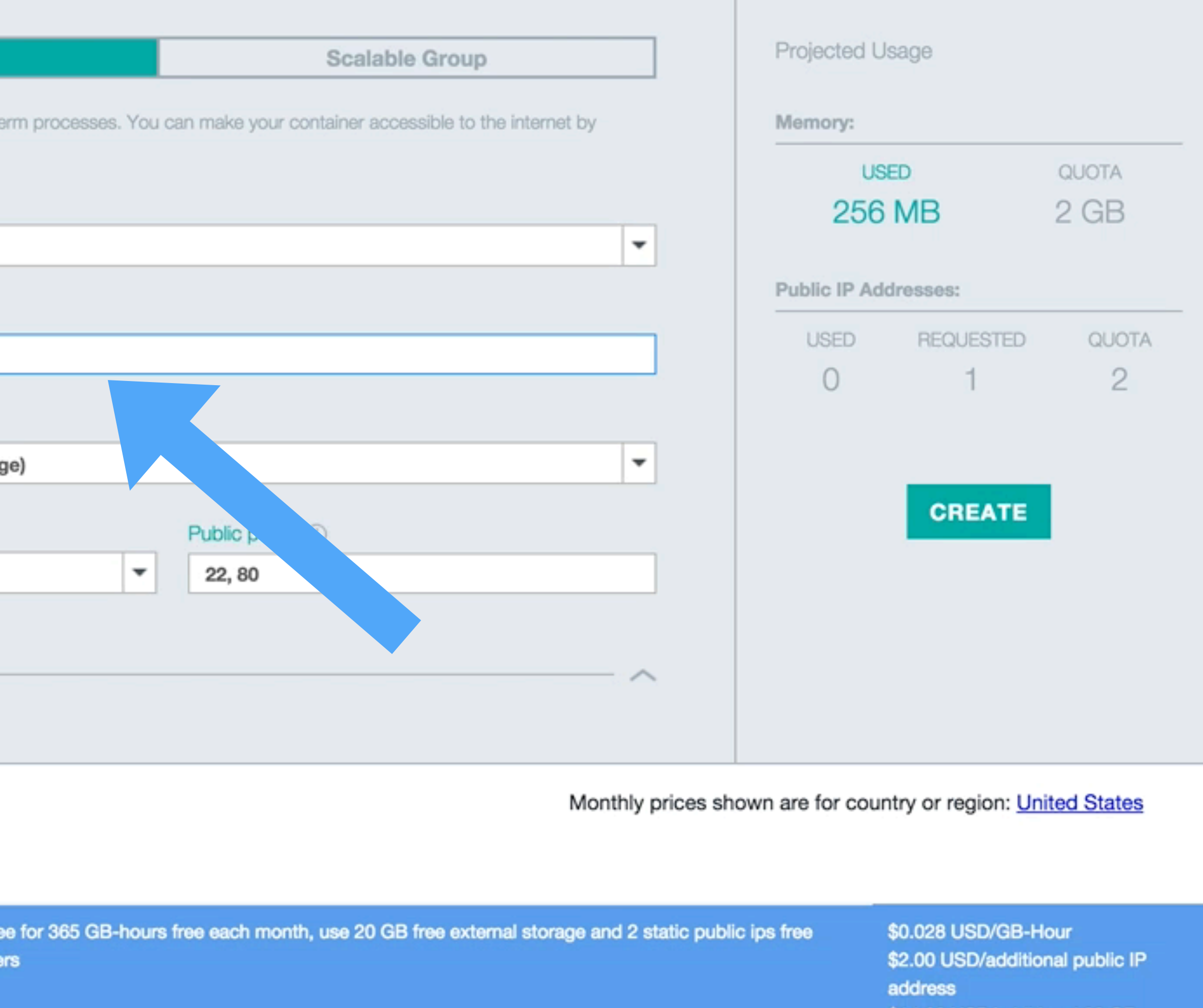

\$14.00 USD/additional 20 GB external storage

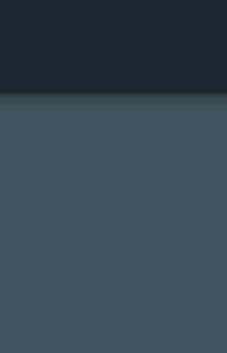

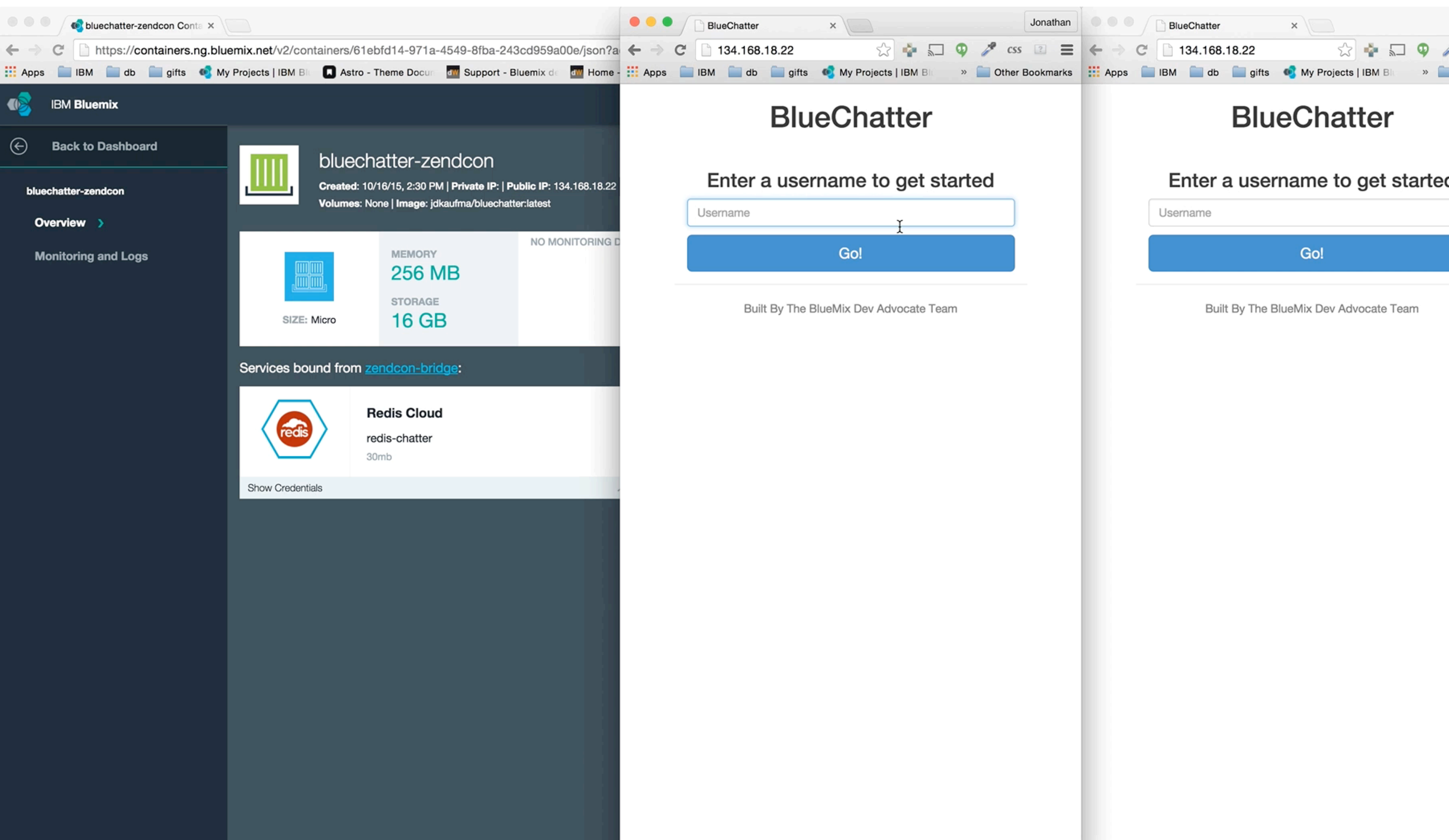

|   |        | Jonat | than |
|---|--------|-------|------|
| P | css    | ?     | ≡    |
| 0 | ther E | Bookm | arks |
|   |        |       |      |
|   |        |       |      |
|   |        |       |      |
|   |        |       |      |
| d |        |       |      |
|   |        |       |      |
|   |        |       |      |
|   |        |       |      |
|   |        |       |      |

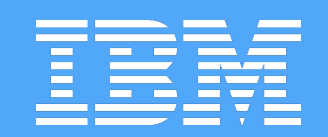

Bo

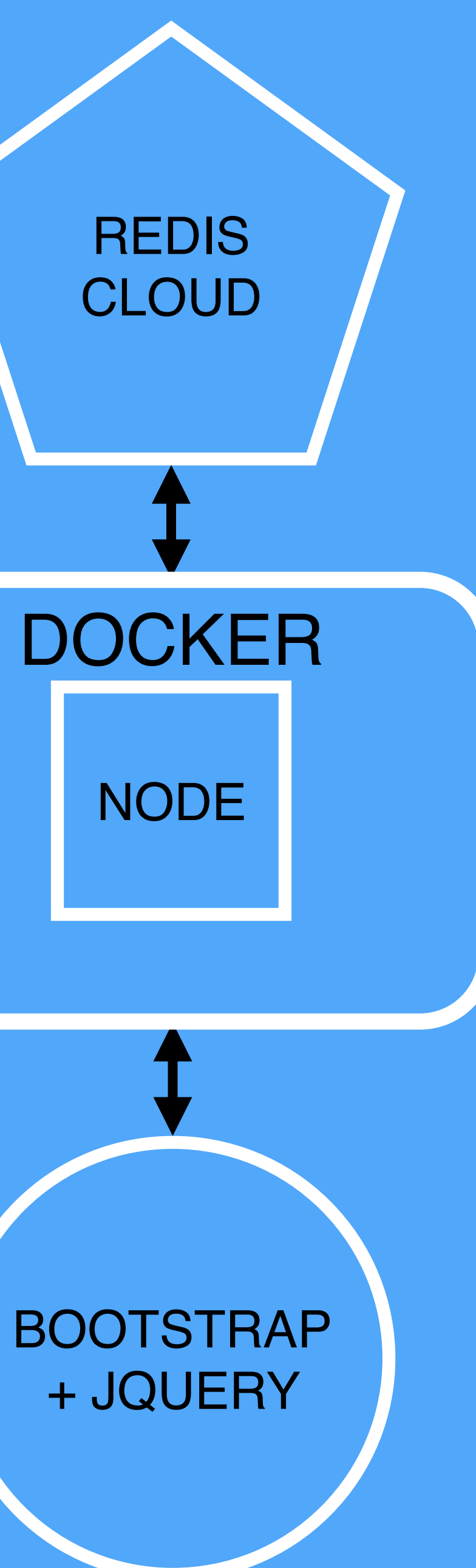

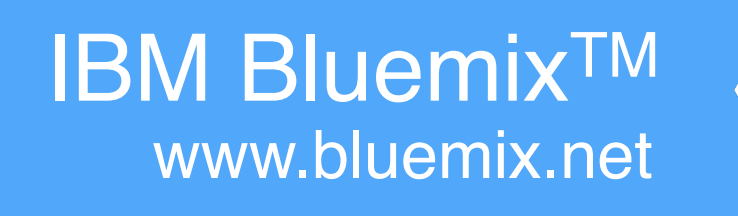

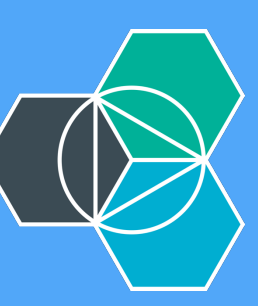

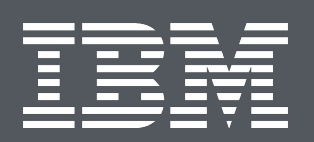

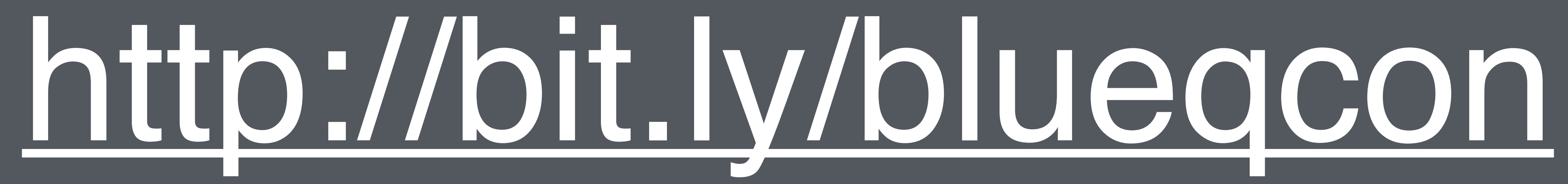

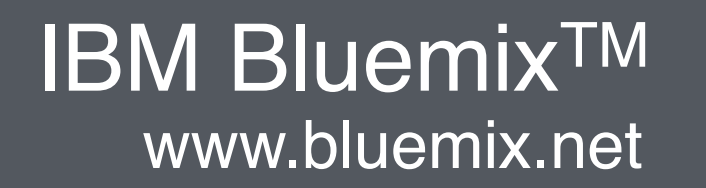

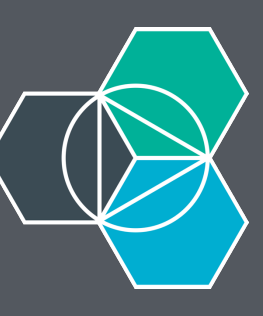

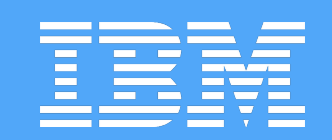

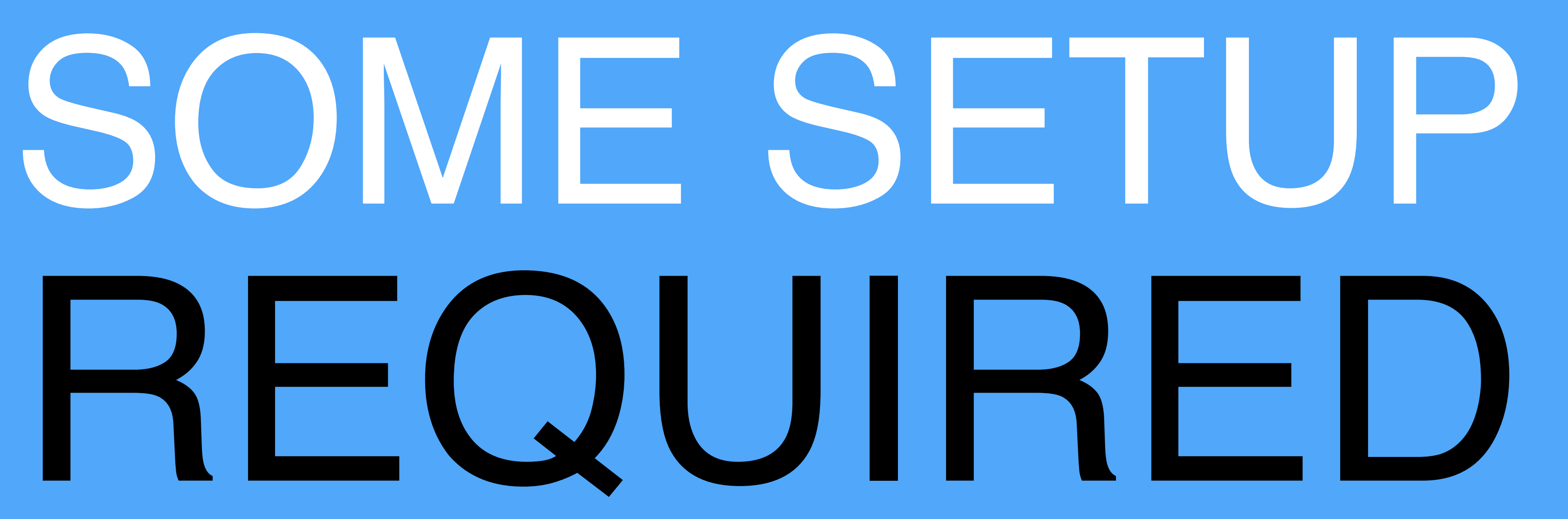

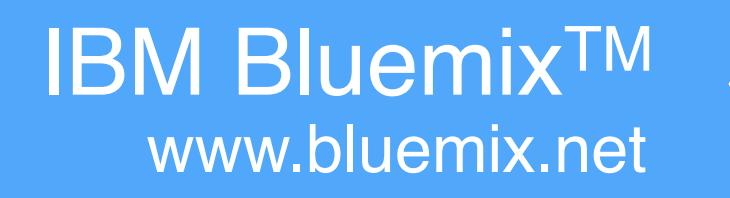

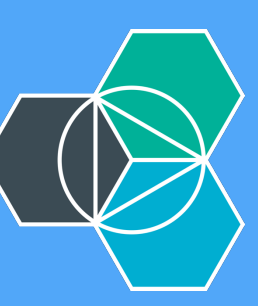

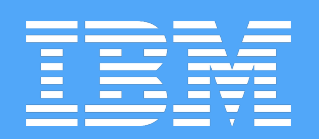

# HOOK UP SHELL TO DOCKER

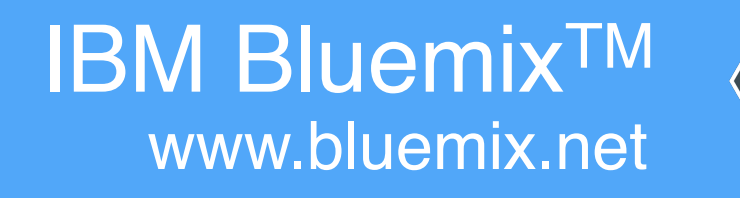

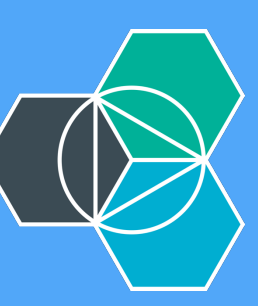

 $\rightarrow$  ~ docker-machine ls DRIVER STATE ACTIVE NAME virtualbox bluechatter default virtualbox Stopped

→ ~ docker-machine env bluechatter export DOCKER\_TLS\_VERIFY="1" export DOCKER\_HOST="tcp://192.168.99.101:2376" export DOCKER\_CERT\_PATH="/Users/jkaufman/.docker/machine/machines/bluechatter" export DOCKER\_MACHINE\_NAME="bluechatter" # Run this command to configure your shell: # eval "\$(docker-machine env bluechatter)" where we are a state of the state of the  $\rightarrow$  ~

### URL SWARM Running tcp://192.168.99.101:2376

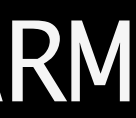

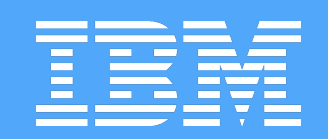

# CLI DECISIONS

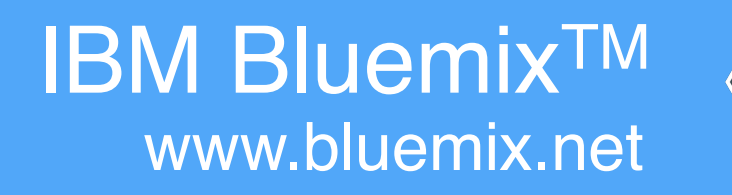

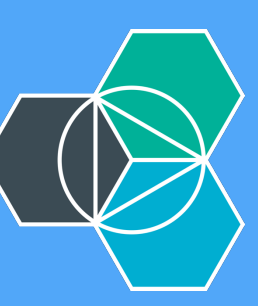

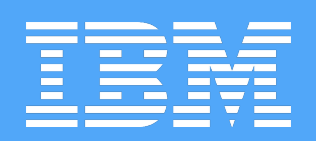

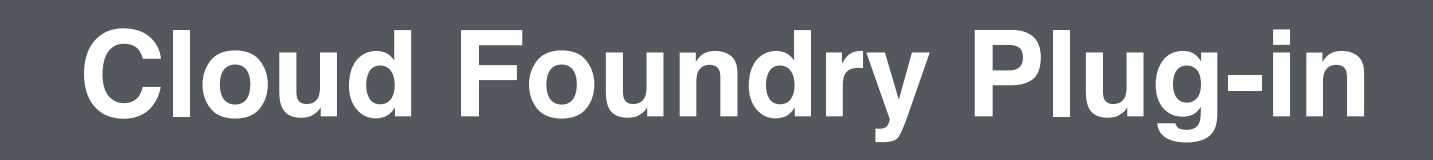

# Runs native Docker CLI commands

## Requires Docker and Cloud Foundry CLI

Requires Python, Pip, and Setuptools

## ICE (IBM Containers Extension)

Local image-development only

Yes

Yes

Yes

No

Yes

IBM Bluemix<sup>TM</sup> www.bluemix.net

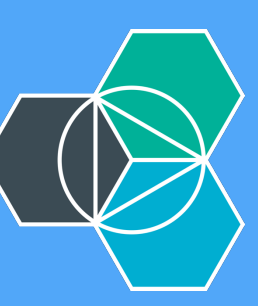

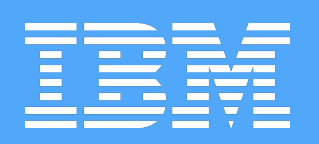

# https://www.ng.bluemix.net/docs/ CLICK "CONTAINERS" CLICK "SETTING UP THE IBM CONTAINERS CLI"

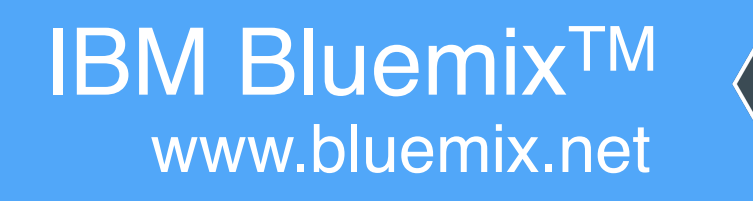

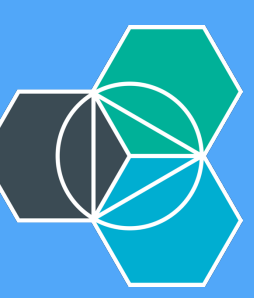

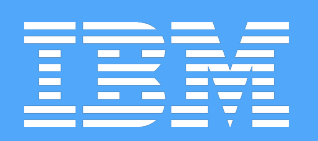

# https://www.ng.bluemix.net/docs/containers/container\_cli\_ov.html

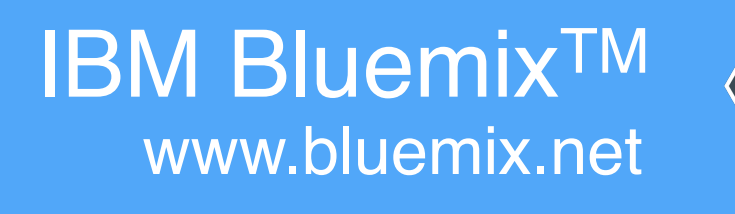

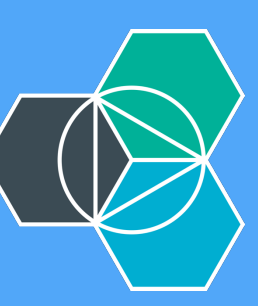

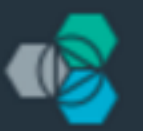

### IBM Bluemix

| Setting up the CLI                         | Q, | Type to search |                                          |
|--------------------------------------------|----|----------------|------------------------------------------|
| Choosing a CLI                             |    |                |                                          |
| IBM CONTAINERS PLUG-IN                     |    |                | Creating Web Apps / IBM Co               |
| Installing the IBM Containers plug-in      |    |                | Setting up<br>Last Updated: 10/8/2015    |
| Upgrading the IBM<br>Containers plug-in    |    |                | Some container crea<br>Bluemix™ Dashboar |
| Uninstalling the IBM<br>Containers plug-in |    |                | one of the IBM® Cor                      |
| IBM CONTAINERS<br>EXTENSION (ICE)          |    |                |                                          |
| Option 1: Creating a                       |    |                | Choosing a Cl                            |
| container that runs ICE                    |    |                | If you are just getting st               |
| Option 2: Installing ICE and               |    |                | in, you are required to in               |
| its prereqs on your computer               |    |                | the ability to run native                |
| Uninstalling ICE                           |    |                | If you used ICE in the p                 |
| LOGGING IN TO THE CLI                      |    |                |                                          |
|                                            |    |                |                                          |
|                                            |    |                |                                          |

Runs native Docker C

Requires Docker and

ontainers / Setting up the CLI

## the IBM Containers CLI

ation and management tasks can be done from the rd, but for maximum capabilities, you can set up ntainers CLIs. TUTORIALS AND SAMPLES

**ICE** interactive tutorial

### 

tarted with IBM Containers, use the Cloud Foundry plug-in for IBM Containers. With the pluginstall fewer prerequisites than ICE, but all of the same functions are available. Plus, you have Docker commands.

bast, you can continue to use it to manage your containers in Bluemix.

|                   | <b>Cloud Foundry plug-in</b> | ICE                          |
|-------------------|------------------------------|------------------------------|
| CLI commands      | Yes                          | Local image development only |
| Cloud Foundry CLI | Yes                          | Yes                          |

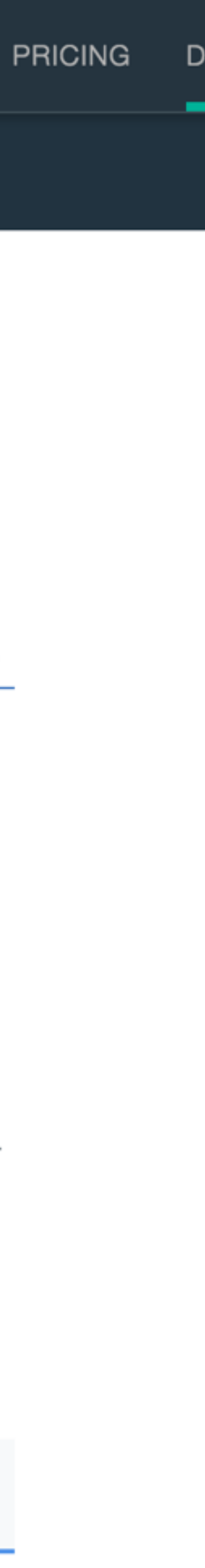

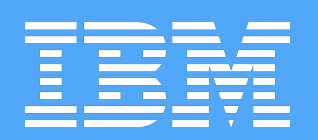

# PREFER CLOUD FOUNDRY

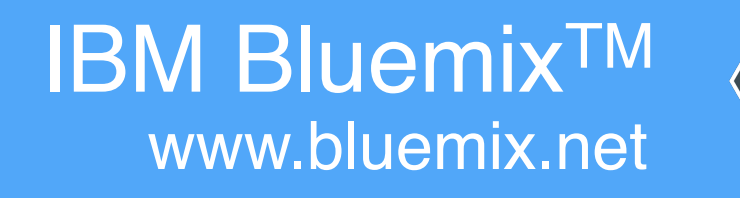

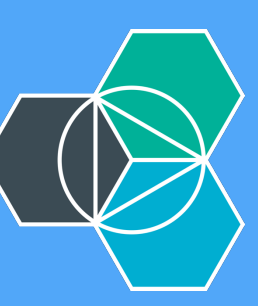

- cf ic build
- cf ic images docker images
- cf ic inspect docker inspect
- cf ic restart docker restart
  - cfic run docker run
  - cf ic start docker start
    - cf ic stop docker stop
- cf ic version docker version

## d docker build

# bluechatter git:(master) cf ic images REPOSITORY

registry.ng.bluemix.net/jdkaufma/bluechat registry.ng.bluemix.net/ibm-node-strong-p registry.ng.bluemix.net/ibmliberty registry.ng.bluemix.net/ibmnode registry.ng.bluemix.net/ibm-mobilefirst-s registry.ng.bluemix.net/ibm-mobilefirst-s

bluechatter git:(master)

|       | TAG     | IMAGE ID     | CREATED     | SIZ |
|-------|---------|--------------|-------------|-----|
| ter   | latest  | e0d9661a2c3f | 3 days ago  | 448 |
| om    | latest  | ef21e9d1656c | 13 days ago | 528 |
|       | latest  | 2209a9732f35 | 13 days ago | 492 |
|       | latest  | 8f962f6afc9a | 13 days ago | 429 |
| start | er test | 97513e56aaa7 | 13 days ago | 769 |
| start | er 7.1  | 97513e56aaa7 | 13 days ago | 769 |

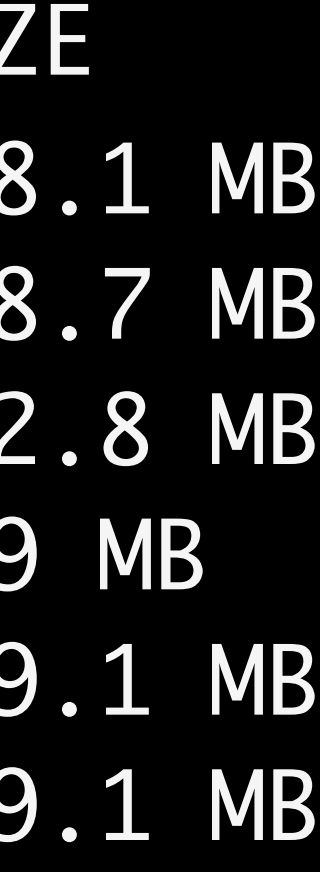

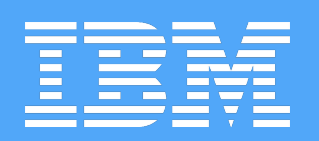

# INSTALL IBM CONTAINER CLOUD FOUNDRY CLIPLUGIN

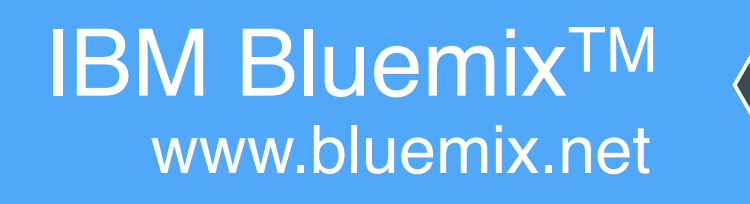

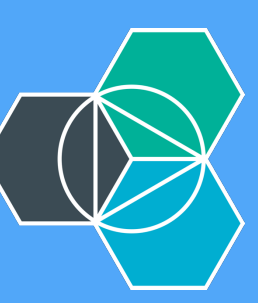

Attempting to download binary file from internet address... 9086880 bytes downloaded...

OK

Plugin IBM-Containers v0.8.723 successfully installed.  $\rightarrow$  ~ cf plugins Listing Installed Plugins... OK

Plugin Name Version Command Name IBM-Containers 0.8.723 ic

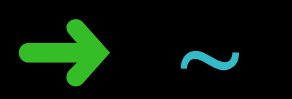

- Installing plugin /var/folders/h9/00ngb57132bgxqys\_jvzpbw40000gn/T/ibm-contair

Command Help IBM Containers Plugin

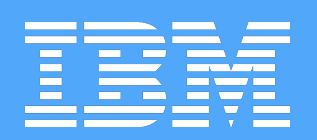

# AUTHENTICATE TO BLUEMIX

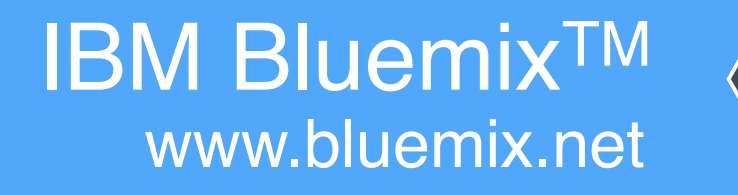

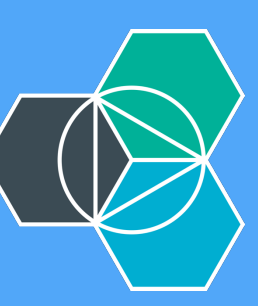

bluechatter git: (master) cf login api.ng.bluemix.net  $\rightarrow$ API endpoint: <a href="https://api.ng.bluemix.net">https://api.ng.bluemix.net</a>

Email> jdkaufma@us.ibm.com

Password> Authenticating... OK

API endpoint: User: Org: Space:

https://api.ng.bluemix.net (API version: 2.27.0) jdkaufma@us.ibm.com jdkaufma@us.ibm.com dev

→ bluechatter git:(master) cf ic login [-a https://api.ng.bluemix.net]
 [-H https://containers-api.ng.bluemix.net/v2/containers]
 [-R registry.ng.bluemix.net]
 \*\* Retrieving client certificates from IBM Containers
 \*\* Storing client certificates in /Users/jkaufman/.ice/certs
 Successfully retrieved client certificates
 → bluechatter git:(master)

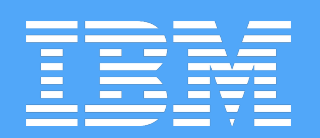

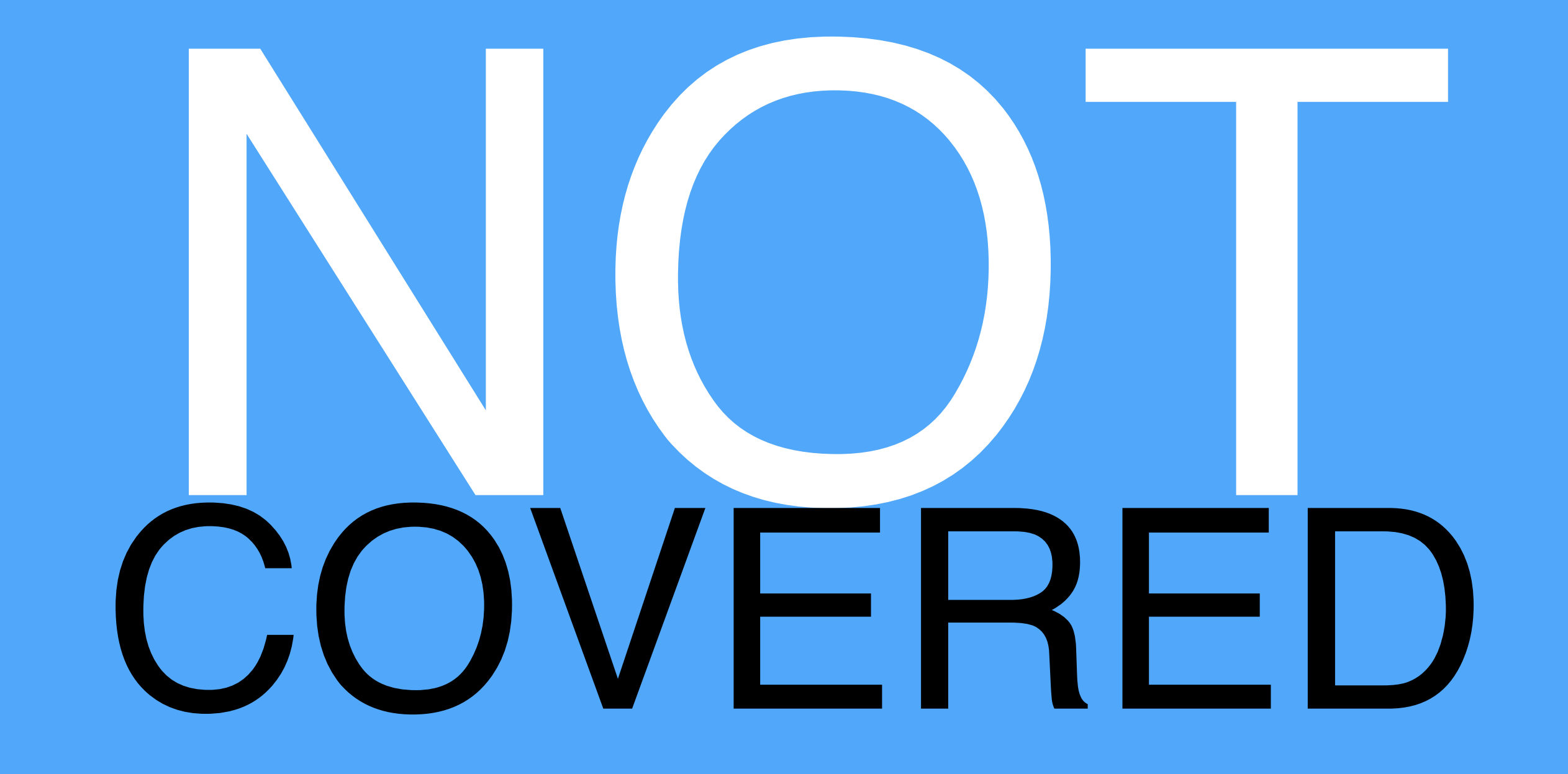

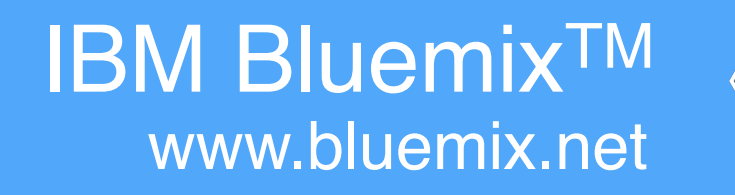

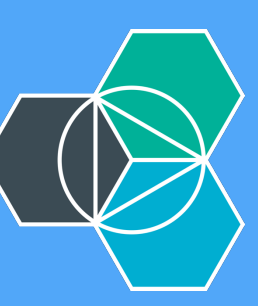

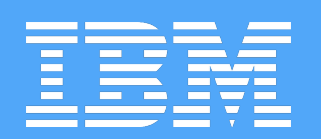

# RESILIENT CONTAINER GROUPS

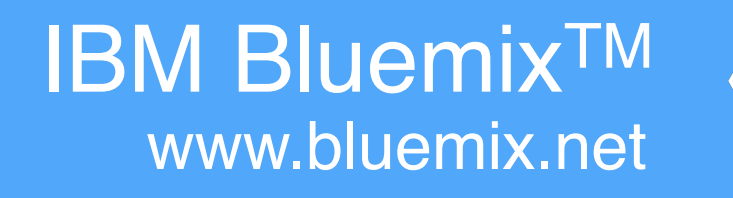

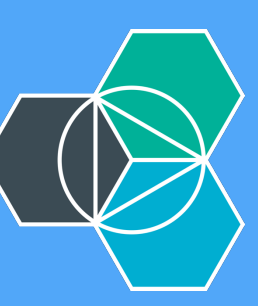

| bluechatter<br>My Org                                                                             |    |
|---------------------------------------------------------------------------------------------------|----|
| TAG / VERSION<br>latest                                                                           | ~  |
| Copy Image URL                                                                                    |    |
| VULNERABILITY ADVISO<br>Status: Incomplete •<br>Image scan is still in<br>progress. Try again lat | DR |
| VIRTUAL SIZE<br>427.36 MB                                                                         |    |

CREATED DATE 10/16/2015

TYPE Container Image

### VIEW DOCS

TERMS

### **Single Container**

Use scalable group deployment for long-term processes that accessible to the internet by assigning a public IP address.

| C | 5 | - | ~ | ~ |  |
|---|---|---|---|---|--|
| 0 | μ | a | C | e |  |

dev

### Container group name:

Enter a container group name

Instances:

Example: 2

Size:

Micro (256 MB Men

### Host:

Enter host

HTTP port: (i)

Enter an HTTP port or select a defau

Advanced Options

### Volumes:

Add volumes that are created and managed from the CLI by s Learn more about creating and managing container volumes

### **Environment Variables:**

Add a new environment variable

Service binding: Bind services to your containers from the Cloud Foundry apps

Select a Cloud Foundry app

| Scalable Group                                          |     |
|---------------------------------------------------------|-----|
| need high availability. You can make your container gro | up  |
|                                                         |     |
|                                                         |     |
|                                                         | •   |
|                                                         |     |
|                                                         |     |
|                                                         |     |
| mory, 16 GB Storage)                                    | -   |
| Domain:                                                 |     |
| mybluemix.net                                           | •   |
|                                                         |     |
| Enable automatic recovery                               |     |
|                                                         |     |
|                                                         | - ~ |
|                                                         |     |
| specifying a path to your container.<br>s from the CLI. |     |
|                                                         |     |
|                                                         |     |
|                                                         |     |
| s in your Bluemix space.                                |     |
|                                                         | -   |
|                                                         |     |

Projected Usage

Memory:

| USED   | QUOTA |
|--------|-------|
| 256 MB | 2 GB  |

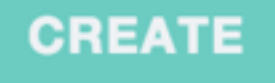

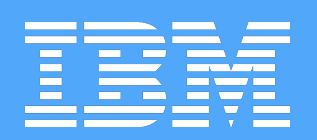

# DEPLOYMENT PIPELINES

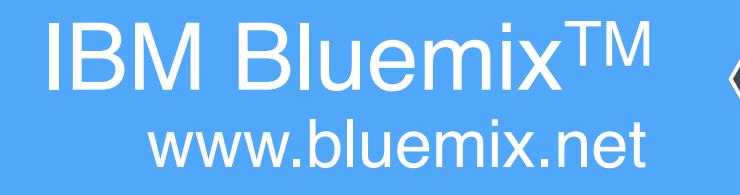

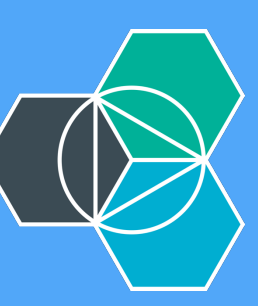

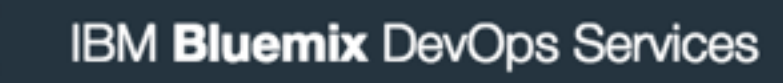

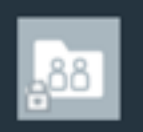

### Pipeline: All Stages

| Build                                                          | <u>نې</u>                                             | > | Staging                   |           |
|----------------------------------------------------------------|-------------------------------------------------------|---|---------------------------|-----------|
| STAGE PASSED                                                   |                                                       |   | STAGE                     | PASSED    |
| LAST INPUT<br>Last commit by Jonatha<br>have demo endpoints re | & Git URL<br>an Kaufman 5 d ago<br>eference vesterday |   | LAST INPUT<br>Not yet run | Stage: I  |
|                                                                |                                                       |   | JOBS                      | V         |
| JOBS Build Succeeded 5 d a                                     | <u>View logs and history</u><br>ago                   |   | Group Deploy              | / Succeed |
| LAST EXECUTION RESULT                                          |                                                       |   | Noute traffic             | Succeede  |
| 品 Build 78                                                     | • €                                                   |   | LAST EXECUTION RESULT     | -         |
|                                                                |                                                       |   | Bluecnatter               |           |

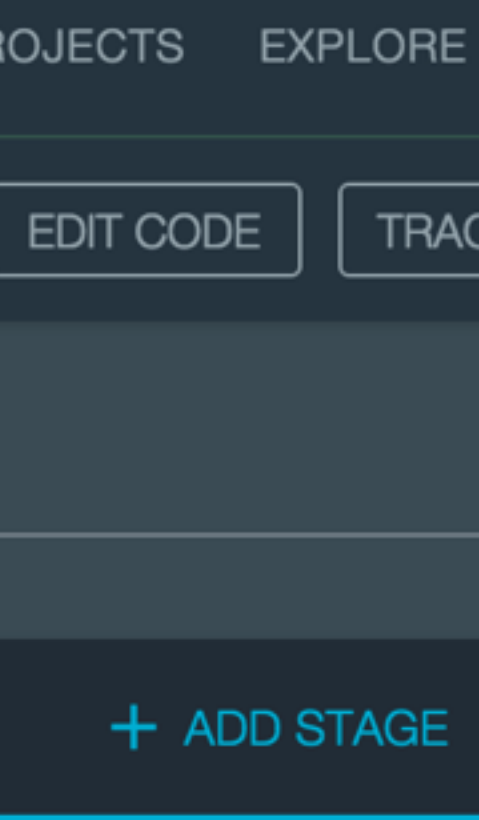

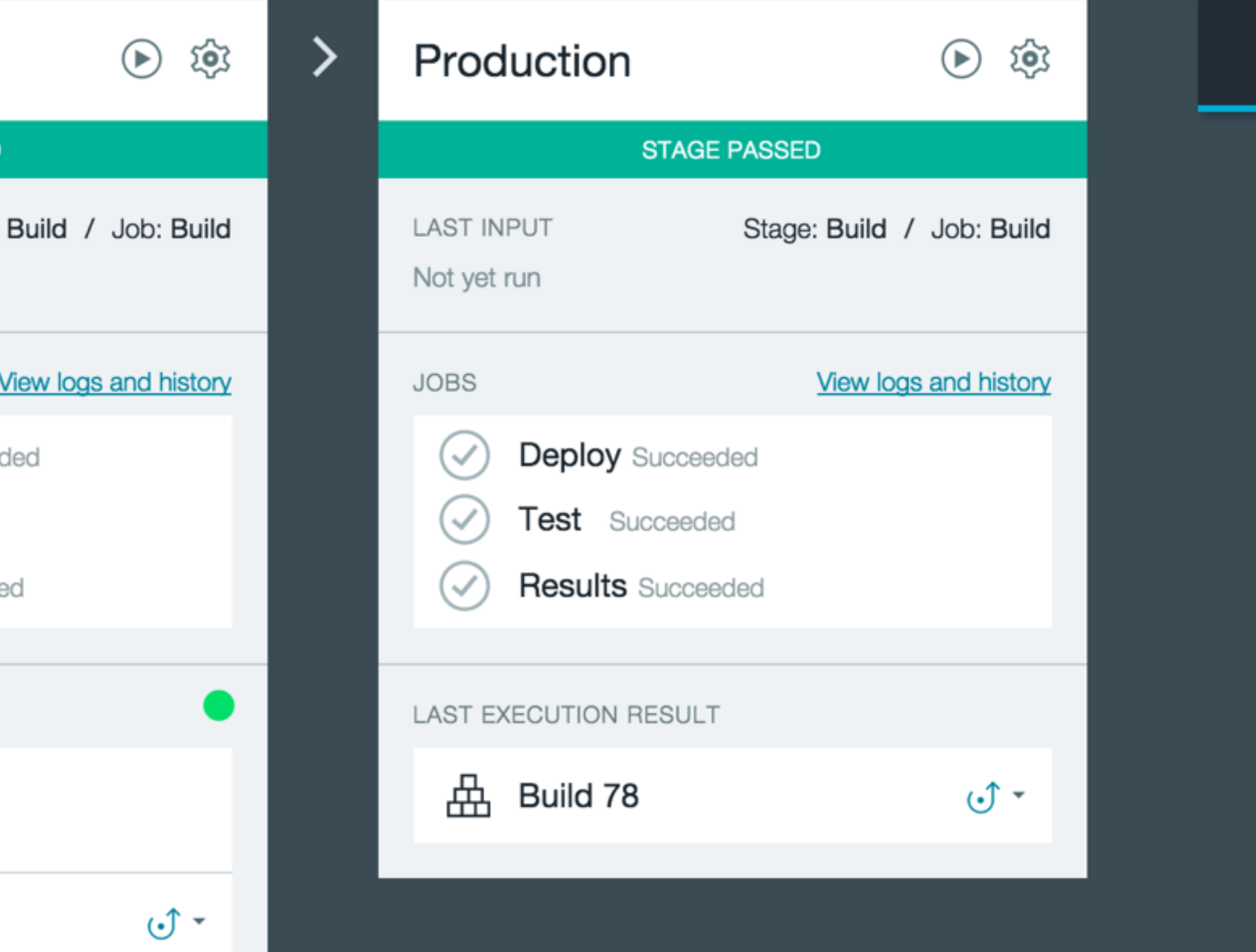

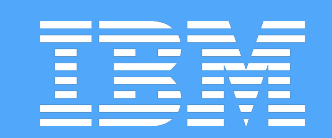

# MONITORING

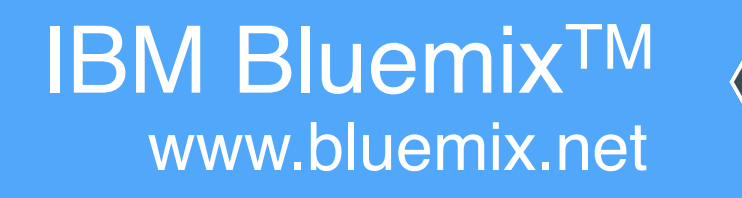

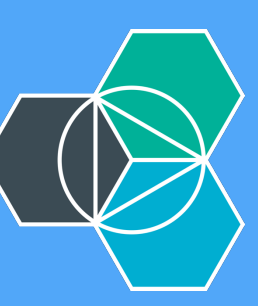

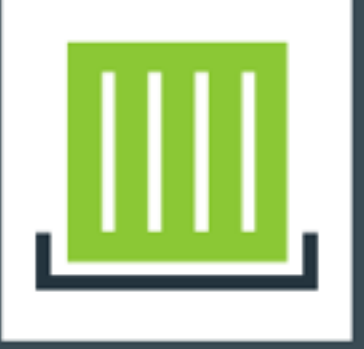

## bluechatter-zendcon

Created: 10/16/15, 11:30 AM | Private IP: 172.31.0.7 | Public IP: 134.168.18.22 v | Ports: 22 80 Volumes: None | Image: jdkaufma/bluechatter:latest

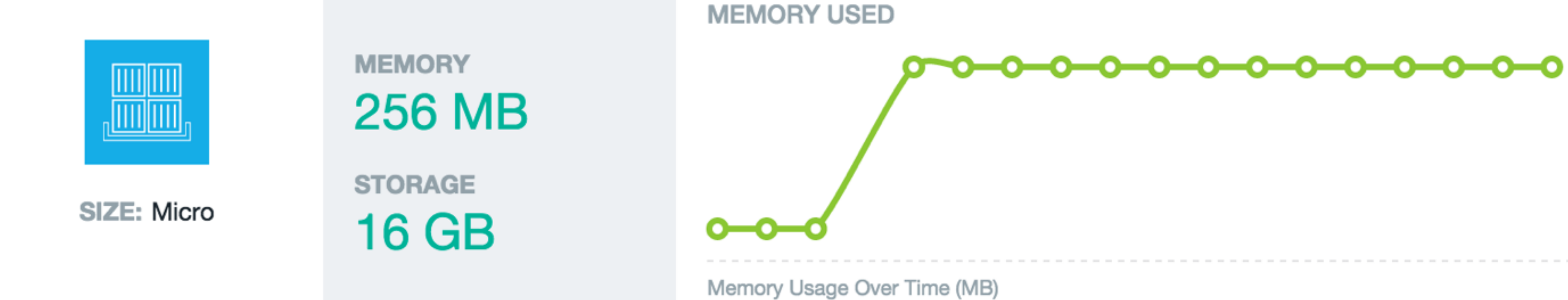

### Services bound from <u>zendcon-bridge</u>:

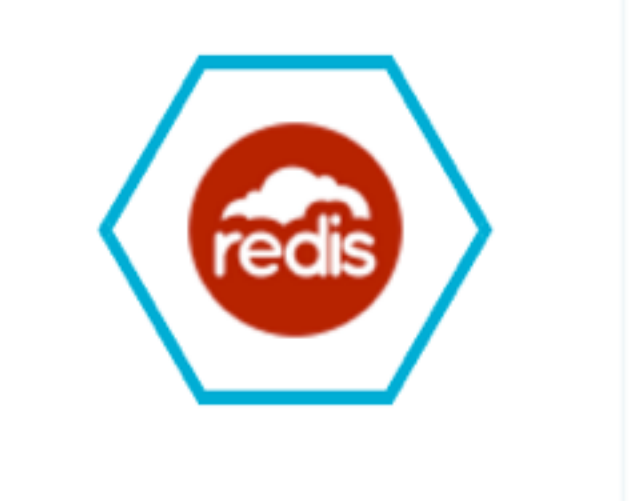

### **Redis Cloud**

redis-chatter

30mb

Show Credentials

 $\sim$ 

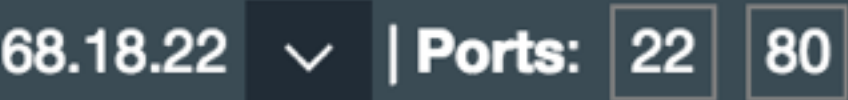

MEMORY USAGE 33.48 MB

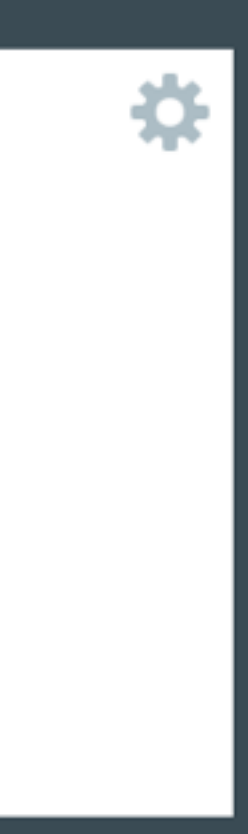

CPU USAGE (%)

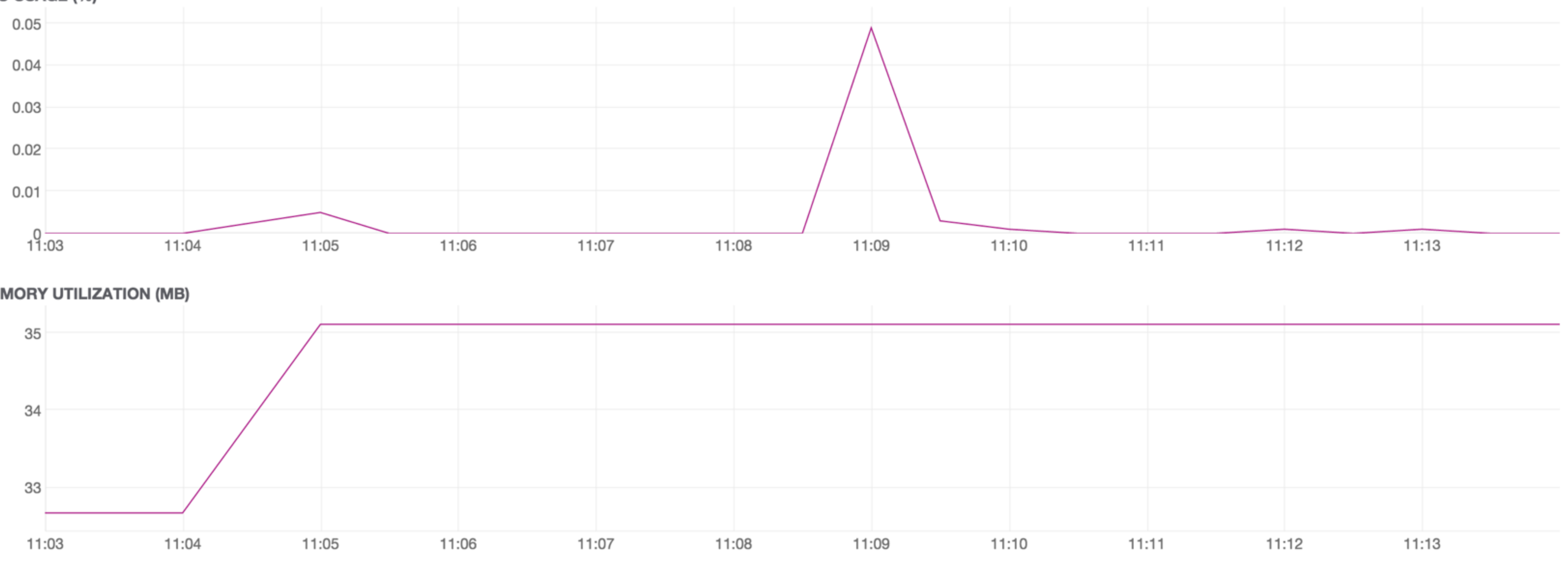

MEMORY UTILIZATION (MB)

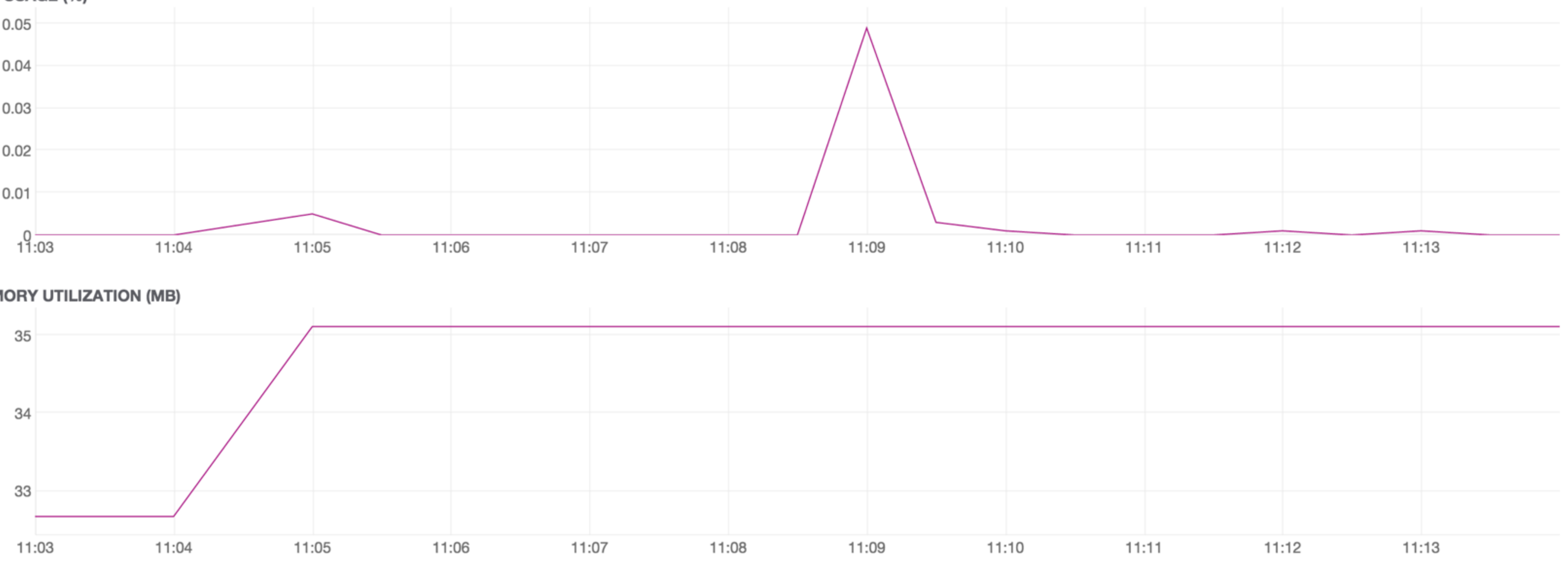

NETWORK IN (BYTES/SECOND)

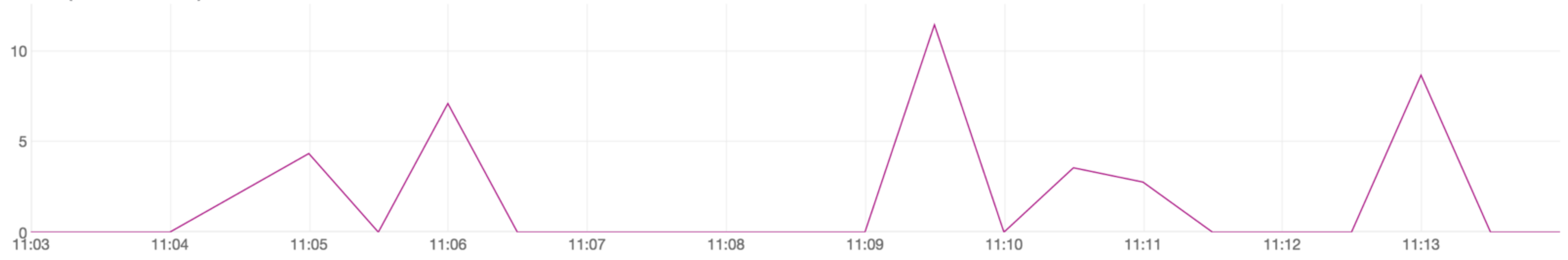

S Last hour -

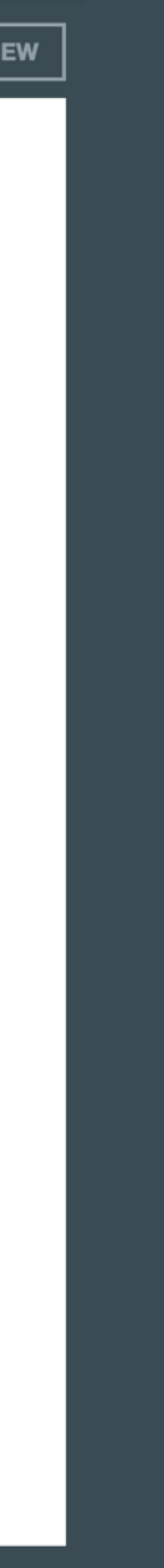

| м | onit | orin | a |
|---|------|------|---|
|   |      |      | 9 |

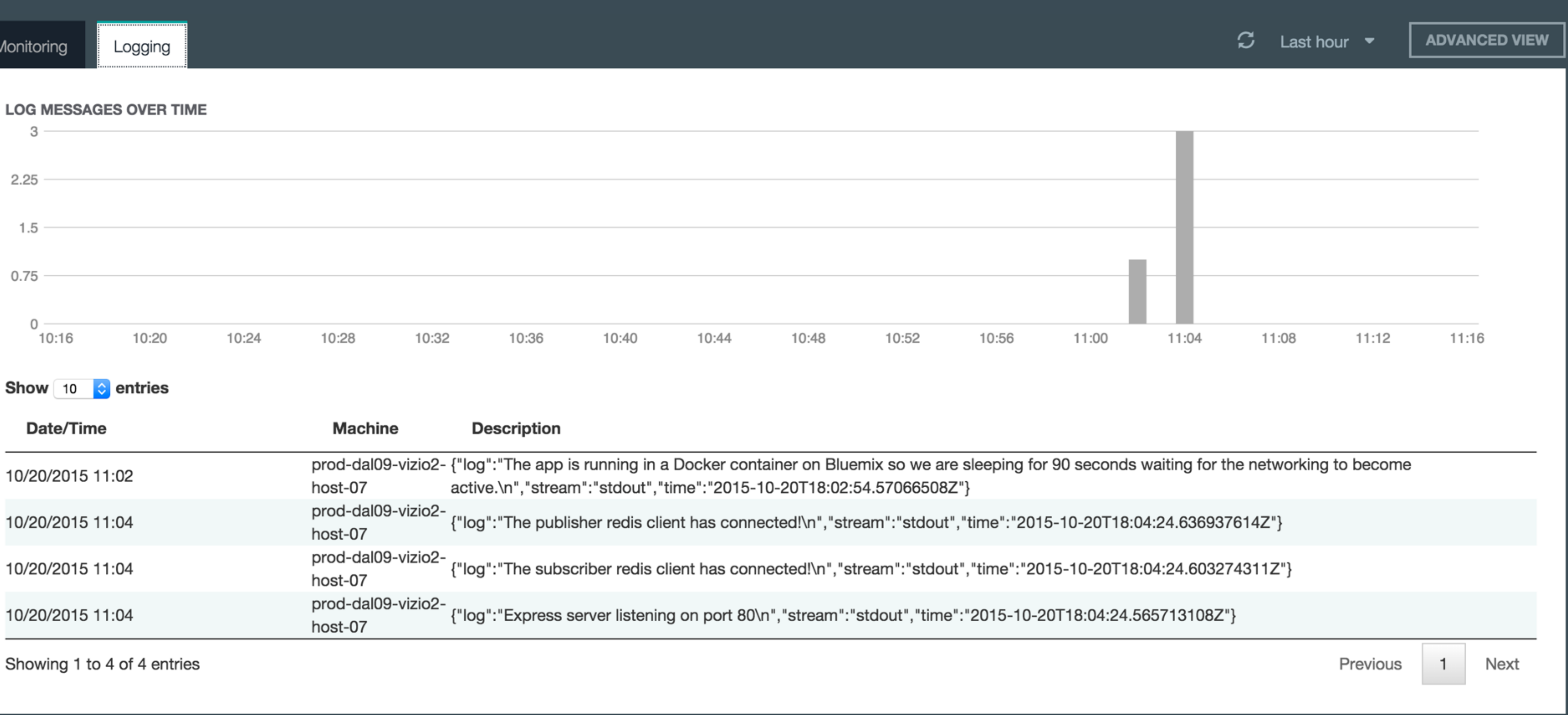

| Date/Time        | Machine                       | Description                                                                       |
|------------------|-------------------------------|-----------------------------------------------------------------------------------|
| 10/20/2015 11:02 | prod-dal09-vizio2-<br>host-07 | - {"log":"The app is running in a Docke<br>active.\n","stream":"stdout","time":"2 |
| 10/20/2015 11:04 | prod-dal09-vizio2-<br>host-07 | {"log":"The publisher redis client has                                            |
| 10/20/2015 11:04 | prod-dal09-vizio2-<br>host-07 | {"log":"The subscriber redis client has                                           |
| 10/20/2015 11:04 | prod-dal09-vizio2-<br>host-07 | {"log":"Express server listening on po                                            |

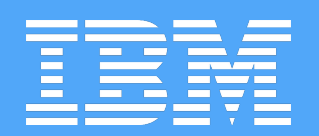

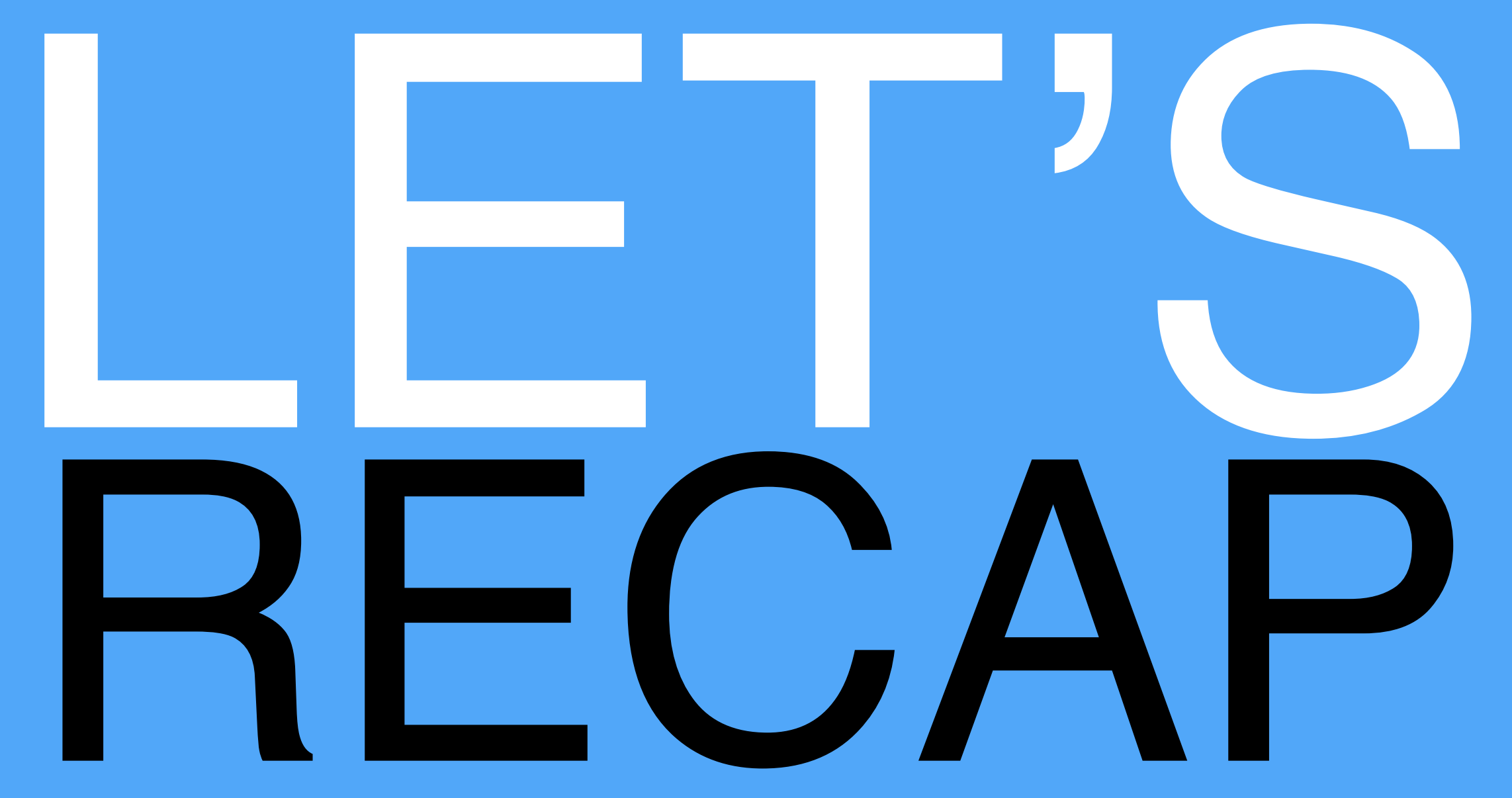

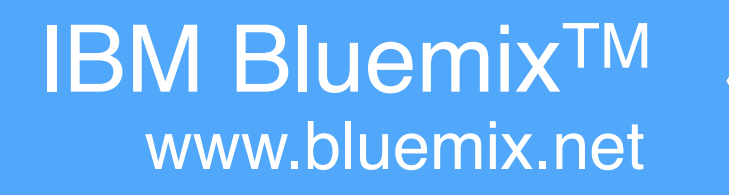

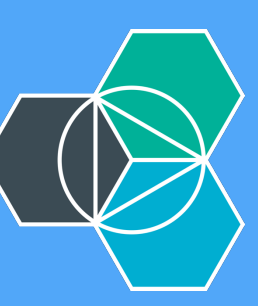

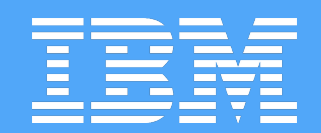

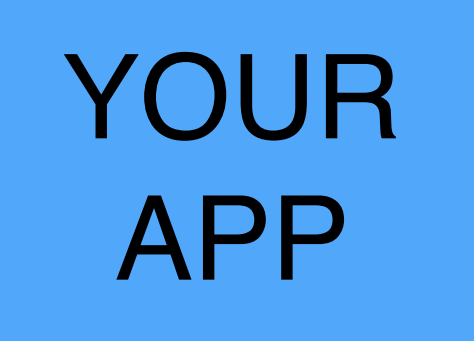

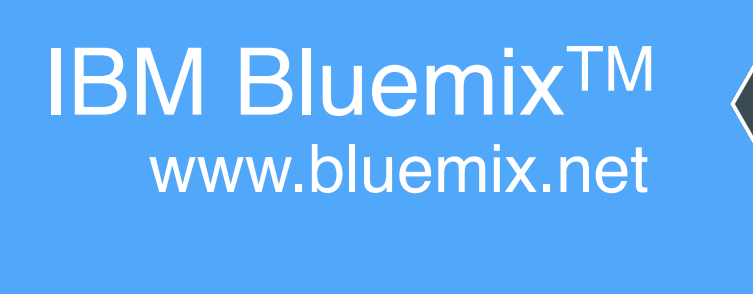

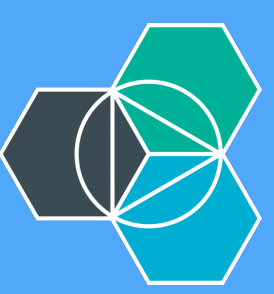
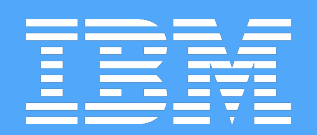

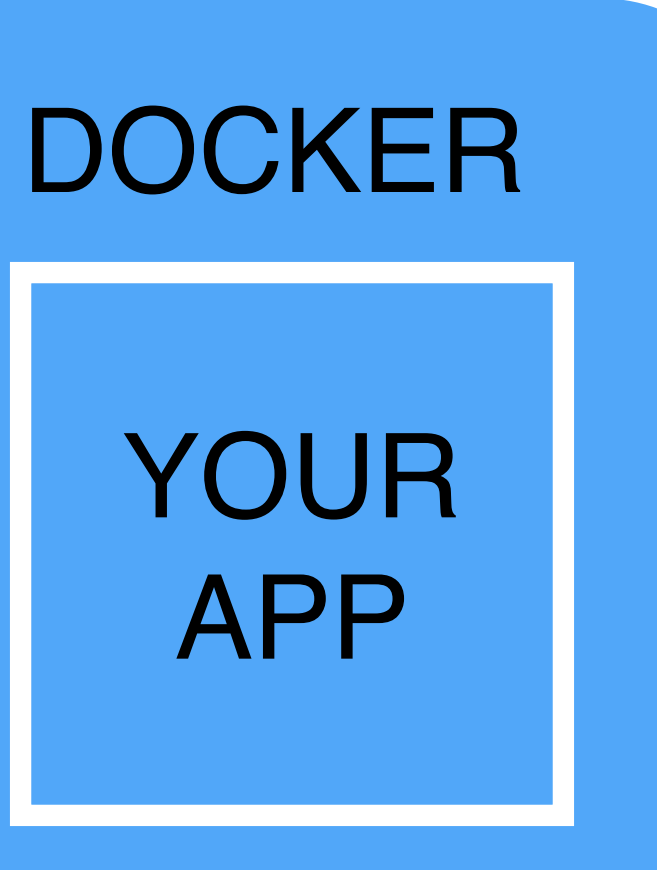

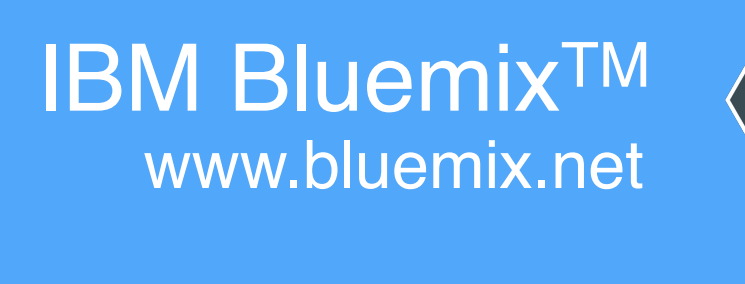

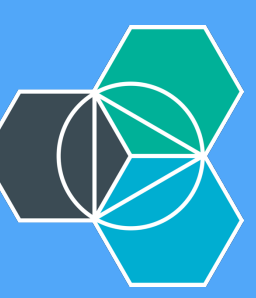

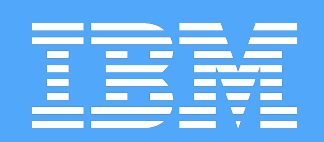

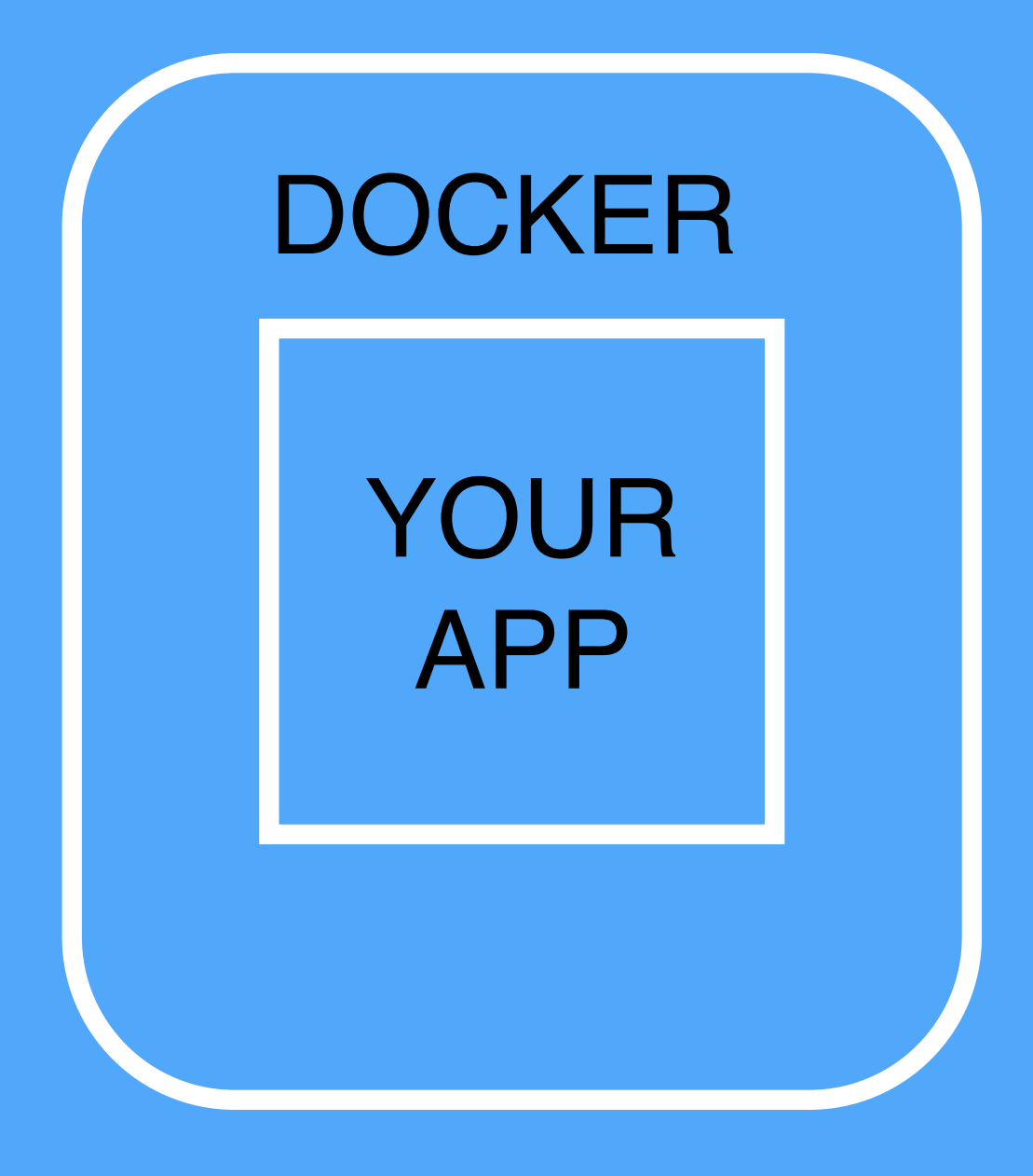

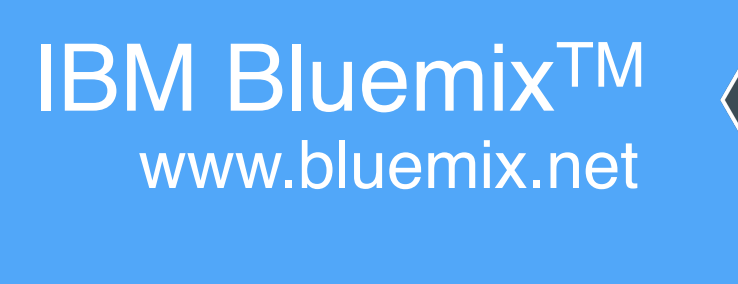

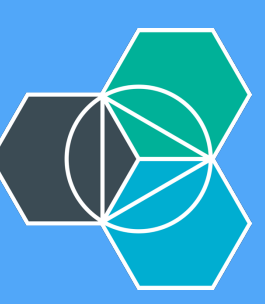

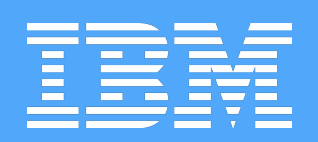

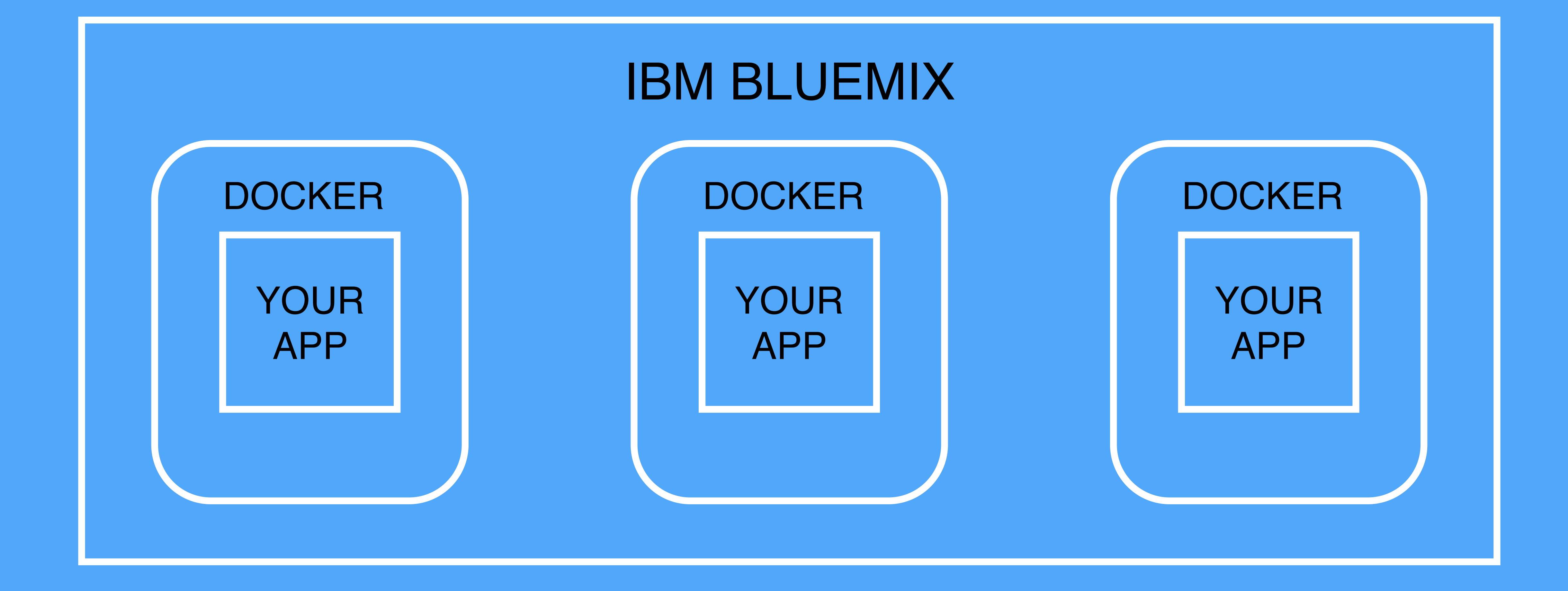

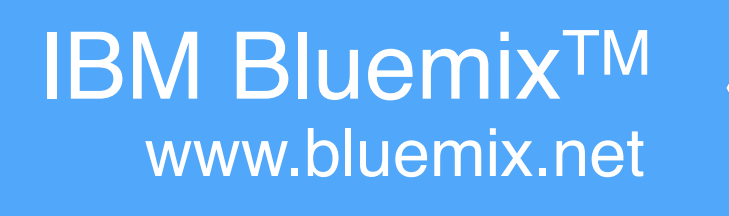

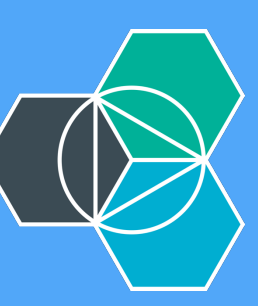

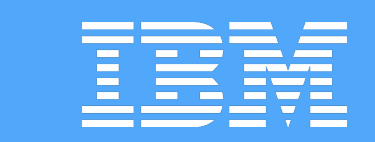

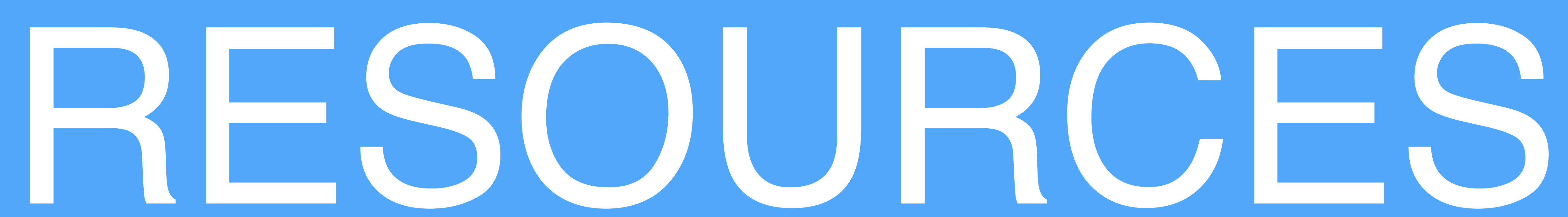

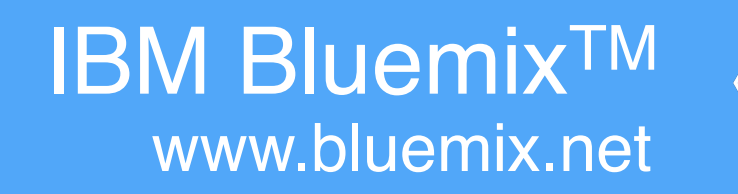

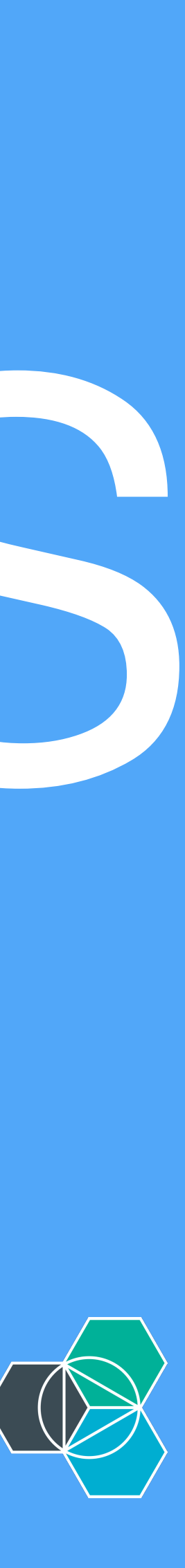

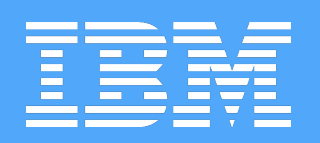

# Docker Toolbox

# **IBM Containers**

Bluechatter Sample App

#### https://www.docker.com/toolbox

## https://www.ng.bluemix.net/docs/ containers/container\_index.html

## https://github.com/IBM-Bluemix/ bluechatter

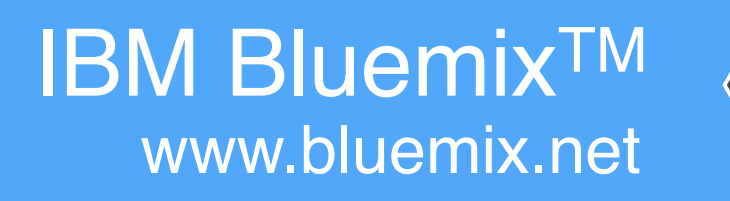

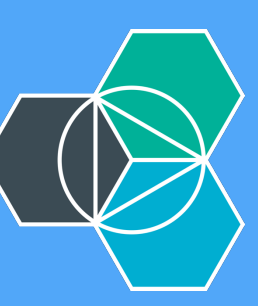

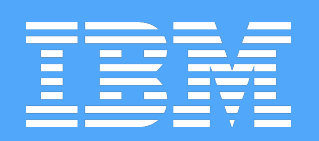

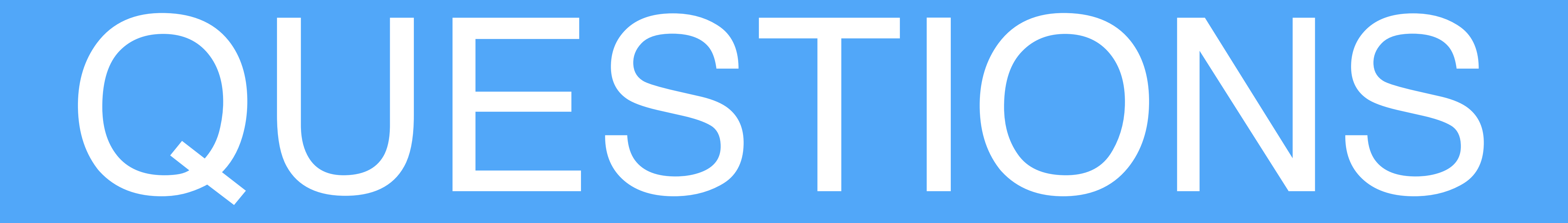

#### Ryan Baxter - @ryanjbaxter - 11.16.15

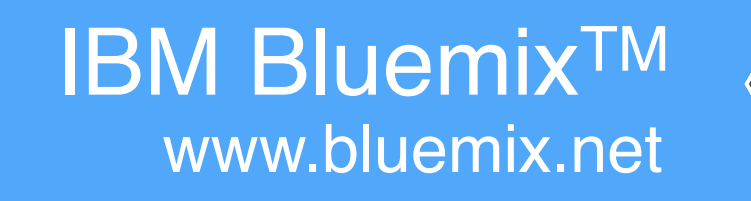

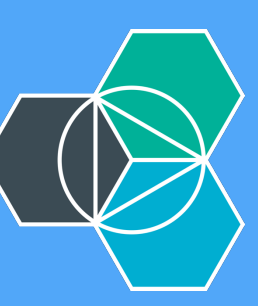